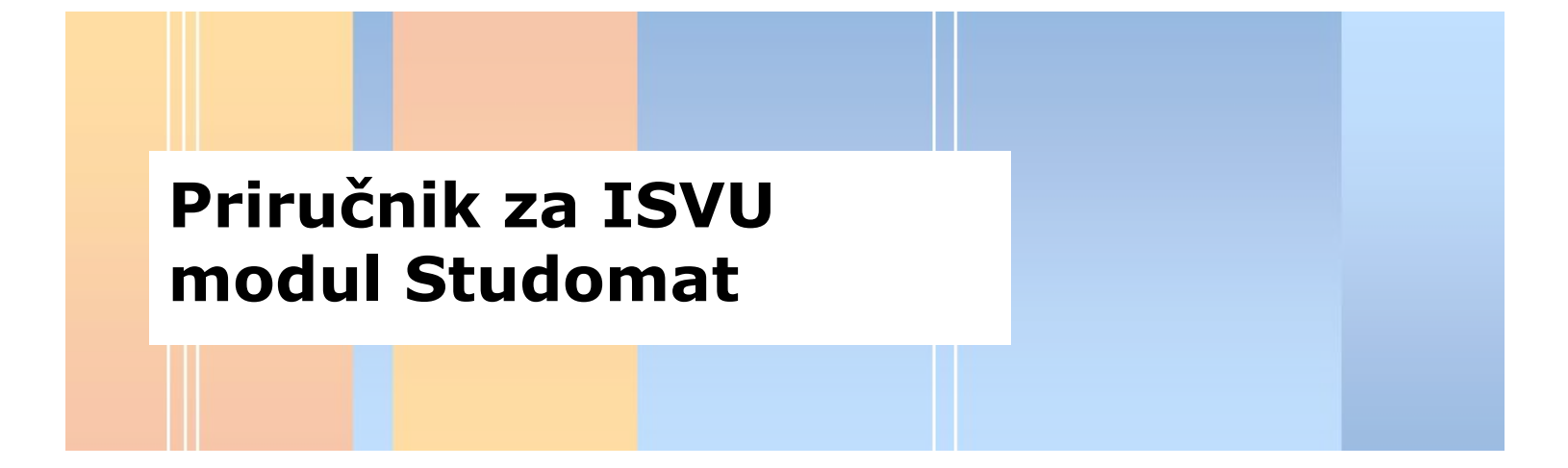

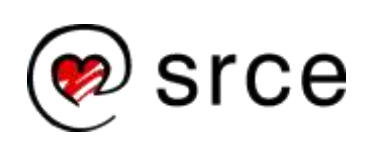

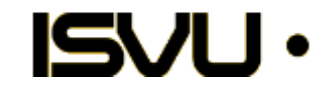

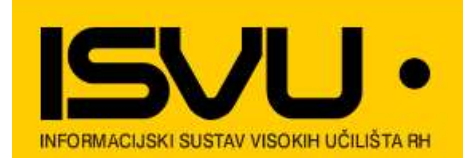

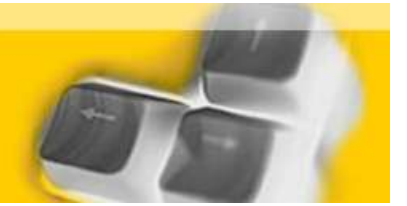

# Priručnik za ISVU modul Studomat

| ISVU Centar Potpore |                  |  |  |  |
|---------------------|------------------|--|--|--|
| Telefon             | 01/ 6165 - 862   |  |  |  |
| Fax                 | 01/ 6165 - 867   |  |  |  |
| E-mail              | helpdesk@isvu.hr |  |  |  |

| Podaci za pristup tečajnoj bazi |  |  |  |  |  |
|---------------------------------|--|--|--|--|--|
| Korisničko ime:                 |  |  |  |  |  |
| Lozinka                         |  |  |  |  |  |

. . . . . . .

| Studomat                                                           | 1   |
|--------------------------------------------------------------------|-----|
| Lozinka                                                            | 4   |
| Ispiti                                                             | 5   |
| Odjava ispita                                                      | 9   |
| Ispiti u tijeku                                                    | 12  |
| Pregled ispitnih rokova                                            | 17  |
| Kontinuirano pračenje za studomat                                  | 19  |
| Potvrde                                                            | 23  |
| Podaci o studentu                                                  | 27  |
| Upisana visoka učilišta                                            | 33  |
| Upisane godine                                                     | 35  |
| Razina prava na prehranu                                           | 38  |
| Status predmeta                                                    | 40  |
| Raspored                                                           | 43  |
| Pregled školarina                                                  | 45  |
| Korisničke opcije                                                  | 48  |
| Izmjena lozinke                                                    | 49  |
| E-mail opcije                                                      | 51  |
| Obavijesti                                                         | 55  |
| Upis godine                                                        | 57  |
| Upis godine                                                        | 58  |
| Upis godine za studente koji plaćaju školarinu                     | 66  |
| Upis pada godine                                                   | 73  |
| Upis godine - odabir smjera                                        |     |
| Upis predmeta s više godine pri ponavljanju godine (parcijala)     | 82  |
| Upis izbornih predmeta                                             | 88  |
| Upis predmeta na studentov zahtjev                                 |     |
| Upis godine za studije s modelom upis prema preduvjetima           | 103 |
| Upis ljetnog semestra za studije s modelom upis prema preduvjetima | 118 |
| Završetak studija                                                  | 124 |
| Izbor mentora                                                      | 126 |

# Sadržaj

| Izbor teme     | 131 |
|----------------|-----|
| Izbor predmeta | 136 |

## Studomat

Studomat je modul namijenjen studentima. Pomoću Studomata studenti:

- prijavljuju/odjavljuju ispite,
- pregledavaju raspored za pismeni ispit
- rezultate pismenih ispita
- nalaze raspored za usmeni ispit
- upisuju godinu
- biraju izborne predmete
- upisuju predmeta na vlastiti zahtjev
- zahtijevaju ispis raznih potvrda
- imaju uvid u financijske obveze

Uz pomoć Studomata studenti mogu pregledavati sve svoje podatka koji su evidentirani u bazi podataka, kao što su:

- Osobni podaci
- Podaci o upisanim godinama
- Upisani predmeti
- Položeni ispiti
- Financijske obveze
- Razina prava na studentsku prehranu

*Studomat* se može koristiti s internetskog kioska (slika 1.) ili putem Interneta (slika 2.) pomoću standardnih Internet preglednika; u tom slučaju mora biti omogućeno izvođenje JavaScripta. Sve gore navedena mogućnosti, osim upisa godine i ispisa potvrda, moguće je koristiti putem Interneta.

Student se ne može spojiti na studomat ako:

- nema upisni list u tekućoj akademskoj godini
- mu upis nije obavljen u cijelosti (nije platio školarinu)
- ako je već započeo rad u istom internet pregledniku (tada mora ugasiti preglednik, ponovo ga upaliti i pokusati se spojiti)
- ima evidentiran pad ispita pred povjerenstvom čija je posljedica ispis sa studija
- je ispisan s vidokog učilišta

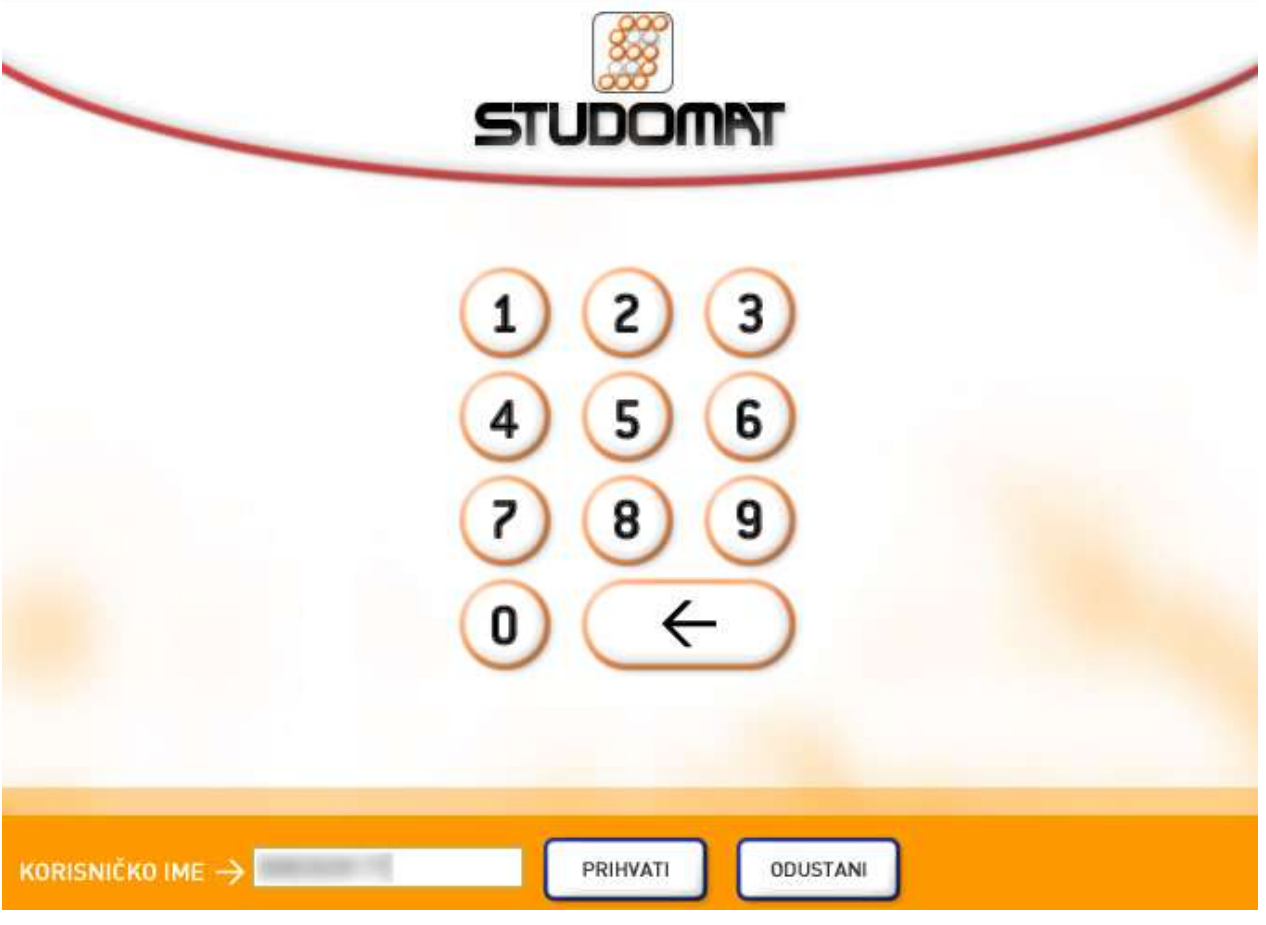

Slika 1. Početna stranica Studomata kao internet kioska

Internet adresa studomata je https://www.isvu.hr/studomat/aplikacija/

| 51          |                      |  |
|-------------|----------------------|--|
|             |                      |  |
|             |                      |  |
|             |                      |  |
| VERZIJA 2.1 | PODRŽANI PREGLEDNICI |  |

Slika 2. Početna stranica Studomata iz Internet preglednika

# Lozinka

Student se na Studomat prijavljuje pomoću korisničkog imena (JMBAG) i lozinke. Za izdavanje lozinke zadužena je studentska referada na visokom učilištu. Nakon što student dobije lozinku, prilikom prve prijave za rad na *Studomatu*, mora izmijeniti dobivenu lozinku (pogledati poglavlje 'Izmjena lozinke'). Ako student zaboravi svoju lozinku, mora se obratiti studentskoj referadi radi izdavanja nove lozinke.

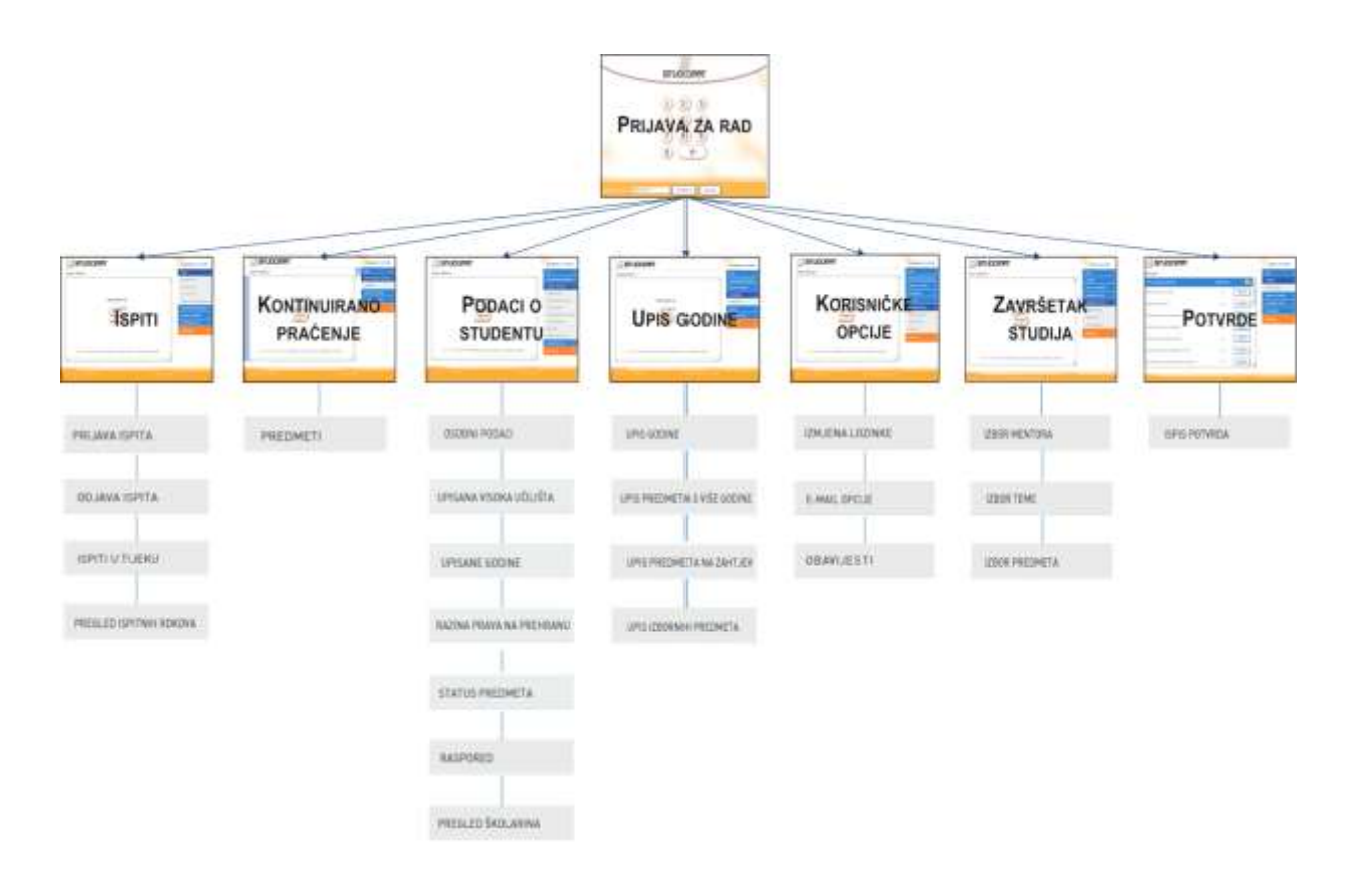

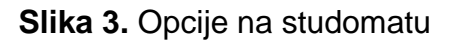

Sliku u punoj veličini moguće je vidjeti na stranicama: http://www.isvu.hr/upute/moduli/studomat/studomat.htm

### Ispiti

*Studomat* omogućava studentima prijavu ispita. Studenti ispite mogu prijavljivati na *Studomatima* postavljenim na visokom učilištu, te na *Studomatima* koji se koriste putem Interneta.

Studentu se prikazuju rokovi za predmete koji su odslušani, te za koje je student ispunio preduvjete za prijavu ispita.

Nakon odabira izbornika *Ispiti*, na ekranu se prikazuju opcije među kojim se nalazi i opcija *Prijava ispita*.

| STUDOMAT          | Četvrtak, 13    | 12.2007.   |
|-------------------|-----------------|------------|
| Viadimir Adamid - | ISPITI          |            |
|                   | PRIJAVA ISPITA  |            |
|                   | ODJAVA ISPITA   |            |
|                   | ISPITI U TIJEKU |            |
| Dobrodošli na     | PREGLED ISPITM  | IH ROKOVA  |
|                   | KONTINUIRANO    | PRAĆENJE 🔟 |
|                   | PODACI O STUDE  | NTU 🔟      |
|                   | KORISNIČKE OPO  | UE 🛛       |
|                   | KRAJ RADA       | ×          |
|                   |                 |            |

Slika 1. Izbornik Ispiti

Student kojem upisni list nije obavljen u cijelosti neće moći prijaviti ispit putem Studomata.

Nakon odabira opcije Prijava ispita, na ekranu se prikazuju podaci o:

- Predmetu
- Ukupnom broju izlazaka na ispit iz određenog predmeta
- Datumu roka, prikazani su svi budući datumi roka za određeni predmet
- Vremenu prijave ispita, do kojeg datuma i vremena studenti mogu prijaviti ispit

- Vremenu odjave ispita, do kojeg datuma i vremena studenti mogu odjaviti ispit
- Vrsti roka, koja može biti:
  - Redovni rok
  - Izvanredni rok
  - o Dekanski rok
  - Apsolventski rok
  - o Ispitni rok za studente na zadnjoj godini studija
- Proizvoljan tekst koji opisuje ispitni rok (u primjeru na Slici 2., predmet Vjerojatnost i statistika studenti vide podatak da se radi o roku samo za studente koji su slušali predmet kod profesora Barića).
- Broju izlazaka na ispit u tekućoj akademskoj godini; samo u slučaju da je na studiju definiran dozvoljen broj izlazaka na ispit u akademskoj godini
- Oslobođenju od dijela ispita, kao i datum do kada vrijedi oslobođenje
  u slučaju da je studentu evidentirano oslobođenje od dijela ispita
- objavljenim obavijestima uz dani ispitni rok

Pritiskom na strelicu (<sup>2)</sup>) prikazuje se objavljena obavijest uz dani ispitni rok.

Student može prijaviti sljedeći rok iz istog predmeta tek na datum roka na koji je trenutno prijavljen. Na primjer, ako je student prijavljen na rok 06.02.2008., na sljedeći rok iz tog predmeta će se moći prijaviti tek kada taj rok prođe, tj. baš na taj dan.

| STUDOMAT                                                                             | Četvrtak, 13.12.2007. |                      |       |
|--------------------------------------------------------------------------------------|-----------------------|----------------------|-------|
| Prijava ispita >                                                                     |                       | ISPITI               |       |
| Signali i sustavi                                                                    | Ukupno izłazaka: 2 💻  | PRIJAVA ISPITA       |       |
| Nema raspoloživih rokova.                                                            |                       | ODJAVA ISPITA        |       |
| Vjerojatnost i statistika                                                            | Ukupno izlazaka: 1    | ISPITI U TIJEKU      |       |
| Datum roka: 06.02.2008 V Prijave do: 02.02.2008 23:59<br>Odjave do: 04.02.2008 23:59 |                       | PREGLED ISPITNIH ROM | OVA   |
| Redovni rok Oslobođen(a) od pismenog, ocjena 4                                       | PRIJAVI               | KONTINUIRANO PRAĆEJ  | NJE 🖸 |
| prof. Barić                                                                          |                       | PODACI O STUDENTU    |       |
| Obavijesti 🔶                                                                         |                       | KORISNIČKE OPCIJE    | ۲     |
|                                                                                      |                       | KRAJ RADA            | Ø     |

Slika 2. Informacije o ispitima

Za prijavu ispita iz željenog predmeta potrebno je odabrati opciju Prijavi.

Na ekranu se prikazuje obavijest o predmetu za koji je student prijavio ispit, datumu roka, te o rednom broju prijave.

| STUDOMAT                                                  | Četvrtak, 13.12.2007.   |
|-----------------------------------------------------------|-------------------------|
| Prijava ispita >                                          | ISPITI 🗖                |
| Obavijest                                                 | PRIJAVA ISPITA          |
|                                                           | ODJAVA ISPITA           |
|                                                           | ISPITI U TIJEKU         |
|                                                           | PREGLED ISPITNIH ROKOVA |
| Prijavili ste ispit iz predmeta Vierojatnost i statistika | KONTINUIRANO PRAĆENJE 🗹 |
| za rok 06.02.2008                                         | PODACI O STUDENTU       |
| Zapamtite redni broj prijave zbog mogućih reklamacija.    | KORISNIČKE OPCIJE       |
| UREDU                                                     | KRAJ RADA 🛛             |

Slika 3. Obavijest o prijavljenom ispitu

Ukoliko student ima važeće oslobođenje od dijela ispita za neki predmet i za taj predmet je omogućena deaktivacija oslobođenja na Studomatu (prozor *Predmet u akademskoj godini*, izbornik *Nastavni program*, aplikacija *ISVU Studiji i studenti*), prilikom odabira opcije *Prijavi*, prikazat će se poruka prikazana na Slici 4.

U primjeru na Slici 2 student je oslobođen pismenog dijela ispita iz predmeta *Vjerojatnost i statistika*.

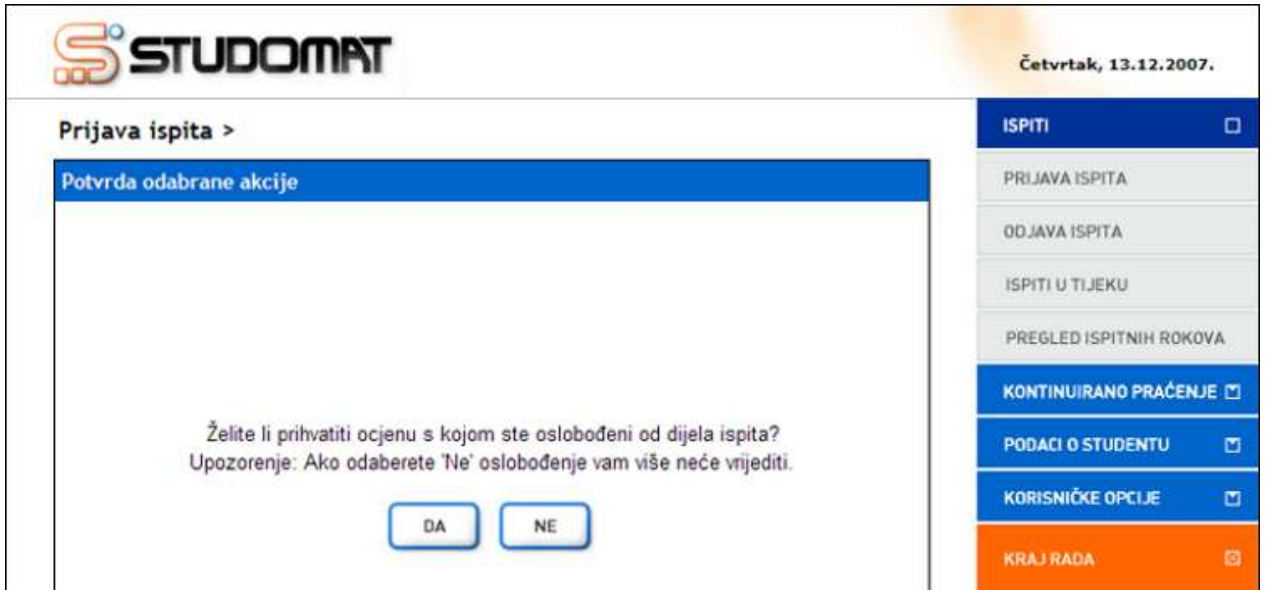

Slika 4. Deaktivacija oslobođenja na Studomatu

Ako student želi prihvatiti ocjenu, potrebno je odabrati vrijednost *Da*. U slučaju da student nije zadovoljan ocjenom kojom je oslobođen od dijela ispita, može odabrati vrijednost *Ne*, ali u tom slučaju oslobođenje mu više neće vrijediti i student mora pristupiti pismenom dijelu ispita.

### Odjava ispita

*Studomat* omogućava studentima odjavu ispita. Studenti ispite mogu odjavljivati na *Studomatima* postavljenim na visokom učilištu, te na *Studomatima* koji se koriste putem Interneta.

Nakon odabira izbornika *Ispiti*, na ekranu se prikazuju opcije među kojima se nalazi i opcija *Odjava ispita*.

| STUDOMAT          | Četvrtak, 13.12.2007.   |
|-------------------|-------------------------|
| Viadimir Adamic - |                         |
|                   | PRIJAVA ISPITA          |
|                   | OD JAVA ISPITA          |
|                   | ISPITI U TIJEKU         |
| Dobrodošli na     | PREGLED ISPITNIH ROKOVA |
|                   | KONTINUIRANO PRAČENJE 🖄 |
|                   | PODACI O STUDENTU       |
|                   | KORISNIČKE OPCIJE 🛛     |
|                   | KRAJ RAĐA 🛛             |

Slika 1. Izbornik Ispiti

Nakon odabira opcije Odjava ispita, na ekranu se prikazuju podaci o:

- Predmetu za koji je student prijavio ispit
- Datumu roka
- Vremenu prijave na ispit
- Vremenu odjave s ispita

Student može odjaviti ispit za koji još nije prošlo vrijeme odjave.

| SSTUDO                    | TAMC       |                     |                     |        |   | Četvrtak, 13.12.200  | )7.   |
|---------------------------|------------|---------------------|---------------------|--------|---|----------------------|-------|
| Odjava ispita >           |            |                     |                     |        |   | ISPITI               |       |
| Predmet                   | Datum roka | Prijave do          | Odjave do           |        | ► | PRIJAVA ISPITA       |       |
| Vjerojatnost i statistika | 06.02.2008 | 02.02.2008<br>23:59 | 04.02.2008<br>23:59 | IVALDO |   | ODJAVA ISPITA        |       |
|                           |            |                     |                     |        |   | ISPITI U TIJEKU      |       |
|                           |            |                     |                     |        |   | PREGLED ISPITNIH ROK | OVA   |
|                           |            |                     |                     |        |   | KONTINUIRANO PRAĆEN  | ije 🗹 |
|                           |            |                     |                     |        |   | PODACI O STUDENTU    |       |
|                           |            |                     |                     |        |   | KORISNIČKE OPCIJE    |       |
|                           |            |                     |                     |        |   | KRAJ RADA            | ×     |

Slika 2. Prikaz prijavljenih ispita

**O**Za odjavu ispita, potrebno je odabrati opciju *Odjavi* nakon čega se studentu nudi mogućnost odjave ispita.

Ako student želi odjaviti ispit, potrebno je odabrati vrijednost *Da*, a u slučaju da ipak ne želi odjaviti ispit, potrebno je odabrati vrijednost *Ne*.

| <b>TAMODUTE </b>                           | Četvrtak, 13.12.2007.   |
|--------------------------------------------|-------------------------|
| Odjava ispita >                            |                         |
| Potvrda odabrane akcije                    | PRIJAVA ISPITA          |
|                                            | ODJAVA ISPITA           |
|                                            | ISPITI U TIJEKU         |
|                                            | PREGLED ISPITNIH ROKOVA |
|                                            | KONTINUIRANO PRAĆENJE 🗹 |
| Jeste li sigurni da želite odjaviti ispit? | PODACI O STUDENTU       |
| DA NE                                      | KORISNIČKE OPCIJE 🛛     |
|                                            | KRAJ RADA 🛛 🖾           |

Slika 3. Potvrda odjave ispita

Nakon što student odabere da želi odjaviti ispit, na ekranu se prikazuje obavijest o predmetu i datumu roka za koji je student odjavio ispit.

| STUDOMAT                                                                       | Četvrtak, 13.12.2007.   |
|--------------------------------------------------------------------------------|-------------------------|
| Odjava ispita >                                                                | ISPITI 🗆                |
| Obavijest                                                                      | PRIJAVA ISPITA          |
|                                                                                | ODJAVA ISPITA           |
|                                                                                | ISPITI U TIJEKU         |
|                                                                                | PREGLED ISPITNIH ROKOVA |
|                                                                                | KONTINUIRANO PRAĆENJE 🗖 |
| Odjavili ste ispit iz predmeta Vjerojatnost i statistika<br>za rok 06.02.2008. | PODACI O STUDENTU       |
|                                                                                | KORISNIČKE OPCIJE 🛛 🗖   |
| U REDU                                                                         | KRAJ RADA 🛛 🖾           |

Slika 4. Obavijest o odjavljenom ispitu

## lspiti u tijeku

Opcija *Ispiti u tijeku* prikazuje dodatne informacije o prijavljenim ispitima, kao što je termin pismenog ispita, ocjena pismenog ispita, te termin usmenog ispita. Iste informacije mogu dobiti i studenti koji moraju pristupiti ispitu pred povjerenstvom.

Nakon odabira izbornika *Ispiti*, na ekranu se prikazuju opcije među kojim se nalazi i opcija *Ispiti u tijeku*.

| STUDOMAT         | Četvrtak, 13.12.2007.   |
|------------------|-------------------------|
| Wadness Adamst - | ISPITI 🗆                |
|                  | A PRIJAVA ISPITA        |
|                  | OD JAVA ISPITA          |
|                  | ISPITI U TIJEKU         |
| Dobrodošli na    | PREGLED ISPITNIH ROKOVA |
|                  | KONTINUIRANO PRAĆENJE 🖄 |
|                  | PODACI O STUDENTU 🗾     |
|                  | KORISNIČKE OPCIJE 🗖     |
|                  | KRAJ RADA 🛛             |

Slika 1. Opcija Ispiti

Nakon odabira opcije *Ispiti u tijeku* zavisno o trenutnoj situaciji, na ekranu se prikazuju podaci o:

- Predmetu iz kojeg je student prijavio ispit
- Datumu roka i rednom broju izlaska na ispit
- Terminu pismenog ispita
- Ocjeni pismenog ispita
- Terminu usmenog ispita
- objavljenim obavijestima uz dani ispitni rok (prikazano na Slici 3)
  Pritiskom na strelicu (>>) prikazuje se objavljena obavijest uz dani ispitni rok.

U primjeru na Slici 2., student je prijavio ispit iz predmeta *Signali i sustavi* na roku 12.12.2007. Budući da još nije objavljen raspored za pismeni ispit, student nema nikakvih drugih informacija o ispitnom roku.

| SS              | UDOM            | Četvrtak, 13.12.2007. |                      |                         |
|-----------------|-----------------|-----------------------|----------------------|-------------------------|
| lspiti >        |                 |                       |                      | ISPITI 🗆                |
| Signali i susta | avi - 12.12.200 | 7., 2. izlazak        | Ocjena pismenog: - 📕 | PRIJAVA ISPITA          |
| Pismeni         |                 |                       |                      | ODJAVA ISPITA           |
| Usmeni          |                 |                       |                      | ISPITI U TIJEKU         |
|                 |                 |                       |                      | PREGLED ISPITNIH ROKOVA |
|                 |                 |                       |                      | KONTINUIRANO PRAĆENJE 🔳 |
|                 |                 |                       |                      | PODACI O STUDENTU       |
|                 |                 |                       |                      | KORISNIČKE OPCIJE 🛛 🗖   |
|                 |                 |                       |                      | KRAJ RADA 🛛 🖾           |

Slika 2. Nije objavljen raspored za pismeni dio ispita

Nakon izrade i objave rasporeda za pismeni dio ispita, student putem *Studomata* može dobiti informaciju o terminu pismenog ispita u koji je raspoređen.

| ss            | STUDOMAT         |                |                      |                       | 7.   |
|---------------|------------------|----------------|----------------------|-----------------------|------|
| lspiti >      |                  |                |                      | ISPITI                |      |
| Signali i sus | tavi - 12.12.200 | 7., 2. izlazak | Ocjena pismenog: - 🔼 | PRIJAVA ISPITA        |      |
| Pismeni       | 12.12.2007       | 8:00 - 9:00    | A204                 | OD JAVA ISPITA        |      |
| Usmeni        |                  |                |                      | ISPITI U TIJEKU       |      |
|               |                  |                | obavijesti           | PREGLED ISPITNIH ROKO | AVG  |
|               |                  |                |                      | KONTINUIRANO PRAĆEN   | JE 🔳 |
|               |                  |                |                      | PODACI O STUDENTU     |      |
|               |                  |                |                      | KORISNIČKE OPCIJE     |      |
|               |                  |                |                      | KRAJ RADA             | ×    |

Slika 3. Objavljen raspored za pismeni dio ispita

Moguće je definirati dodatne obavijesti vezane uz ispitni rok, te ih objaviti na Studomatu (Slika 4).

Uz obavijest se prikazuje datum i vrijeme objave.

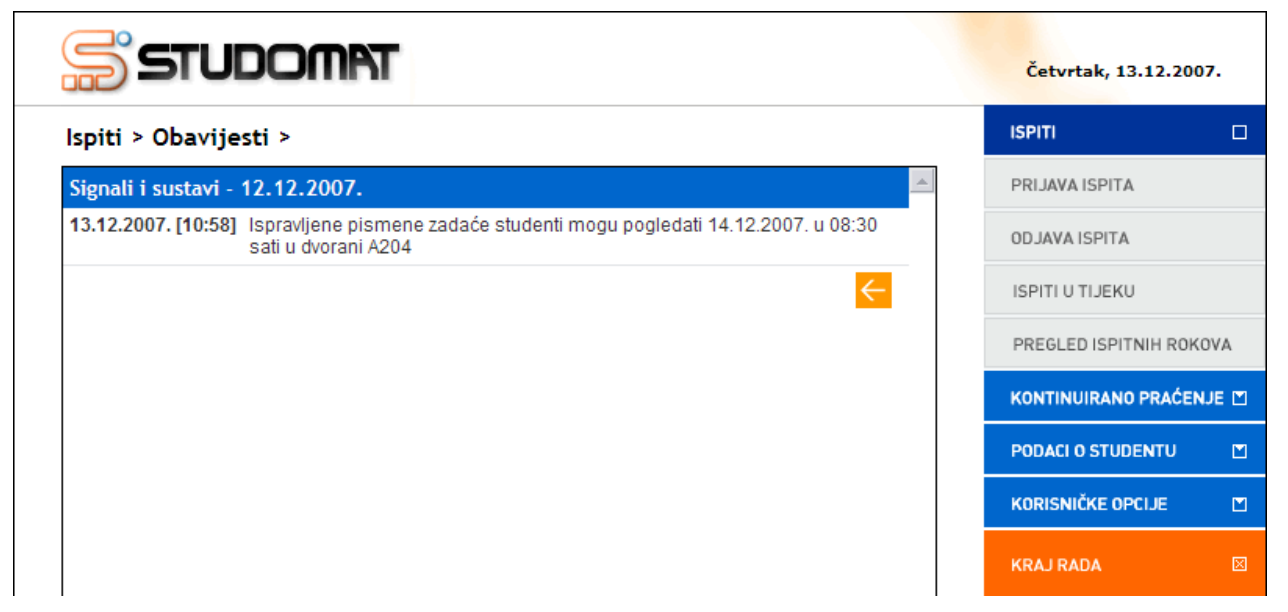

Slika 4. Obavijesti vezane uz ispitni rok 12. prosinca 2007. iz predmeta Signali i sustavi

Nakon što je student pristupio pismenom dijelu ispita, te su evidentirane i objavljene ocjene, student putem Studomata može vidjeti ocjenu pismenog.

| ss            | STUDOMAT         |                |                      | Četvrtak, 13.12.2007.   |  |  |
|---------------|------------------|----------------|----------------------|-------------------------|--|--|
| lspiti >      |                  |                |                      | ISPITI 🗆                |  |  |
| Signali i sus | tavi - 12.12.200 | 7., 2. izlazak | Ocjena pismenog: 3 💻 | PRIJAVA ISPITA          |  |  |
| Pismeni       | 12.12.2007       | 8:00 - 9:00    | A204                 | ODJAVA ISPITA           |  |  |
| Usmeni        |                  |                |                      | ISPITI U TIJEKU         |  |  |
|               |                  |                |                      | PREGLED ISPITNIH ROKOVA |  |  |
|               |                  |                |                      | KONTINUIRANO PRAĆENJE 🗖 |  |  |
|               |                  |                |                      | PODACI O STUDENTU       |  |  |
|               |                  |                |                      | KORISNIČKE OPCIJE 🛛 🗖   |  |  |
|               |                  |                |                      | KRAJ RADA 🛛 🖂           |  |  |

Slika 5. Objavljene ocjene pismenog dijela ispita

Nakon izrade i objave rasporeda za usmeni dio ispita, student putem Studomata može dobiti informaciju o terminu usmenog ispita u koji je raspoređen.

| ss            | rudom            | PT             |                | Četvrtak, 13.12.2007.   |
|---------------|------------------|----------------|----------------|-------------------------|
| lspiti >      |                  |                |                | ISPITI 🗆                |
| Signali i sus | tavi - 12.12.200 | 7., 2. izlazak | Ocjena pismeno | pg: 3 A PRIJAVA ISPITA  |
| Pismeni       | 12.12.2007       | 8:00 - 9:00    | A204           | ODJAVA ISPITA           |
| Usmeni        | 17.12.2007       | 9:00           | A105           |                         |
|               |                  |                | Obavijesti     |                         |
|               |                  |                | obditjesti     | PREGLED ISPITNIH ROKOVA |
|               |                  |                |                | KONTINUIRANO PRAĆENJE 🗹 |
|               |                  |                |                | PODACI O STUDENTU       |
|               |                  |                |                | KORISNIČKE OPCIJE 🔳     |
|               |                  |                |                | KRAJ RADA 🛛 🖾           |

Slika 6. Objavljen raspored za usmeni dio ispita

Student u ovom izborniku neće moći vidjeti ocjenu iz usmenog dijela ispita, jer nakon evidencije ocjena, ispit više nije u statusu "u tijeku". Ocjenu iz usmenog dijela ispita student može vidjeti ako odabere izbornik Podaci o studentu – opcija Status predmeta (pogledati poglavlje Status predmeta).

Na Slici 6. prikazana je konačna ocjena ispita iz predmeta Signali i sustavi.

| Status predmeta >                 |             |    |     |   |               |               | ISPITI             |       |
|-----------------------------------|-------------|----|-----|---|---------------|---------------|--------------------|-------|
|                                   |             |    |     |   |               |               | KONTINUIRANO PRA   | ĆENJE |
| Uvod u teoriju<br>računarstva     | 2006./2007. | Da | 6.0 | 3 | $\rightarrow$ | $\rightarrow$ | PODACI O STUDENTU  | J     |
| Baze podataka                     | 2006./2007. | Da | 6.0 | 2 | $\rightarrow$ | $\rightarrow$ | OSOBNI PODACI      |       |
| Signali i sustavi                 | 2006./2007. | Da | 6.0 | 4 | $\rightarrow$ | $\rightarrow$ | UPISANA VISOKA UČI | LIŠTA |
| Elektronika 1                     | 2007./2008. | Da |     |   | $\rightarrow$ | $\rightarrow$ | UPISANE GODINE     |       |
| Oblikovanje programske<br>potpore | 2007./2008. | Da |     |   | $\rightarrow$ | $\rightarrow$ | RAZINA PRAVA NA PI | REHRA |
| Komunikacijske mreže              | 2007./2008. | Da |     |   | $\rightarrow$ | $\rightarrow$ | STATUS PREDMETA    |       |
| Ekologija i održivi razvoj        | 2007./2008. | Da |     |   | $\rightarrow$ | $\rightarrow$ | PREGLED ŠKOLARIN   | A     |
| Projekt iz programske<br>potpore  | 2007./2008. | Da |     |   | $\rightarrow$ | $\rightarrow$ | KORISNIČKE OPCIJE  |       |
| Prevođenje programskih<br>jezika  | 2007./2008. | Da |     |   | $\rightarrow$ | $\rightarrow$ | KRAJ RADA          |       |

Slika 7. Položeni ispiti

### Pregled ispitnih rokova

<sup>1</sup> Prozor *Pregled ispitnih rokova* služi studentima za pregled svih raspoloživih ispitnih rokova u tekućoj akademskoj godini za predmete koje još nisu položili.

Nakon odabira izbornika *Ispiti*, na ekranu se prikazuju podizbornici među kojim se nalazi i opcija *Pregled ispitnih rokova*.

| TAMODUTE           | Četvrtak, 13.12.2007.   |
|--------------------|-------------------------|
| Viadimir Adamiti - | ISPITI 🗆                |
| 1                  | PRIJAVA ISPITA          |
|                    | ODJAVA ISPITA           |
|                    | ISPITI U TIJEKU         |
| Dobrodošli na      | PREGLED ISPITNIH ROKOVA |
|                    | KONTINUIRANO PRAĆENJE 🗹 |
|                    | PODACI O STUDENTU       |
|                    | KORISNIČKE OPCIJE 🗖     |
|                    | KRAJ RADA 🛛             |

Slika 1. Izbornik Ispiti

Nakon odabira opcije Pregled ispitnih rokova, na ekranu se prikazuju podaci o:

- Predmetu za kojeg student još nije položio ispit
- Ukupnom broju izlazaka na ispit iz određenog predmeta
- Broju izlazaka na ispit u tekućoj akademskoj godini; samo u slučaju da je na studiju definiran dozvoljen broj izlazaka na ispit u akademskoj godini
- Datumima rokova u tekućoj akademskoj godini
- Vrsti roka, koja može biti:
  - Redovni rok
  - o Izvanredni rok
  - o Dekanski rok

- Apsolventski rok
- Ispitni rok za studente na zadnjoj godini studija
- Vremenu prijave ispita, do kojeg datuma i vremena studenti mogu prijaviti ispit
- Vremenu odjave ispita, do kojeg datuma i vremena studenti mogu odjaviti ispit
- objavljenim obavijestima uz dani ispitni rok

Pritiskom na strelicu (<sup>2)</sup>) prikazuje se objavljena obavijest uz dani ispitni rok.

| ss           | TUDO          | MAT       |                   |                            |                            |   | Petak, 08.01.2010     |      |
|--------------|---------------|-----------|-------------------|----------------------------|----------------------------|---|-----------------------|------|
| lspiti >     |               |           |                   |                            |                            |   | ISPITI                | C    |
| Algoritmi i  | strukture poo | dataka    | حاجا              | Ukupno                     | izlazaka: 2                | ^ | PRIJAVA ISPITA        |      |
| Rok          | Vrsta roka    | Opis roka | Prijave do        | Odjave do                  | Obavijesti                 |   | ODJAVA ISPITA         |      |
| 13.02.2010.  | Redovni rok   |           | 09.02.2010. 23:59 | 11.02.2010. 23:59          | $\rightarrow$              |   | ISPITI U TIJEKU       |      |
|              |               |           |                   |                            |                            |   | PREGLED ISPITNIH ROKO | AVC  |
| Energijske   | tehnologije   |           | Izlaz             | Ukupno<br>aka u akademskoj | izlazaka: 3<br>godini: 0/4 | = | KONTINUIRANO PRAĆEN   | JE 🗖 |
| Rok          | Vrsta roka    | Opis roka | Prijave do        | Odjave do                  | Obavijesti                 |   | PODACI O STUDENTU     | Ľ    |
| 02.02.2010.  | Redovni rok   |           | 29.01.2010. 23:59 | 31.01.2010. 23:59          |                            |   | ¥                     |      |
| 24.02.2010.  | Redovni rok   |           | 20.02.2010. 23:59 | 22.02.2010. 23:59          |                            |   | ZAVRSETAK STUDIJA     | Ľ    |
|              |               |           |                   |                            |                            |   | KORISNIČKE OPCIJE     |      |
| Signali i su | stavi         |           | Izlaz             | Ukupno<br>aka u akademskoj | izlazaka: 3<br>godini: 0/4 |   | KRAJ RADA             | ×    |
| Rok          | Vrsta roka    | Opis roka | Prijave do        | Odjave do                  | Obavijesti                 |   |                       |      |
|              | Redovni rok   |           | 03.02.2010. 23:59 | 05.02.2010. 10:00          |                            |   |                       |      |
| 07.02.2010.  |               |           |                   |                            |                            |   |                       |      |

Slika 2. Pregled ispitnih rokova

## Kontinuirano pračenje za studomat

Studenti putem *Studomata* imaju mogućnost prijave i odjave na provjere definirane u opciji *Kontinuirano praćenje*.

Preduvjet za prijavu putem Studomata je da:

- student ima upisan predmet u akademskoj godini i semestru u kojima se predmet kontinuirano prati
- je u prozoru *Kontinuirano praćenje za predmet* definirana provjera na koju se studenti moraju prijaviti

| Kontinuirano praćen | ije > Predmeti >       |               | ISPITI              |     |
|---------------------|------------------------|---------------|---------------------|-----|
| Dradmat             | Zhroj osvojanih bodova | ~             | KONTINUIRANO PRAČEN | UE  |
|                     | zoroj ostojenin bodota | Concern Marco | PREDMETI            |     |
| Građansko pravo II  | 0.0                    | PROVJERE      | PODACI O STUDENTU   | 100 |
|                     |                        |               | KORISNIČKE OPCIJE   | ł   |
|                     |                        |               | KRAJ RADA           |     |
|                     |                        |               |                     |     |
|                     |                        | -             |                     |     |

Slika 1. Predmeti na čije se provjere može prijaviti

Pritiskom na dugme *Provjere* prikazuju se sve provjere za koje je potrebna prijava studenata:

| Kontinuirano praćenje > Predmeti >                                                                                     | Provjere >                                                                                           | IS    | PITI               |      |
|----------------------------------------------------------------------------------------------------|----------------------------------------------------------------------------------------------------|-------|--------------------|------|
| Gra?ansko pravo II                                                                                                    | Vrsta provjere: Kolokij 🗾 💌                                                                          | K K   | ONTINUIRANO PRAČEN | a) E |
| Dosad ste osvojili 0.0 od                                                                                              | 90.0 mogućih bodova.                                                                                 | PI    | REDMETI            |      |
| Neobavljene                                                                                                    | a provjere                                                                                           | P     | DACI O STUDENTU    |      |
| 1. uvod, posje, zemljišne knjige, 05.11.2009.<br>Max. bodova: 30.0                                                     | Provjeta nije<br>prijavljena.<br>Vrijeme za prijavu je TERMINI                                       | ĸ     | DRISNOČKE OPCIJE   |      |
| Redovita provjera                                                                                                    | prošlo                                                                                               | 11 KI | RADA               |      |
| 2. vlasništvo, založno pravo, 18.12.2009.<br>Max. bodova: 30.0<br>Redovita provjera                                    | Provjera nije<br>prijavljena:<br>Vrijeme za prijavu je TERMINI<br>prošlo                             | -     |                    |      |
| 3. pravo građenja, služnosti, stvarni tereti,<br>nasljedno pravo, 29.01.2010.<br>Max bodova: 30.0<br>Redovita provjera | Provjera nije<br>prijavljena.<br>Prijave do: 23.01.2010.<br>16:00<br>Odjave do: 27.01.2010.<br>16:00 |       |                    |      |
|                                                                                                    | ł                                                                                                    | *     |                    |      |

Slika 2. Prikaz definiranih provjera

Nakon prijave prikaže se obavijest o uspješnoj prijavi i redni broj prijave koji na jedinstven način identificira prijavu tog studenta. Taj broj je potrebno zapamtiti zbog mogućih reklamacija.

Ukoliko prijava studenta nije obavezna, student će na nju biti automatski prijavljen. Na studomatu će moći vidjeti obavijest o automatskoj provjeri na provjeru.

Termini, odnosno vrijeme i mjesto održavanja provjere su studentima vidljivi nakon objave rasporeda za provjeru. Nakon objave rasporeda dugme *Termin* je prikazan plavom bojom, a prije objave crvenom.

| <b>2. test, 20.03.2008.</b><br>Max. bodova: 5.0 | Provjera je prijavljena. | TERMINI |
|-------------------------------------------------|--------------------------|---------|
| Redovita provjera                               |                          |         |

Slika 3. Objavljen raspored termina

Nakon evidentiranih i objavljenih rezultata provjere, na *Studomatu* će biti vidljiv broj bodova koje je student osvojio.

| Kontinuirano | praćenje | > Predmeti | > Provjere > |  |
|--------------|----------|------------|--------------|--|
|--------------|----------|------------|--------------|--|

| Stolni tenis                | Vrsta provjere: Domaća zadaća 🔹                 |
|-----------------------------|-------------------------------------------------|
| 7                           | Dosad ste osvojili 18.0 od 20.0 mogućih bodova. |
|                             | Neobavljene provjere                            |
|                             | Obavili ste sve evidentirane provjere.          |
|                             | Obavljene provjere                              |
| 1. test<br>Ocjenjivač: null | Osvojeno 5.0 / 5.0 bodova                       |
| 2. test<br>Ocjenjivač: null | Osvojeno 5.0 / 5.0 bodova                       |
| 3. test<br>Ocjenjivač: null | Osvojeno 5.075.0 bodova                         |
| 4. test<br>Ocjenjivač: null | Osvojeno 3.0 / 5.0 bodova                       |
|                             |                                                 |
| 1                           |                                                 |

Slika 4. Prikaz podataka o obavljenim provjerama

Nakon zaključavanja kontinuiranog praćenja student će kroz opciju *Podaci o studentu* unutar izbornika *Statusu predmeta* vidjeti podatke o osvojenim bodovima, ukoliko je zadovoljio cilj kontinuiranog praćenja.

#### Ograničenje pri upisu korištenjem Studomata

Ako se neki predmet isključivo kontinuirano prati i obavezan je ponovni upis nepoloženih predmeta na studijima s modelom upisa *Upis predmeta prema preduvjetima*, te za predmet nije evidentirana ocjena, upis godine se onemogućuje i prikazuje se poruka prikazana na Slici 5. Navedeno ograničenje vrijedi i za upise kroz aplikaciju.

| STUDOMAT                                                                 | Probna verzija                                                                  | Ponedjeljak, 25.01.2 | 01 |
|--------------------------------------------------------------------------|---------------------------------------------------------------------------------|----------------------|----|
| ing Brancille                                                            |                                                                                 | ISPITI               |    |
| Obavijest                                                                |                                                                                 | KONTINUIRANO PRAČE   | UE |
|                                                                          |                                                                                 | PODACI O STUDENTU    |    |
|                                                                          |                                                                                 | UPIS GODINE          |    |
|                                                                          |                                                                                 | UPIS GODINE          |    |
| Ne možete obaviti upis                                                   | a iz sljedećeg(ih) razloga:                                                     | KORISNIČKE OPCIJE    | 1  |
| - nije poznato/evidentirano je li predmet<br>Mate<br>Javite se u Vašu \$ | položen ili ga je potrebno ponovo upisati:<br>ematika 1<br>Studentsku referadu. | KRAJRADA             |    |
|                                                                          | REDU                                                                            |                      |    |
|                                                                          | Eskullat aláktrolabeilis i röðus sesk-                                          |                      |    |

Slika 5. Onemogućen upis na Studomatu

### Potvrde

Studenti putem *Studomata* imaju mogućnost ispisa potvrda. Potvrde se mogu ispisivati samo na *Studomatima* na visokim učilištima. Na nekim visokim učilištima pored *Studomata* instalirani su i pisači tako da studenti mogu odmah preuzeti potvrde, dok se na nekim visokim učilištima potvrde preuzimaju u studentskoj referadi.

Nakon odabira opcije Potvrde na ekranu se prikazuje opcija Ispis potvrda.

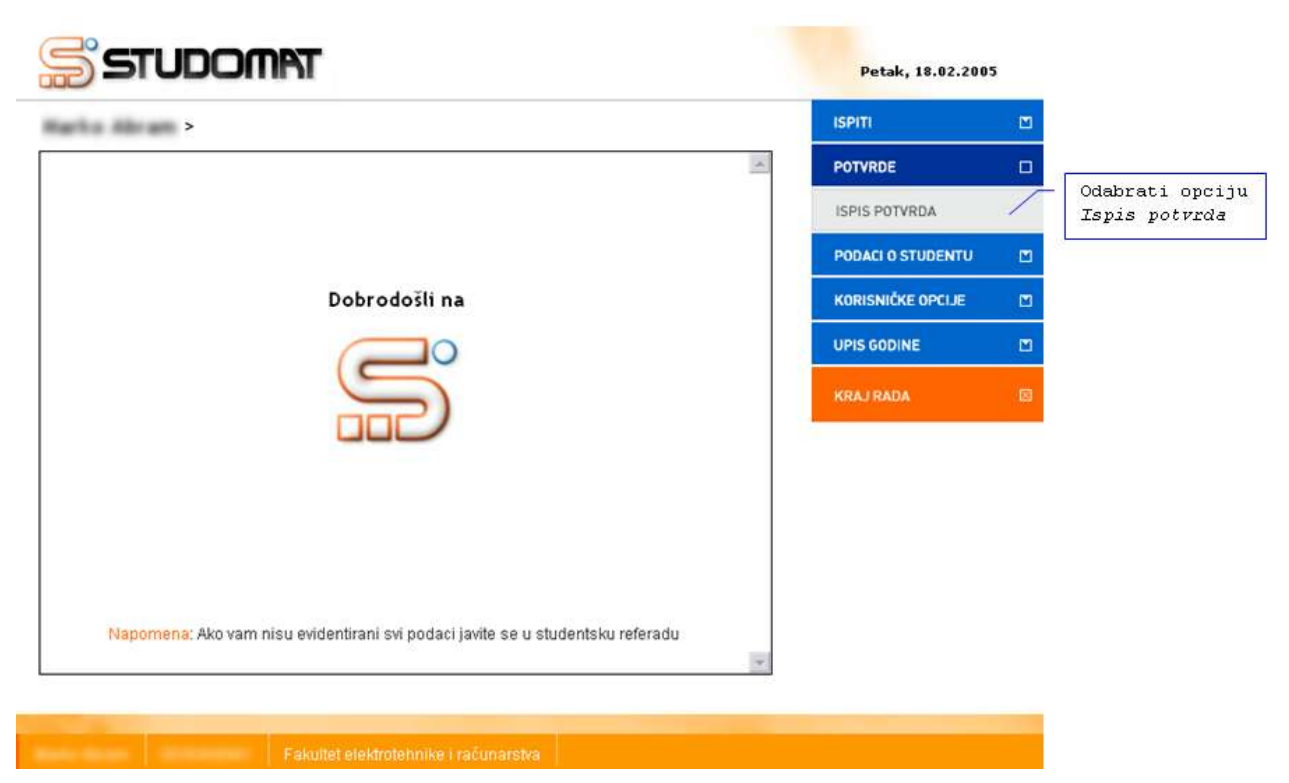

Slika 1. Ispis potvrda

Nakon odabira opcije *Ispis potvrda* prikazuju se vrsta potvrda koje student može odabrati.

| STUDOMAT                            | Petak, 18.02.2005 |                   |   |
|-------------------------------------|-------------------|-------------------|---|
| Potvrde >                           | ISPITI            |                   |   |
| Vrsta potvrde                       |                   | POTVRDE           |   |
| Detwise e uniqu                     |                   | ISPIS POTVRDA     |   |
|                                     | ODABERI           | PODACI O STUDENTU |   |
| Potvrda o upisu s prijepisom ocjena | ODABERI           | KORISNIČKE OPCIJE |   |
|                                     |                   | UPIS GODINE       |   |
|                                     |                   | KRAJ RADA         | × |

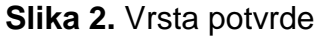

Prikazane su osnovne vrste potvrda kako ih je definiralo visoko učilište:

- Potvrda o upisu
- Potvrda o upisu s prijepisom ocjena.

Nakon označavanja opcije Odaberi ( **DABERI**), prikazuju se podaci o:

- Svrsi izdavanja potvrde
- Iskorištenim potvrdama

Svrhe potvrda i broj potvrda koje student može iskoristiti također definira visoko učilište. U slučaju da je student iskoristio više potvrda,neće moći izdati novu potvrdu putem *Studomata*, već se mora obratiti studentskoj referadi gdje mu mogu izdati novu potvrdu, ili povećati broj dozvoljenih potvrda.

#### Studomat

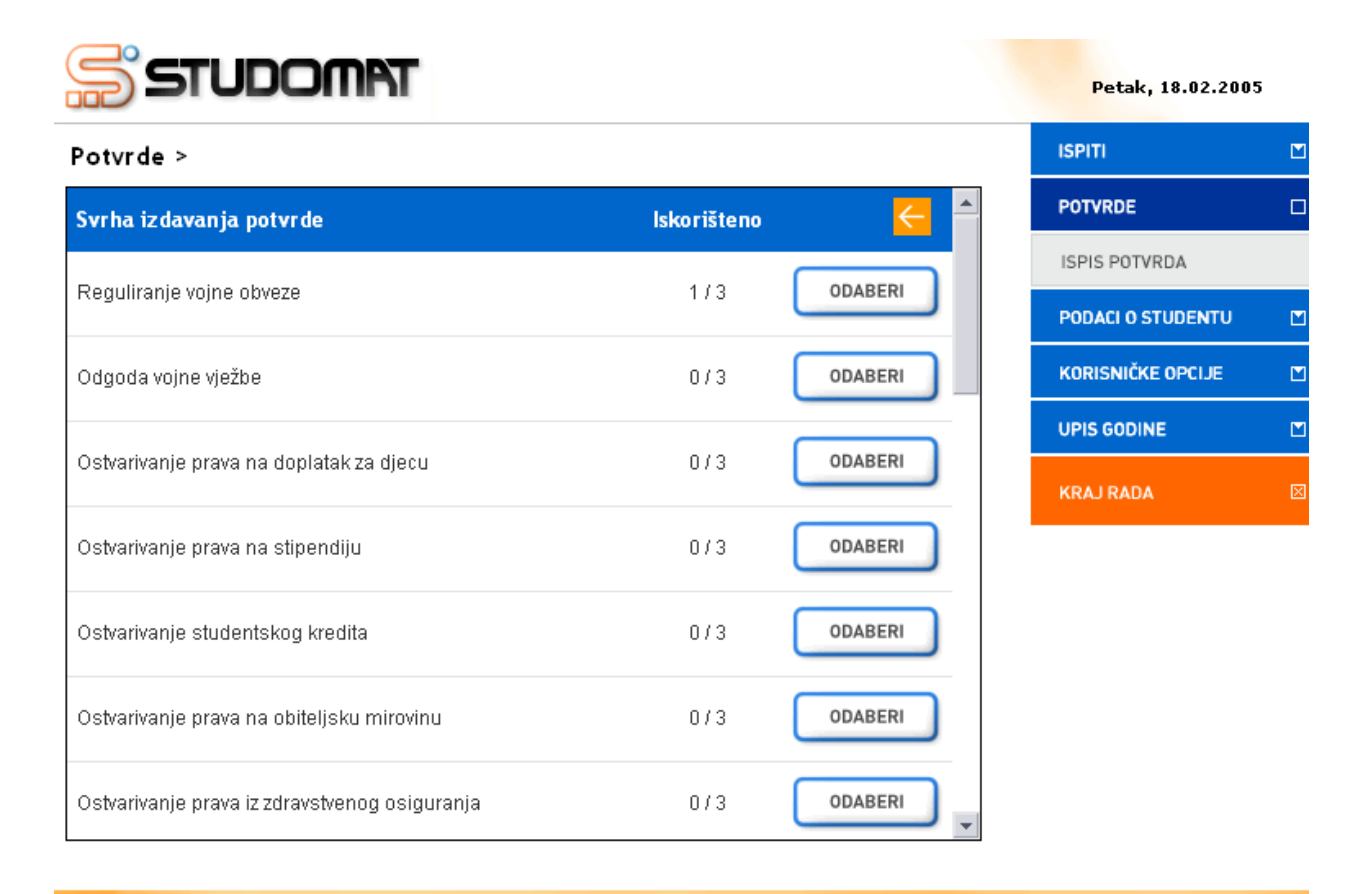

Fakultet elektrotehnike i računarstva

Slika 3. Svrha izdavanja potvrde

Nakon odabira željene potvrde, na ekranu se prikazuje poruka o vrsti potvrde koja će se izdati i u koju svrhu, te o akademskoj godini na koju se potvrda odnosi.

#### Studomat

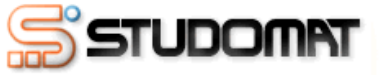

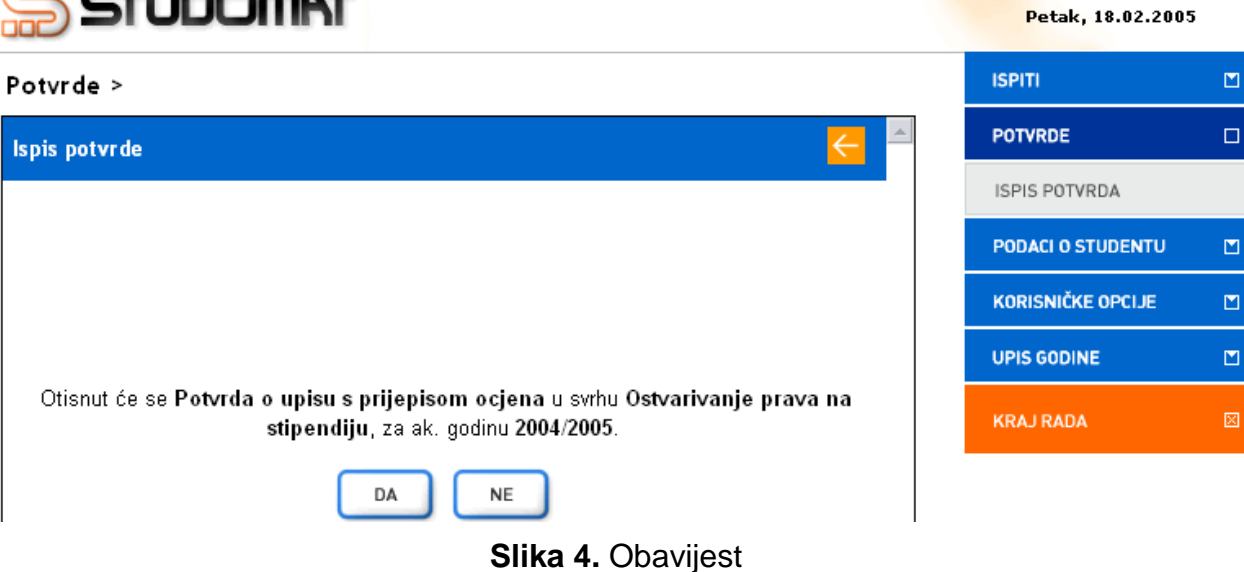

Nakon odabira vrijednosti Da, prikazuje se obavijest studentu na kojem pisaču će se potvrda ispisati.

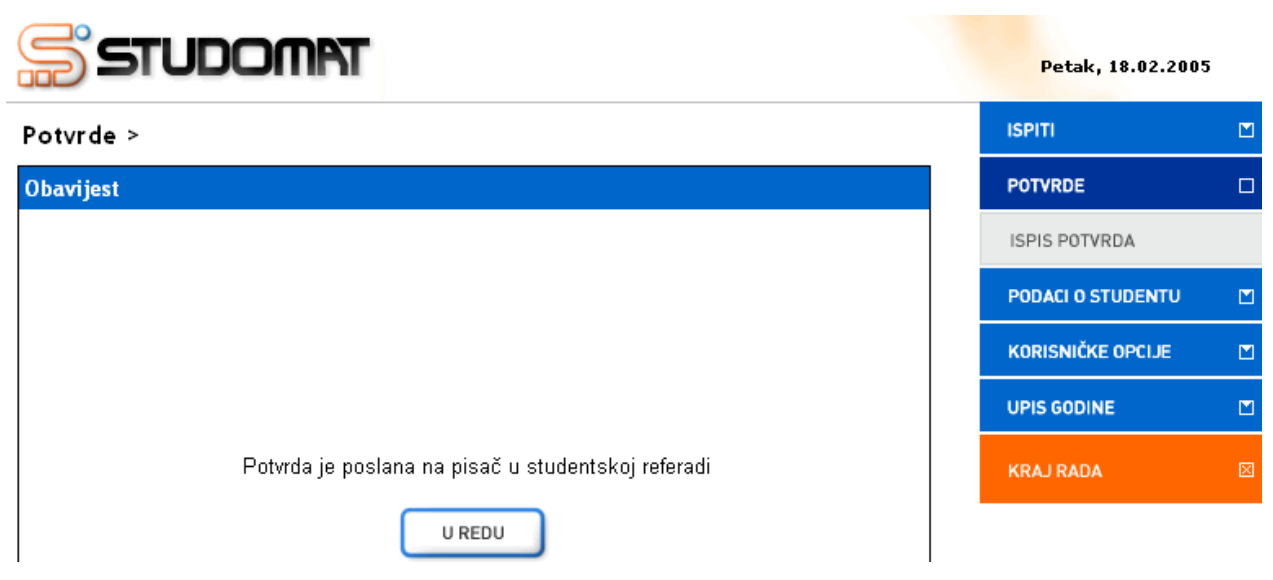

Slika 5. Obavijest

### Podaci o studentu

Prozor *Osobni podaci* sadrži podatke koji su vezani uz upis studenta u akademsku godinu studija i nisu ovisni o visokom učilištu. Prilikom upisa godine studenti putem Studomata ispunjavaju osobne podatke. Upis godine nije moguće obaviti dok se ne popune potrebni osobni podaci. Na ekranu se pojavljuje obavijest o obveznim podacima koje je potrebno evidentirati.

Osobni podaci ispunjavaju se samo prilikom upisa godine, te ih nije moguće mijenjati tijekom akademske godine.

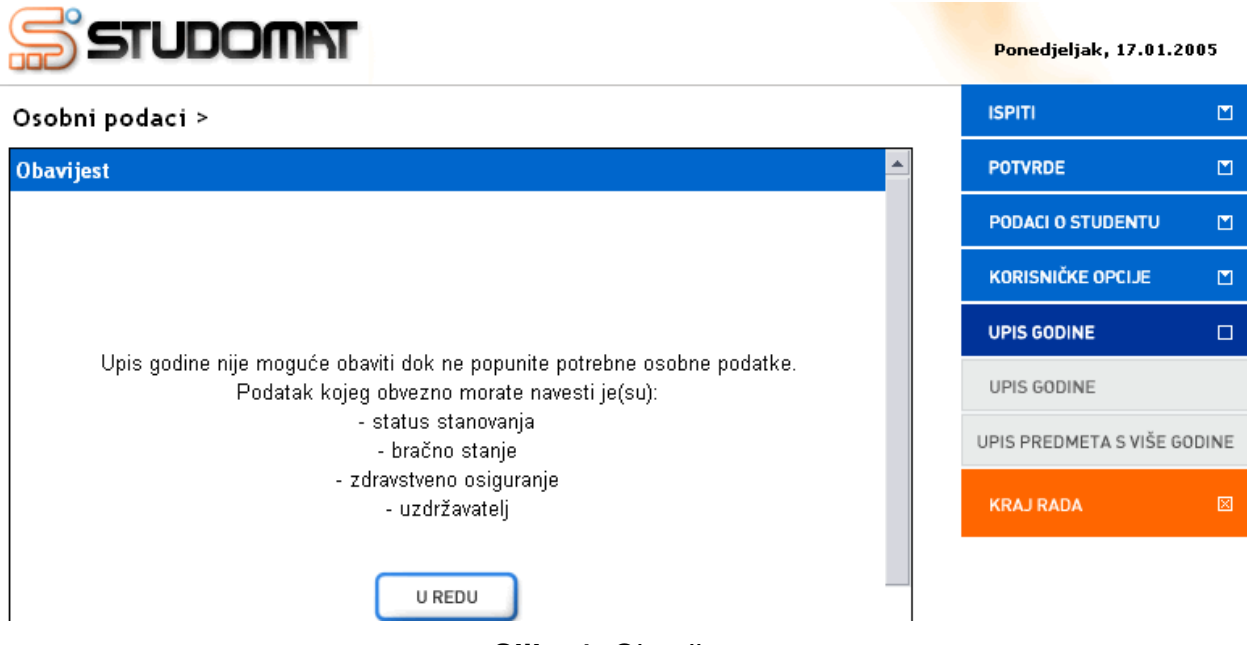

Slika 1. Obavijest

Nakon odabira opcije *Osobni podaci* prikazuju se podaci koje je moguće evidentirati. Za svaki podatak koji se može evidentirati omogućena je opcija za izmjenu (

| Osobni podaci >                       |                                           |                |                          |                 | ISPITI                |       |
|---------------------------------------|-------------------------------------------|----------------|--------------------------|-----------------|-----------------------|-------|
| Podaci za akademsku godinu 2          | 004./2005.                                |                |                          | *               | KONTINUIRANO PRAČEJ   | NJE 🗂 |
| Status stanovanja                     | Podatak nije evidentiran                  |                |                          | <b>→</b>        | PODACI O STUDENTU     | B     |
| Bračno stanje                         | Podatak nije evidentiran 🗦                |                | OSOBNI PODACI            |                 |                       |       |
| Zdravstveno osiguranje                | Podatak nije evidentiran                  |                |                          | <b>&gt;</b>     | UPISANA VISOKA UČILIŠ | TA    |
| Adresa u mjestu <del>stanovanja</del> | Evidenciju podataka<br>obavlja studentska |                | UPISANE GODINE           |                 |                       |       |
| Adresa u mjestu prebivanja            | referada vatska                           |                | RAZINA PRAVA NA PREHRANU |                 |                       |       |
| Uzdržavatelj                          | Podatak nije evidentiran                  |                | 10                       | <b>B</b>        | STATUS PREDMETA       |       |
| Zanimanje - uzdržavatelj              | Podatak nije evidentiran                  |                | RASPORED                 |                 |                       |       |
| Položaj u zanimanju - uzdržavaleli    | Podatak nije evidentiran                  |                |                          | T <sub>s</sub>  | PREGLED ŠKOLARINA     |       |
|                                       | 0                                         | pcija          | za 🦟                     |                 | KORISNIČKE OPCIJE     | M     |
| Strucna sprema - otac                 | Podatak nije evidentiran 1                | zmjen<br>odata | u<br>ka                  | 2               | ZAVRŠETAK STUDIJA     |       |
| Zanimanie - otac                      | Podatak nije evidentiran                  | ang an ang an  | 8787                     | $\rightarrow$ * |                       |       |

Slika 2. Podaci nisu evidentirani

Prilikom odabira opcije za izmjenu otvara se novi prozor u kojem je moguće odabrati jednu od ponuđenih vrijednosti.

### Studomat

| ੰਤਾਪ                | TAMOC                            | Ponedjeljak, 17.01.2005         |
|---------------------|----------------------------------|---------------------------------|
| Osobni podaci       | >                                | ISPITI 🗖                        |
| Status stanovanja   |                                  | KONTINUIRANO PRAĆENJE 🗂         |
| kod roditelja       | Povratak na                      | ODABERI                         |
|                     |                                  | OSOBNI PODACI                   |
| kod radbine         |                                  | ODABERI UPISANA VISOKA UČILIŠTA |
| podstanar           | Opcija za izmjenu                | ODABERI UPISANE GODINE          |
|                     | podataka                         |                                 |
| u studentskom dom   | ••• <u> </u>                     | STATUS PREDMETA                 |
| u vlastitom domaćin | istvu III domaćinstvu supružnika | ODABERI RASPORED                |
| ostalo              | ٢                                | ODABERI PREGLED ŠKOLARINA       |

Slika 3. Unos osobnih podataka

Nakon evidencije svih podataka moguće je obaviti upis godine.

| Osobni podaci >                       |                                                             |          | SPITI                 |       |
|---------------------------------------|-------------------------------------------------------------|----------|-----------------------|-------|
| Podaci za akademsku g                 | odinu 2004./2005.                                           | <b>_</b> | (ONTINUIRANO PRAĆEI   | NJE 🗖 |
| Status stanovanja                     | podstanar 🦻                                                 |          | PODACI O STUDENTU     |       |
| Bračno stanje                         | neoženjen-neudana 🤿                                         |          | OSOBNI PODACI         |       |
| Zdravstveno osiguranje                | ро оси                                                      |          | JPISANA VISOKA UČILIŠ | ATA   |
| Adresa u mjestu<br>stanovanja         | , 20210 Cavtat, Republika Hrvatska                          |          | UPISANE GODINE        |       |
| Adresa u mjestu<br>prebivanja         | , 10000 Zagreb, Republika Hrvatska                          |          | STATUS PREDMETA       |       |
| Uzdržavatelj                          | otac 🥏                                                      |          | RASPORED              |       |
| Zanimanje - uzdržavatelj              | znanstvenici i najviši tehnički stručnjaci (diplomirani 🗾 📑 |          | PREGLED ŠKOLARINA     |       |
| Položaj u zanimanju -<br>uzdržavateli | Zaposlenik (osoba koja prima plaću) 🥏                       |          | KORISNIČKE OPCIJE     |       |
| ,<br>Stručna sprema - otac            | Visoka stručna sprema 📃                                     | 2        | AVRŠETAK STUDIJA      | M     |
| 2                                     |                                                             | -        | (RAJ RADA             |       |

Slika 4. Evidentirani osobni podaci

### Podatak o mjestu rođenja

Studenti na *Studomatu* mogu evidentirati podatak o mjestu rođenja, ali nakon što ga jednom unesu više nije moguće promijeniti podatak o mjestu rođenja putem *Studomata*. Podatak o mjestu rođenja prikazuje se na *Studomatu* sve dok mjesto rođenja nije evidentirano (Slika 5). Mjesto rođenja može evidentirati i studentska referada.

#### Osobni podaci >

| Podaci za akademsku godinu 2008./2009. |                                                                               |               |   |  |  |
|----------------------------------------|-------------------------------------------------------------------------------|---------------|---|--|--|
| Mjesto rođenja                         | Podatak nije evidentiran                                                      | $\rightarrow$ |   |  |  |
| Status stanovanja                      | kod roditelja                                                                 | $\rightarrow$ |   |  |  |
| Bračno stanje                          | neoženjen-neudana                                                             | $\rightarrow$ |   |  |  |
| Zdravstveno osiguranje                 | po majci                                                                      | $\rightarrow$ |   |  |  |
| Adresa u mjestu prebivanja             | Grižanska 12, 10000 Zagreb, Republika Hrvatska                                |               |   |  |  |
| Adresa u mjestu stanovanja             | Podatak nije evidentiran                                                      |               |   |  |  |
| Uzdržavatelj                           | majka                                                                         | $\rightarrow$ |   |  |  |
| Zanimanje - uzdržavatelj               | umirovljenici i ostale osobe s osobnim prihodima (ne s<br>plaćom)             | $\rightarrow$ |   |  |  |
| Položaj u zanimanju -<br>uzdržavatelj  | Nije aktivna osoba (umirovljenik, primatelj invalidnine,<br>stipendije i sl.) | $\rightarrow$ |   |  |  |
| Stručna oproma otac                    | Magistar                                                                      | 4             | ¥ |  |  |

Slika 5. Evidentirani osobni podaci: student nema evidentirano mjesto rođenja

Nakon što student na Studomatu evidentira mjesto rođenja, pojavljuje se obavijest prikazana na Slici 6.

### Osobni podaci >

| Obavijest                                                                                           |
|----------------------------------------------------------------------------------------------------|
| Vaše mjesto rođenja je evidentirano. Za naknadne promjene obratite se studentskoj službi.<br>U REDU |

Slika 6. Obavijest o evidentiranom mjestu rođenja
### Upisana visoka učilišta

Prozor *Upisana visoka učilišta* služi za pregled visokih učilišta na kojima je student upisan. Nije omogućena nikakva izmjena podataka, već samo pregled podataka.

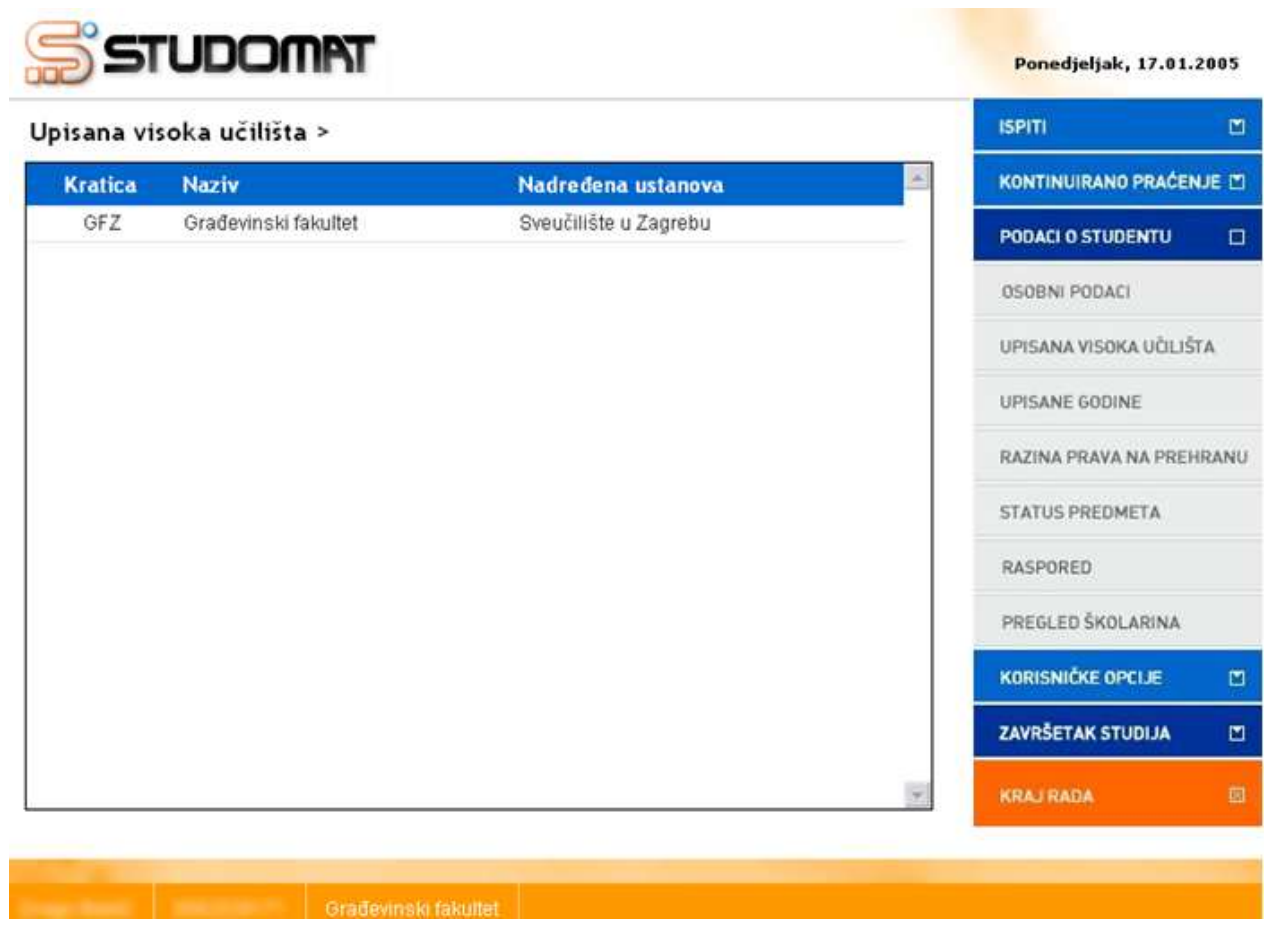

Slika 1. Student upisan na jedno visoko učilište

Student može istovremeno studirati na više visokih učilišta, te kroz ovaj prozor odabirom opcije za izmjenu () bira za koje visoko učilište želi da mu se prikazuju podaci na *Studomatu*.

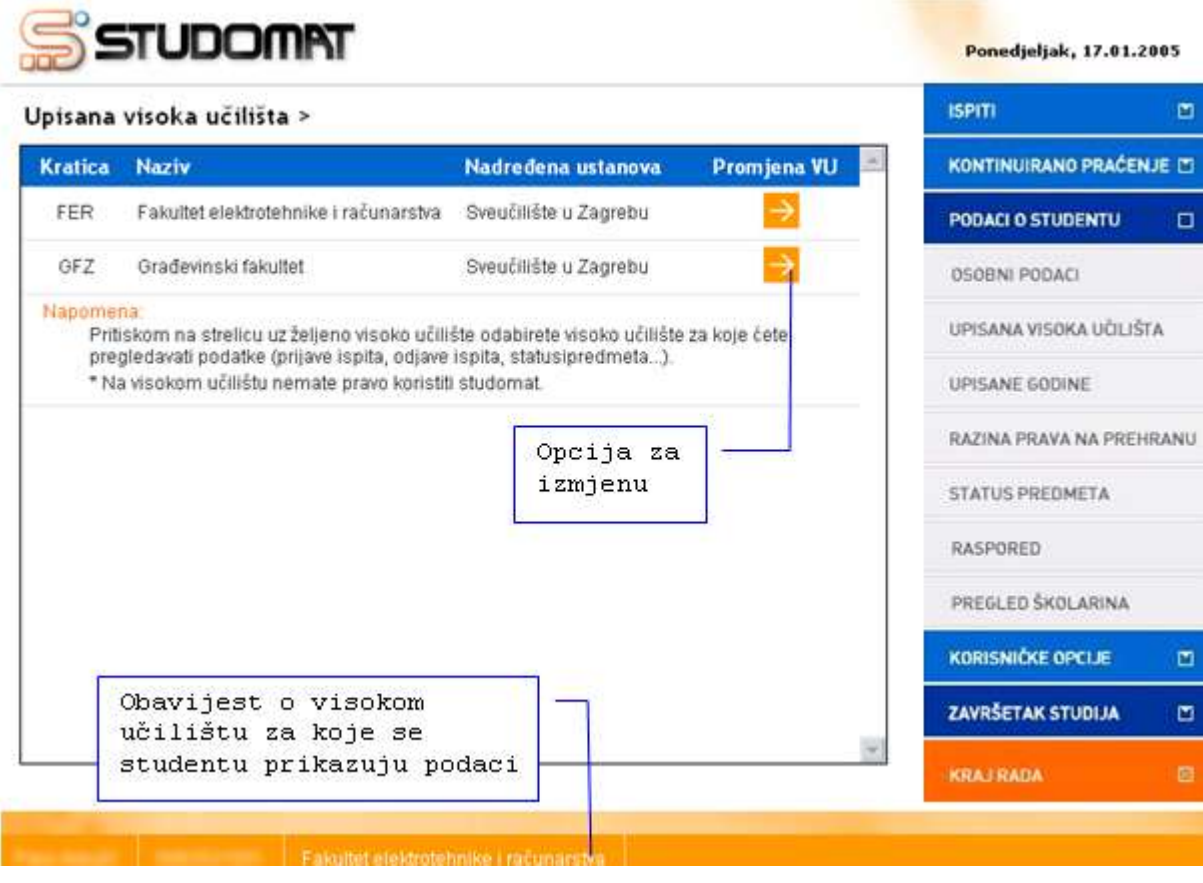

Slika 2. Student upisan na više visokih učilišta

### Upisane godine

Prozor *Upisane godine* omogućuje pregled podataka o upisanim nastavnim godinama. Prikazani su sljedeći podaci:

- Akademska godina kada je upisana određena nastavna godina
- Upisani smjer na visokom učilištu
- Način upisa godine koji može biti:
  - o prvi put upisuje
  - o ponovni upis
- da li student plaća školarinu
- Datum upisa
- Popis predmeta u nastavnoj godini

| Upisane go  | odine         | >                                                |                 |          |             |                |          | ISPITI              |      |
|-------------|---------------|--------------------------------------------------|-----------------|----------|-------------|----------------|----------|---------------------|------|
| Ak. god.    | Nast.<br>god. | Smjer                                            | Način<br>upisa  | Plaćanje | Dat. upisa  | Predmeti       | <b>^</b> | KONTINUIRANO PRAĆ   | ENJ  |
| 1999./2000. | 1             | Temeljni dio studija                             | prvi upis       | Da       | 09.07.1999. | <b>→</b>       |          | PODACI O STUDENTU   |      |
| 2000./2001. | 1             | Temeljni dio studija                             | ponovni<br>upis | Da       | 28.09.2000. | <mark>→</mark> |          | OSOBNI PODACI       |      |
| 2001./2002. | 2             | Temeljni dio studija                             | prvi upis       | Da       | 26.09.2001. | $\rightarrow$  |          | UPISANA VISOKA UČIL | IŠT/ |
| 2002./2003. | 2             | Temeljni dio studija                             | ponovni<br>upis | Da       | 27.09.2002. | $\rightarrow$  |          | UPISANE GODINE      |      |
| 2003./2004. | 2             | Temeljni dio studija                             | ponovni<br>upis | Da       | 16.10.2003. | $\rightarrow$  |          | RAZINA PRAVA NA PR  | EHR  |
| 2004./2005. | 2             | Temeljni dio studija                             | ponovni<br>upis | Da       | 09.11.2004. | $\rightarrow$  |          | RASPORED            |      |
| 2005./2006. | 2             | Temeljni dio studija                             | ponovni<br>upis | Da       | 03.10.2005. | $\rightarrow$  |          | PREGLED ŠKOLARINA   |      |
| 2006./2007. | 3             | Radiokomunikacije i<br>profesionalna elektronika | prvi upis       | Da       | 03.10.2006. | $\rightarrow$  |          | KORISNIČKE OPCIJE   |      |
| 2007./2008. | 4             | Radiokomunikacije i<br>profesionalna elektronika | prvi upis*      | Da       | 06.03.2008. | $\rightarrow$  |          | ZAVRŠETAK STUDIJA   |      |

Slika 1. Pregled podataka o upisanim godinama

Nakon odabira predmeta (之), omogućen je pregled predmeta. Prikazani su sljedeći podaci:

### Podaci o studiju:

- Nazivu studija
- Temelju financiranja
- Nastavnoj godini
- Indikatoru upisa
- Centru visokog učilišta
- Paralelom studiju; u slučaju da student studira na paralelnom studiju vrijednost će biti Da
- Glavnom studiju; vrijednost može biti Da ili Ne
- Datumu do kad vrijede studentska prava

### Podaci o predmetu:

- Semestar u kojem se predmet izvodi
- Ukupan broj sati iz predavanja i vježbi
- Status predmeta koji može biti:
  - o preliminarni upis
  - o upisana komponenta
  - o odslušana komponenta
  - o odslušan predmet
  - o priznat ispit iz predmeta
  - o položen ispit iz predmeta
  - ponovo upisati predmet pad pred povjerenstvom
  - o ponovo upisati komponentu neispunjenje nastavnih obveza
  - o nepoznat rezultat ispita pred povjerenstvom
  - o pad pred povjerenstvom ispis sa studija

|                             |               |                   |            |                       | Ponedjeljak, 10.03. | 2008. |
|-----------------------------|---------------|-------------------|------------|-----------------------|---------------------|-------|
| Upisane godine > Predmet    | i 2006./2007. | >                 |            |                       | ISPITI              |       |
|                             | Podaci o stud | iju               |            | 4                     | KONTINUIRANO PRAĆI  | ENJE  |
| Naziv studija               | Radiokomu     | unikacije i profe | sionalna ( | elektronika           | PODACI O STUDENTU   |       |
| Temelj financiranja         | osobne po     | trebe             |            |                       | OSOBNI PODACI       |       |
| Nastavna godina             | 3.            |                   |            |                       |                     |       |
| Indikator upisa             | prvi upis     |                   |            |                       | UPISANA VISOKA UČIL | STA   |
| Centar visokog učilišta     | Zagreb        |                   |            |                       | UPISANE GODINE      |       |
| Paralelni studij            | Ne            |                   |            |                       | RAZINA PRAVA NA PRI | HRA   |
| Glavni studij               | Da            |                   |            |                       | STATUS PREDMETA     |       |
| Studentska prava vrijede do | 30.09.2008    | 3.                |            |                       |                     |       |
|                             |               |                   |            |                       | RASPORED            |       |
| Naziv predmeta              | Semestar      | Predavanja        | Vježbe     | Status                | PREGLED ŠKOLARINA   |       |
| Elektroakustika             | 5             | 60                | 45         | odslušan<br>predmet   | KORISNIČKE OPCIJE   |       |
| Telekomunikacijske mreže    | 5             | 30                | 30         | obavljen<br>(položen) | ZAVRŠETAK STUDIJA   |       |
|                             |               |                   |            | abaulian              | KRAJ RADA           |       |

Slika 2. Pregled predmeta

### Razina prava na prehranu

U prozoru *Razina prava na prehranu* omogućen je pregled razine prava na prehranu na upisanom visokom učilištu. Prikazani su podaci o:

- matičnom visokom učilištu
- potvrdi o prebivalištu datum evidencije potvrde o prebivalištu
- posebnim pravima na prehranu, koja mogu biti:
  - Rješenje Hrvatskog olimpijskog odbora
  - strani državljanin, student iz međunarodne razmjene, stipendist nadležnog ministarstva upisan u statusu redovitog studenta
  - Rješenje nadležnog ministarstva o izrazito niskom socijalnom statusu
  - Posebno pravo za nivo prava na prehranu 25
- trenutnoj razini prava na prehranu, koja može biti:
  - 1 1 obrok dnevno
  - 2 2 obroka dnevno
  - o 25 2,5 obroka dnevno
  - o 30 3 obroka dnevno
- periodu od kada do kada prava vrijede.

### Studomat

Utorak, 18.01.2005

KONTINUIRANO PRAĆENJE

PODACI O STUDENTU

UPISANA VISOKA UČILIŠTA

RAZINA PRAVA NA PREHRANU

OSOBNI PODACI

UPISANE GODINE

STATUS PREDMETA

PREGLED ŠKOLARINA

KORISNIČKE OPCIJE

ZAVRŠETAK STUDIJA

RASPORED

.

ISPITI

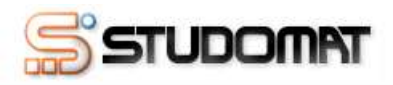

#### Razina prava na prehranu >

| Matično visoko učilište               |                                                | - |
|---------------------------------------|------------------------------------------------|---|
| manorio noono domoto                  | Građevinski fakultet                           |   |
| Potvrda o prebivalištu                | 26.07.2003.                                    |   |
| Smještaj u studentskom domu           | Studentski dom "Stjepan Radić"                 |   |
| Posebna prava na prehranu             |                                                |   |
| Rješenje MZT-a o Izrazito niskom soci | jalnom statusu - od 01.10.2004. do 30.09.2005. |   |
| Trenutna razina prava                 | 25                                             |   |
| Prava vrijede od                      | 01.10.2003.                                    |   |
| Prava vrijede do                      | 15.10.2005.                                    |   |

Slika 1. Razina prava na prehranu

### Status predmeta

Prozor *Status predmeta* služi za pregled položenih i nepoloženih predmeta koje je student upisao. Prikazani su sljedeći podaci:

- Naziv predmeta
- Akademska godina u kojoj je predmet odslušan
- Da li predmet ulazi u prosjek

U slučaju da je student položio ispit iz predmeta prikazuje se i podaci o:

- Količini ECTS bodova ako su ECTS bodovi definirani za određeni predmet
- Ocjeni s kojom je predmet položen
- Osvojenim ECTS bodovima
- Prosjeku ocjena
- Grupi u koju je student raspoređen
- Tjednom planu nastave

| Status predmeta >                          |                   |                |      |        |                      |                                    | ISPITI                | P     |
|--------------------------------------------|-------------------|----------------|------|--------|----------------------|------------------------------------|-----------------------|-------|
| Naziv predmeta                             | Ak. god.          | Za             | ECTS | Ocjena | Grupe                | Tjedni plan 💻                      | KONTINUIRANO PRAĆE    | NJE D |
|                                            |                   | ргозјек        | DOQ. |        |                      | hastave                            | PODACI O STUDENTU     | Į.    |
| Matematika 1                               | 2007./2008.       | Da             | 7.0  | 5      | $\rightarrow$        |                                    | OSOBNI PODACI         |       |
| Osnove elektrotehnike                      | 2007./2008.       | Da             | 7.0  | 3      | $\rightarrow$        | $\rightarrow$                      | UPISANA VISOKA UČILIŠ | TA    |
| Digitalna logika                           | 2007./2008.       | Da             | 6.0  | 3      | $\rightarrow$        | <b>&gt;</b>                        | UPISANE GODINE        |       |
| Programiranje i<br>programsko inženjerstvo | 2007./2008.       | Da             |      |        | $\rightarrow$        | $\rightarrow$                      | RAZINA PRAVA NA PREI  | IRAN  |
| Vještine komuniciranja                     | 2007/2008         | Da             | 3.0  | 3      | $\rightarrow$        | $\rightarrow$                      | STATUS PREDMETA       |       |
| Laboratorij i vještine -                   | 2007./2008.       | Ne             | 1.0  | 4      | $\rightarrow$        | $\rightarrow$                      | RASPORED              |       |
| maurennauca                                |                   |                |      |        |                      |                                    | PREGLED ŠKOLARINA     |       |
| Tjelesna i zdravstvena<br>kultura 1        | 2007./2008.       | Ne             | 0.0  | /      | $\nearrow$           | $\rightarrow$                      | KORISNIČKE OPCIJE     | 0     |
|                                            | Opcija<br>podatal | za pregl<br>Ka | ed - | Osvo   | jeni ECTS<br>Prosjek | 3 bodovi : 24.0<br>: ocjena: 3.500 | ZAVRŠETAK STUDIJA     | 1     |
|                                            | 1                 |                |      |        |                      |                                    | KRAJ RADA             | 1     |

Slika 1. Status predmeta

Ako se žele pregledati podaci o grupi potrebno je odabrati opciju 之, nakon ćega će se prikazati sljedeći podaci:

- Vrsti nastave definiranoj za taj predmet
- Akademskoj godini i semestru kada je student odslušao predmet
- Nazivu grupe sa zadnjeg semestra u kojem je bila definirana grupa za tu vrstu nastave.
- Izvođaču

|            |             | Sector William     |      |               |  |
|------------|-------------|--------------------|------|---------------|--|
| Predavanja | 2007./2008. | Zimski<br>semestar | 1.04 | Prof. dr. sc. |  |

Slika 2. Podaci o grupi za predavanja u koju je student raspoređen

Opcija *Tjedni plan nastave* omogućava studentima uvid u plan nastave za određeni predmet.

<sup>(1)</sup>Plan nastave je vidljiv ako ga je nastavnik evidentirao putem Nastavničkog portala.

| ਿਤਾਹਰ                   | TAMO                                        | Četvrtak, 06.03.2008.    |
|-------------------------|---------------------------------------------|--------------------------|
| Tjedni plan nasta       | ve >                                        | ISPITI 🗹                 |
|                         | Fizika 1                                    | KONTINUIRANO PRAĆENJE 🖄  |
| Ljetni semestar         |                                             | PODACI O STUDENTU 🛛      |
| 1. tjedan: 25.02.2008 - | 02.03.2008                                  | OSOBNI PODACI            |
| Predavanja:             | Uvod Predmet i metode fizike                | UPISANA VISOKA UČILIŠTA  |
| Laboratorijske vježbe:  | Uvodni sat                                  | UPISANE GODINE           |
| 2. tjedan: 03.03.2008 - | 09.03.2008                                  | RAZINA PRAVA NA PREHRANU |
| Predavanja:             | Osnovne fizičke veličine mehanike           | STATUS PREDMETA          |
| Laboratorijske vježbe:  | Vježbe za osnovne fizičke veličine mehanike | RASPORED                 |
| Napomena:               | Zadaci 1, 2 i 3.                            | PREGLED ŠKOLARINA        |
|                         |                                             | KORISNIČKE OPCIJE        |

Slika 3. Evidentiran plan nastave

## Raspored

U prozoru *Raspored* studenti mogu pregledavati podatke o evidentiranom rasporedu sati za određenu akadmesku godinu i semestar predavanja predmeta.

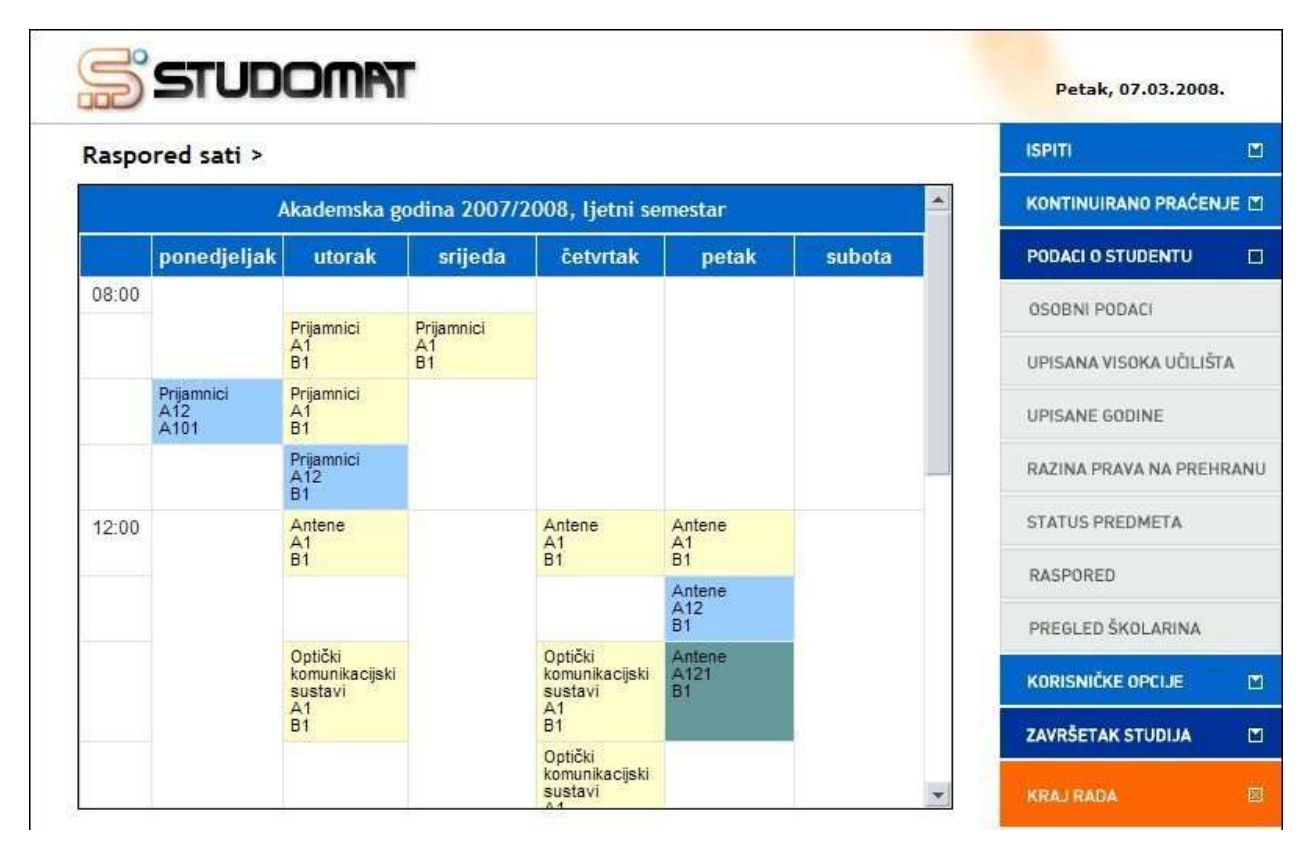

Slika 1. Raspored sati

Raspored je vidljiv nakon što je objavljen.

| spored sati >                             |      |                |                                      | ISPITI                  |    |
|-------------------------------------------|------|----------------|--------------------------------------|-------------------------|----|
| A101                                      | A101 |                | A12<br>B1                            | KONTINUIRANO PRAĆENJE   |    |
| Mikrovalne<br>komunikacije<br>A1          |      |                | Optički<br>komunikacijski<br>sustavi | PODACI O STUDENTU       |    |
| Alui                                      |      |                | B1                                   | OSOBNI PODACI           |    |
| Mikrovalne<br>komunikacije<br>A12<br>A101 |      |                |                                      | UPISANA VISOKA UČILIŠTA |    |
| Ekonomika                                 |      | Ekonomika      |                                      | UPISANE GODINE          |    |
| Â101                                      |      | 2101<br>2101   |                                      | RAZINA PRAVA NA PREHRA  | NU |
|                                           |      |                |                                      | STATUS PREDMETA         |    |
|                                           |      | Vrste na       | stave                                | RASPORED                |    |
|                                           |      | Predavanja     |                                      | PREGLED ŠKOLARINA       |    |
|                                           |      | Auditorne vje  | źbe                                  | KORISNIČKE OPCLJE       |    |
|                                           |      | Laboratorijsk  | ke vježbe                            |                         |    |
|                                           |      | Konstrukcijs   | ke vježbe                            | ZAVRŠETAK STUDIJA       |    |
|                                           | Vri  | iomo objavo: 0 | 7 03 2008 08.27                      | KRALEADA                |    |

Slika 2. Legenda

# Pregled školarina

Prozor *Pregled školarina* služi za pregled studentovih zaduženja i plaćenih školarina. Prikazani su podaci o:

- tekućoj akademskoj godini
- upisanoj nastavnoj godini
- temelju financiranja, koji može biti:
  - Osobne potrebe
  - o Izvanredan
  - o Stranac
  - o Izvanredan s posebnim pravom
  - Prema posebnom pravilu
  - Stranac iz države s međudržavnim ugovorom
  - Stranac stipendist nadležnog ministarstva
- Plaćanju
- Načinu upisa, koji može biti:
  - Prvi put upisuje
  - Ponavlja računa se
  - Ponavlja ne računa se
- Paralelni studij
- Zaduženja
  - Visoko učilište definira broj rata, datume dok kad se školarina mora podmiriti, te iznos pojedine rate.
- Uplate
  - Vidljivi su podaci o uplati, datumu transakcije, vrsti plaćanja, te uplaćenom iznosu.

Odabirom opcije *Pregled školarina* prikazuje se podatak o trenutnom stanju školarina na upisanom studiju.

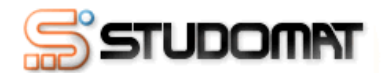

Četvrtak, 19.06.2008.

| Pregled školarina > Stu        | udiji >                                                                                                    |          | ISPITI              |        |
|--------------------------------|----------------------------------------------------------------------------------------------------|----------|---------------------|--------|
| Upisani ste na studij:         |                                                                                                    | <b>A</b> | KONTINUIRANO PRAĆ   | ENJE 🔟 |
| studij Elektrotehnika, informa | cijska tehnologija i računarstvo                                                                                 |          | PODACI O STUDENTU   |        |
| Trenutno stanje školarina:     | Nepodmirena školarina iznosi 2458.0 kn.                                                                          |          | OSOBNI PODACI       |        |
|                                | Navedeni iznos potrebno je uplatiti prema podacima:<br>Žiro račun: <b>2360000-1101218080</b><br>Model: <b>01</b> |          | UPISANA VISOKA UČIL | JŠTA   |
|                                | Poziv na broj: <b>77-0006005842-01160209</b><br>Svrha plaćanja: <b>školarina</b>                                 |          | UPISANE GODINE      |        |
| Pregled školarina za studij    | $\rightarrow$                                                                                                    |          | RAZINA PRAVA NA PR  | EHRANU |
|                                |                                                                                                    |          | STATUS PREDMETA     |        |
|                                |                                                                                                    |          | RASPORED            |        |
|                                |                                                                                                    |          | PREGLED ŠKOLARIN/   | λ      |
|                                |                                                                                                    |          | KORISNIČKE OPCIJE   |        |
|                                |                                                                                                    |          | UPIS GODINE         |        |
|                                |                                                                                                    | -        | KRAJ RADA           | ×      |

Slika 1. Pregled školarina

Odabirom opcije *Pregled školarina za studij* (<sup>>></sup>) prikazuju se podaci o zaduženjima i uplatama školarina za posljednju upisanu akademsku godinu.

### Studomat

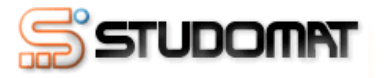

|                                            | Akadem                                                                                                    | ska godina 2007./2008.                                  |                                                                  |       |
|--------------------------------------------|----------------------------------------------------------------------------------------------------|---------------------------------------------------------|------------------------------------------------------------------|-------|
| Školarine                                  | e vezane uz upisni list:                                                                                                    |                                                         |                                                                  |       |
| Nastavn                                    | a godina: 1                                                                                                    |                                                         | Z                                                                | agreb |
| Temelj fir                                 | nanciranja                                                                                                    | osobne potrebe                                          |                                                                  |       |
| Plaćanje                                   |                                                                                                    | da                                                      |                                                                  |       |
| Način up                                   | isa                                                                                                    | prvi upis                                               |                                                                  |       |
| Paralelni                                  | studij                                                                                                    | ne                                                      |                                                                  |       |
| Zaduženj                                   | ja                                                                                                    |                                                         |                                                                  |       |
|                                            | <b>N I I I I</b>                                                                                                    |                                                         |                                                                  |       |
| Rata                                       | Datum transakcije                                                                                                    | Vrsta placanja                                          | Iznos [kn]                                                       |       |
| Rata<br>1                                  | 25.07.2007.                                                                                                    | Vrsta placanja                                          | Iznos [kn]<br>2456.0                                             |       |
| Rata<br>1<br>2                             | 25.07.2007.<br>31.01.2008.                                                                                                    | Vrsta placanja                                          | 2456.0<br>2456.0                                                 |       |
| Rata<br>1<br>2<br>3                        | Datum transakcije           25.07.2007.           31.01.2008.           31.05.2008.                                                   | Vrsta placanja                                          | 2456.0<br>2456.0<br>2458.0                                       |       |
| Rata<br>1<br>2<br>3                        | 25.07.2007.<br>31.01.2008.<br>31.05.2008.                                                                                             | Vrsta placanja                                          | Iznos [kn]<br>2456.0<br>2456.0<br>2458.0                         |       |
| Rata<br>1<br>2<br>3<br>Uplate              | Datum transakcije           25.07.2007.           31.01.2008.           31.05.2008.                                                   | Vrsta placanja                                          | Iznos [kn]<br>2456.0<br>2456.0<br>2458.0                         |       |
| Rata<br>1<br>2<br>3<br>Uplate<br>Rata      | Datum transakcije           25.07.2007.           31.01.2008.           31.05.2008.                                                   | Vrsta placanja<br>Vrsta plaćanja                        | Iznos [kn]<br>2456.0<br>2456.0<br>2458.0<br>Iznos [kn]           |       |
| Rata<br>1<br>2<br>3<br>Uplate<br>Rata<br>1 | Datum transakcije           25.07.2007.           31.01.2008.           31.05.2008.           Datum transakcije           27.07.2007. | Vrsta plačanja<br>Vrsta plaćanja<br>blagajna (gotovina) | Iznos [kn]<br>2456.0<br>2458.0<br>2458.0<br>Iznos [kn]<br>2456.0 |       |

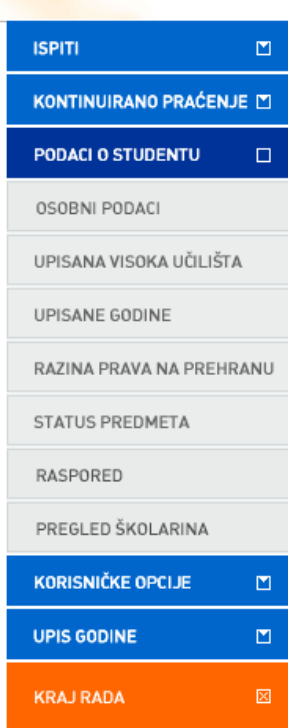

Četvrtak, 19.06.2008.

| Slika 2. Pregled | školarina |
|------------------|-----------|
|------------------|-----------|

## Korisničke opcije

Korisničke opcije omogućuju studentu izmjenu lozinke i aktiviranje e-mail adrese.

Nakon odabira Korisničkih opcija na ekranu se prikazuju podizbornici:

- Izmjena lozinke
- E-mail opcije
- Obavijesti

| STUDOMAT        | Srijeda, 09.04.200  | 8.   |
|-----------------|---------------------|------|
| han Samardija > | ISPITI              |      |
|                 | KONTINUIRANO PRAČEN | UE 🔟 |
|                 | POTVRDE             |      |
|                 | PODACI O STUDENTU   |      |
| Dobrodošli na   | KORISNIČKE OPCIJE   |      |
|                 | IZMJENA LOZINKE     |      |
|                 | E-MAIL OPCIJE       |      |
|                 | OBAVIJESTI          |      |
|                 | KRAJRADA            | 8    |

Slika 1. Opcije izbornika Korisničke opcije

### Izmjena lozinke

Studenti na *Studomatu* mogu mijenjati svoju lozinku. Prilikom prvog logiranja na *Studomat*, student mora promijeniti lozinku koju je dobio u studentskoj referadi. Postupak izmjene lozinke isti je za svaki sljedeći put.

Potrebno je označiti Korisničke opcije, te odabrati opciju Izmjena lozinke.

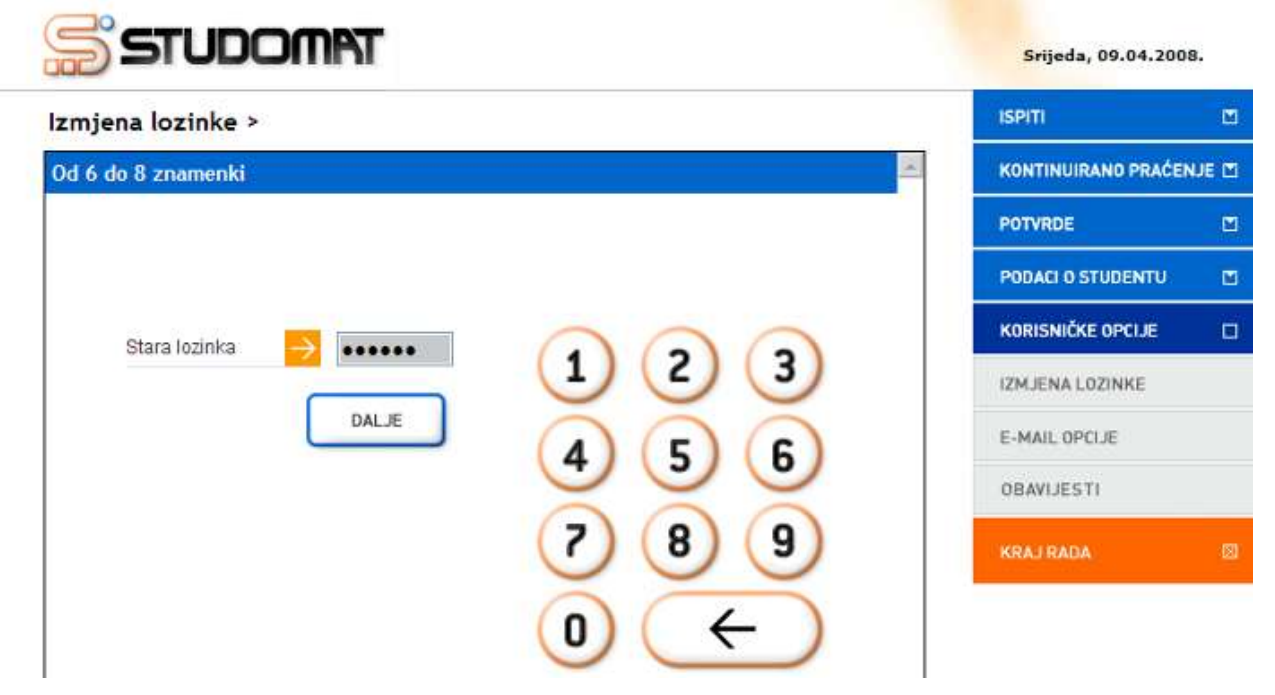

Slika 2. Izmjena lozinke - unos stare lozinke

Nakon unosa stare lozinke, potrebno je odabrati opciju Dalje.

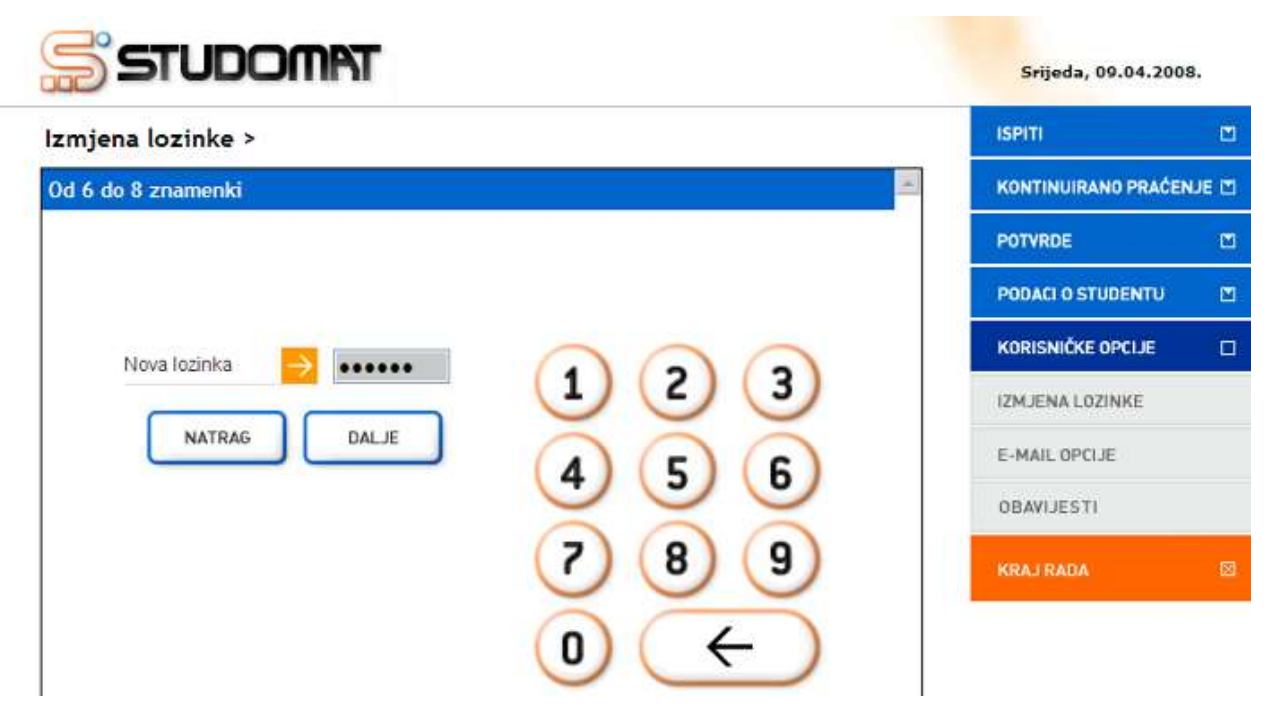

Slika 3. Izmjena lozinke - unos nove lozinke

Nakon unosa nove lozinke, potrebno je ponovo odabrati opciju Dalje.

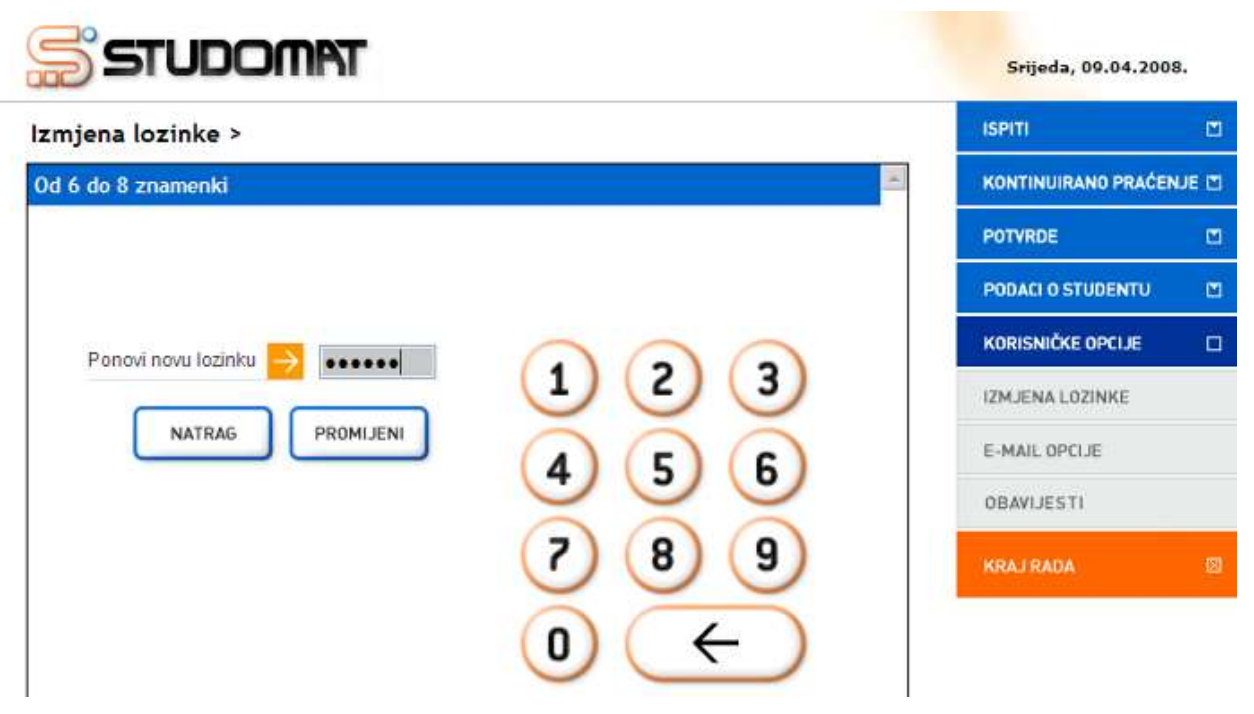

Slika 4. Izmjena lozinke - potvrda nove lozinke

Potrebno je još jedanput unijeti novu lozinku i odabrati opciju *Promijeni*, nakon čega se prikazuje poruka da je lozinka promijenjena.

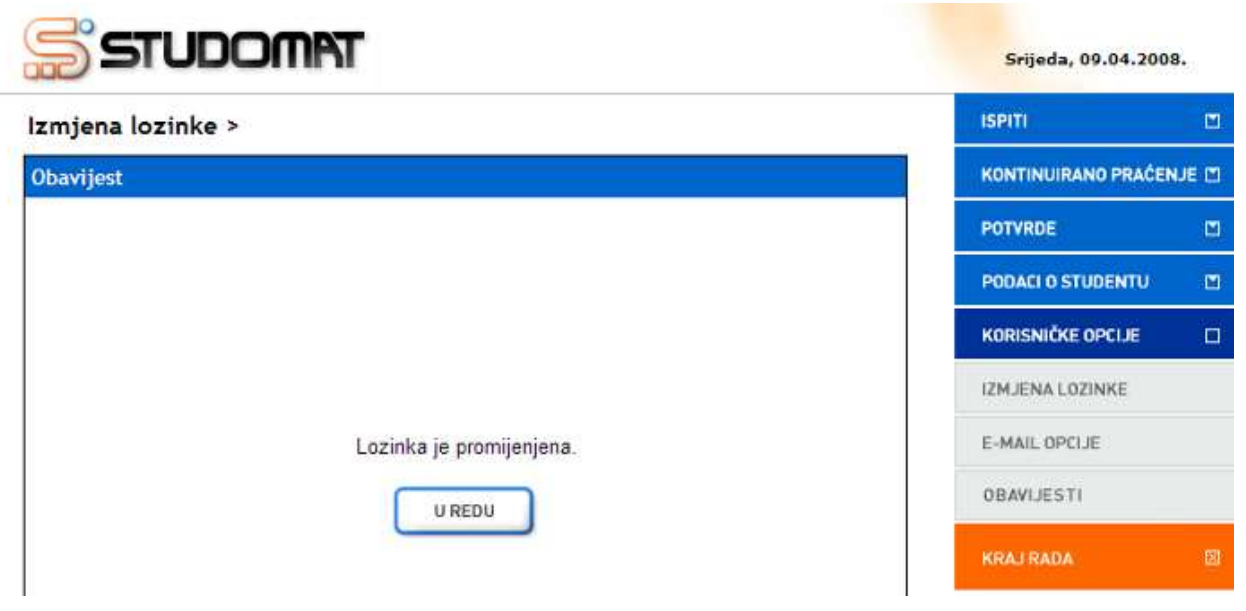

Slika 5. Obavijest o promjeni lozinke

# E-mail opcije

Student ima mogućnost aktivirati *E-mail opcije*, što mu omogućava dobivanje raznih obavijesti na mail. E-mail opcije student može aktivirati samo putem *Studomata* kojem pristupa koristeći Internet preglednike.

Nakon što student odabere *E-mail opcije*, potrebno je unijeti željenu e-mail adresu, na koju će se studentu slati obavijesti,te odabrati opciju *Aktiviraj*.

| STUDOMAT                                                                                                    | Srijeda, 09.04.2001 | 8.   |
|----------------------------------------------------------------------------------------------------|---------------------|------|
| E-Mail opcije >                                                                                                    | ISPITI              | M    |
| Zahtjev za aktivacijom 👘                                                                                                    | KONTINUIRANO PRAĆEN | UE 🗹 |
|                                                                                                    | PODACI O STUDENTU   | M    |
| E-Mail adresa 🤿 @net.hr                                                                                                    | KORISNIČKE OPCIJE   |      |
| AKTIVIRAJ                                                                                                    | IZMJENA LOZINKE     |      |
|                                                                                                    | E-MAIL OPCIJE       |      |
|                                                                                                    | OBAVIJESTI          |      |
| Da bi omogućili primanje obavijesti potrebno je unijeti e-mail<br>adresu na koju želite da vam obavijesti dolaze, a zatim uputiti<br>zahtjev za aktivacijom. Na tu će vam adresu biti poslan<br>aktivacijski kod, nakon čijeg unosa će te dobiti pristup e-mail<br>opcijama | KRAJ RADA           |      |

Slika 5. Aktivacija e-maila

Nakon aktivacije e-mail adrese student će dobiti poruku na e-mail adresu, u kojoj je informacija o studentovom aktivacijskom kodu.

| STUDOMAT                         | Srijeda, 09.04.2008.                                                                  |                     |   |
|----------------------------------|---------------------------------------------------------------------------------------|---------------------|---|
| E-Mail opcije >                  |                                                                                       | ISPITI              |   |
| Zahtjev za aktivacijom           | <u>×</u>                                                                              | KONTINUIRANO PRAČEN |   |
|                                  | PODACI O STUDENTU                                                                     | M                   |   |
| Unesite aktivacijski kod za e-ma | KORISNIČKE OPCIJE                                                                     |                     |   |
| Aktivacijski kod 🔁               | Uputa:                                                                                | IZMJENA LOZINKE     |   |
| ODUSTANI AKTIVIRAJ               | Potrebno je upisati aktivacijski<br>kod koji poslan na e-mail adresu                  | E-MAIL OPCIJE       |   |
|                                  | koju želite aktivirati. Ako ne želite<br>aktivirati tu već neku drugu e-mail          | OBAVIJESTI          |   |
|                                  | 'Odustani'. Nakon unosa<br>aktivacijskog koda dobit će te<br>pristup e-mail opcijama. | KRAJ RADA           | M |

Slika 6. Zahtjev za aktivacijom

Student dobiveni aktivacijski kod mora unijeti u predviđeno polje, odabrati opciju *Aktiviraj*, nakon čega se na ekranu prikazuje obavijest o aktivaciji slanja obavijesti.

#### Studomat

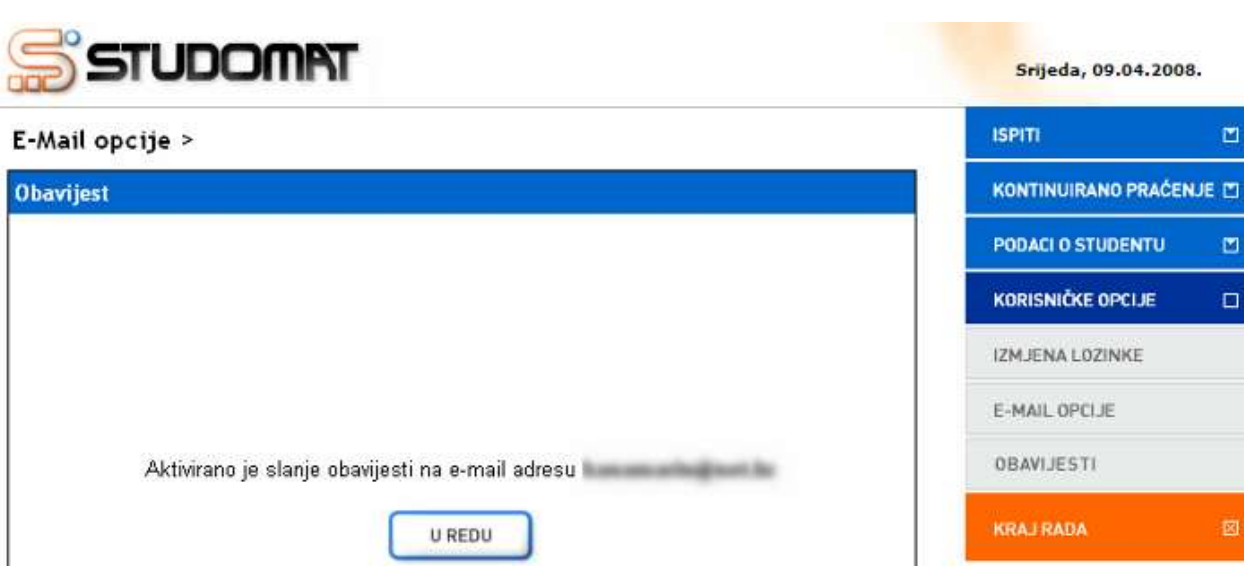

Slika 7. Obavijest o aktivaciji

Nakon što student aktivira svoju e-mail adresu, na ekranu se prikazuju podaci o:

- Aktivnoj e-mail adresi
- Akcijama za koje se obavezno šalju obavijesti
- Dodatnim akcijama za koje se želi dobivati obavijest, kao što su prijava i odjava ispita

Za odabir akcije za koju se želi dobivati obavijest, potrebno je označiti polje pored akcije. Za poništavanje odabira potrebno je od-označiti polje ponovnim pritiskom na njega. Nakon odabira akcije, potrebno je označiti opciju Promijeni, da bi promjena mogla biti evidentirana.

| -Mail opcije >                                                               | ISPITI                  |   |
|------------------------------------------------------------------------------|-------------------------|---|
|                                                                              | 2                       |   |
| )dabir akcija                                                                | PODACI O STUDENTU       |   |
|                                                                              | KORISNIČKE OPCIJE       |   |
| Aktivna e-mail adresa je:                                                    | IZMJENA LOZINKE         |   |
| status as faile as another to be should all                                  | E-MAIL OPCIJE           |   |
| Promjena zaporke                                                             | je<br>ZAVRŠETAK STUDIJA | ۵ |
| Dodatne akcije za koje želite dobivati obavijesti: potrebno je odoznačiti po | lje. KRAJRADA           |   |
| Prijava ispita Odjava ispita                                                 |                         |   |
| PROMIJENI                                                                    |                         |   |

Slika 8. Odabir akcija

Nakon odabira opcije *Promijeni*, prikazuje se obavijest da je student promijenio akcije za koje želi biti obaviješten.

U slučaju da student želi deaktivirati slanje obavijesti ili promijeniti e-mail adresu na koju će dobivati obavijesti, potrebno je označiti opciju *Deaktiviraj*, te će slanje obavijesti biti ukinuto, a student koji želi izmijeniti svoju e-mail adresu moći će to učiniti.

# Obavijesti

Prilikom svakog pristupa Studomatu, studentu se prikazuju nepročitane obavijesti ukoliko ih ima.

Odabirom opcije *Obavijesti* prikazuju se sve obavijesti administratora. Najrecentnije obavijesti nalaze se na vrhu liste, a za svaku obavijest navedeno je vrijeme objave i naslov obavijesti.

| Korisničke opc                        | ije > Obavijesti administratora >                                                                                                    |   | ISPITI              |      |
|---------------------------------------|----------------------------------------------------------------------------------------------------|---|---------------------|------|
|                                       | Obavijesti administratora                                                                                                    | - | KONTINUIRANO PRAĆEN | UE 🖾 |
| 05.03.2008.                           | Rad sustava u subotu, 8.3.2008.                                                                                                    |   | POTVRDE             |      |
| 14.01.2008.                           | Rad sustava u nedjelju 20.01.2008.                                                                                                    |   | PODACI O STUDENTU   |      |
| 14.12.2007.                           | Rad sustava u utorak, 18.12.2007.                                                                                                    |   |                     |      |
| 14,11,2007.                           | Rad sustava u subotu, 17.11.2007.                                                                                                    |   | KORISNICKE OPCIJE   |      |
| 25.09.2007.                           | Rad sustava u četvrtak, 27.09.2007.                                                                                                    |   | IZMJENA LOZINKE     |      |
| 16.08.2007.                           | Rad sustava u cetvrtak, 23.8.2007                                                                                                    |   | E-MAIL OPCIJE       |      |
| 28.06.2007.                           | Rad sustava u nedjelju 1.7.2007.                                                                                                    |   | ORAVIJESTI          |      |
| 13.06.2007.                           | Opcija kontinuirano pračenje                                                                                                    |   | o prinse o m        |      |
| 13.06.2007.                           | Objavljivanje obavljesti administratora na Studomatu                                                                                    |   | KRAJ RAĐA           |      |
| 12.06.2007.                           | Rad ISVU sustava u nedjelju, 17.06.2007                                                                                                 |   |                     |      |
|                                       | detaljnije                                                                                                    |   |                     |      |
| 05.03.2008., Rad<br>sustava u subotu, | Obavještavamo Vas da će u subotu, 8.3.2008, doći do prekida rada ISVU-<br>a zbog nadogradnje. Prekid će trajati od 10.00 do 15.00 sati. | - |                     |      |

Slika 9. Popis obavijesti administratora

Pritiskom lijeve tipke miša na neku obavijest, prikazuje se detaljniji tekst obavijesti, pri čemu se tekst za odabranu obavijest nalazi na samom vrhu liste.

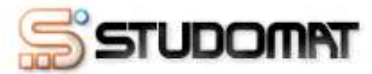

Srijeda, 09.04.2008.

#### Korisničke opcije > Obavijesti administratora >

| 14.12.2007., Rad<br>sustava u utorak,<br>18.12.2007.   | Obavještavarno Vas da će, zbog nadogradnje sustava, doći do prekida<br>rada ISVU u utorak, 18.12.2007., od 17:00h. Očekivani prekid trajat će do<br>dva sata.                                                                             |  |
|--------------------------------------------------------|----------------------------------------------------------------------------------------------------|--|
| 14.11.2007., Rad<br>sustava u subotu,<br>17.11.2007.   | Obavještavamo Vas da će, zbog testiranja opreme, doći do prekida rada<br>glavnog poslužitelja baza podataka ISVU u subotu, 17.11.2007., od<br>10:00h. Očekivani prekid trajat će do dva sata.                                             |  |
| 25.09.2007., Rad<br>sustava u četvrtak,<br>27.09.2007. | Obavještavamo Vas da će u četvrtak, 27.09.2007., doći do povremenih<br>prekida rada ISVU-a zbog nadogradnje. Prekidi se očekuju u vremenu od<br>19:00 do 20.00 sati.                                                                      |  |
| 16.08.2007., Rad<br>sustava u cetvrtak,<br>23.8.2007   | Obavjestavamo Vas da ce u cetvrtak, 23.8.2007, doci do prekida u radu<br>ISVU sustava izmedju 11.00 i 15.00 sati, radi fizickog premjestanja<br>glavnog posluzitelja baza podataka.                                                       |  |
| 28.06.2007., Rad<br>sustava u nedjelju<br>1.7.2007.    | Obavjestavamo Vas da ce u nedjelju, 01.07.2007, doci do prekida rada<br>ISVU-a zbog nadogradnje. Prekid ce trajati od 09.00 do ocekivano 15.00<br>sati. Preporucamo da sve prijave i odjave ispita obavite prije prekida rada<br>sustava. |  |

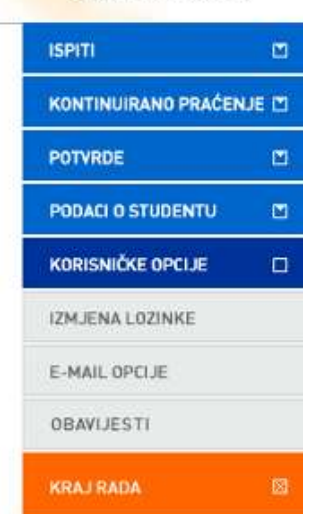

Slika 10. Detaljniji tekst objavljenih obavijesti administratora

## Upis godine

Pomoću opcije Upis godine studenti putem Studomata mogu obaviti:

- Upis godine i odabir smjera
- Upis pada godine
- Upis predmeta s više godine pri ponavljanju godine (parcijala)
- Upis izbornih predmeta
- Ponovni upis predmeta na zahtjev

Ako se školarine na visokom učilištu vode kroz ISVU, studentima je omogućeno da prilikom upisa godine na Studomatu odaberu željeni broj rata za plaćanje školarine. Za više informacija pogledati poglavlje 'Upis godine za studente koji plaćaju školarinu'.

# Upis godine

U ovom dijelu uputa prikazan je postupak upisa godine:

- za studente koji studiraju na studijima s modelom studiranja *Prema nastavnom programu*
- za brucoše jednopredmetnih studija koji upisuju predmete iz cijele godine i studiraju na studijima s modelom studiranja Upis predmeta prema preduvjetima.

Prozor *Upis godine* omogućava studentima upis godine putem *Studomata*. Upis godine za studente prve godine koji se upisuju prvi put (brucoši) ne razlikuje se od upisa godine za studente koji upisuju višu godinu. Nakon odabira opcije *Upis godine* otvara se prozor *Upis godine* > *Studiji/smjerovi* > kroz koji student odabire koji će studij ili smjer upisati.

| STUDOMAT                                                           | Srijeda, 19.01.200     | 5     |
|--------------------------------------------------------------------|------------------------|-------|
| Upis godine > Studiji/smjerovi >                                   | ISPITI                 |       |
| Možete upisati:                                                    | POTVRDE                |       |
| Nastavna godina : 2                                                |                        |       |
| Način upisa : <b>prvi put upisuje</b>                              | FUDACIOSTODENTO        |       |
| Temelj financiranja : osobne potrebe                               | KORISNIČKE OPCIJE      |       |
| Plaćanje : da                                                      |                        |       |
| Uplaćeno je <b>2100.0</b> kn. Ukupni iznos školarine je 8400.0 kn. | UPIS GODINE            |       |
| Studij: Studij fizioterapije (redovni) UPIŠI predmeti 🔿            | UPIS GODINE            |       |
|                                                                    | UPIS PREDMETA S VIŠE G | ODINE |
|                                                                    | KRAJ RADA              | ×     |

Slika 1. Prozor Upis godine > Studiji/smjerovi >

Prilikom upisa godine, određeni osobni podaci moraju biti evidentirani. Ukoliko ti podaci nisu uneseni na ekranu se pojavljuje obavijest o nemogućnosti upisa godine radi neevidentiranih obveznih osobnih podataka. Student mora navesti tražene podatke da bi nastavio s upisom godine.

Potrebni osobni podaci za upis godine detaljnije su opisani u poglavlju "*Osobni podaci*".

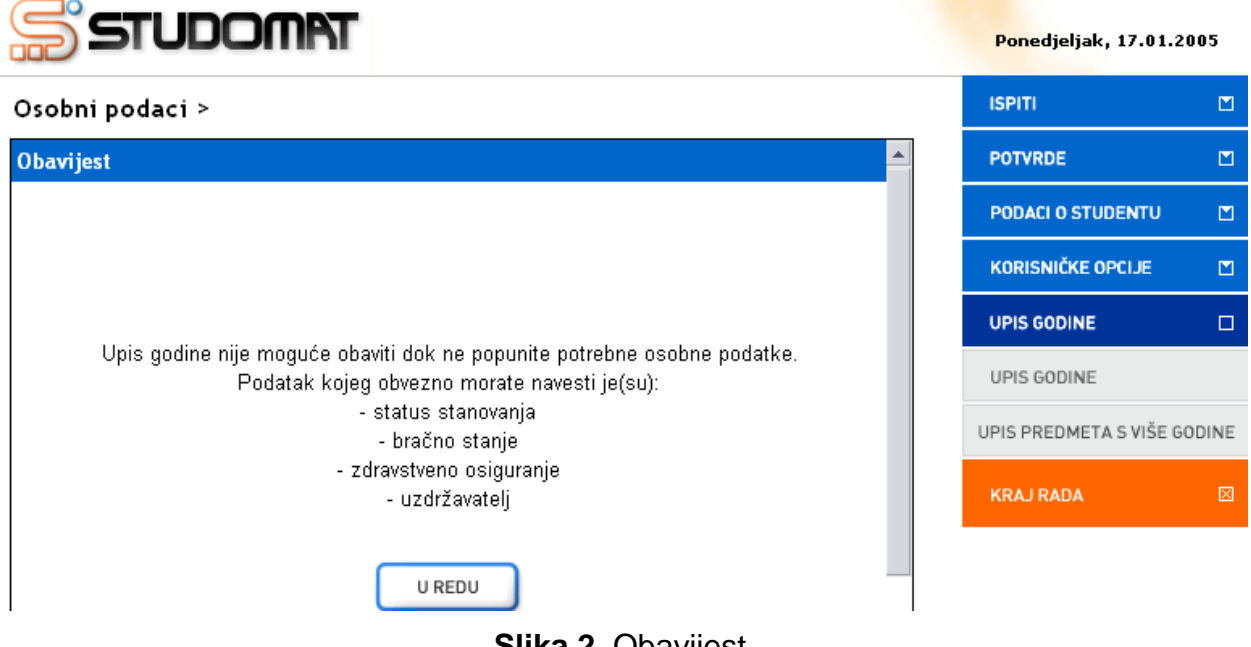

Slika 2. Obavijest

Nakon evidencije osobnih podataka potrebno je ponovo odabrati opciju *Upis godine*. Student može odabrati opciju *Upiši*, ili opciju za pregled podataka (>>) o upisanim predmetima.

| STUDOMAT                                                                                                  |                         | Petak, 21.01.20      | 05     |
|----------------------------------------------------------------------------------------------------|-------------------------|----------------------|--------|
| Upis godine > Studiji/smjerovi > Obvezni/izb                                                              | orni >                  | ISPITI               |        |
| NATRAG                                                                                                    |                         | POTVRDE              |        |
|                                                                                                    |                         | PODACI O STUDENTU    |        |
| Zimski semestar                                                                                           | pregled                 | KORISNIČKE OPCIJE    | 8      |
| Izborni predmeti                                                                                          | podataka 📕              | UPIS GODINE          |        |
| <b>izborni kolegiji u drugoj godini</b><br>Broj sati ukupno koje je potrebno odabrati: na                 | ijmanje 15.             | UPIS GODINE          |        |
| Ljetni semestar                                                                                           |                         | UPIS PREDMETA S VIŠE | GODINE |
| Obvezatni predmeti                                                                                        |                         | KRAJ RADA            | 0      |
| Izborni predmeti                                                                                          |                         |                      | 1100   |
| Izborni kolegiji u drugoj godini<br>U ovom i prethodnim semestrima broj sati uk<br>odabrati: najmanje 75. | upno koje je potrebno 🧧 |                      |        |

Slika 3. Pregled podataka o obaveznim i izbornim predmetima

Nakon odabira opcije za pregled (<sup>2</sup>) omogućen je pregled podataka o obveznim predmetima koje će student upisati u sljedećoj nastavnoj godini.

Petak, 21.01.2005

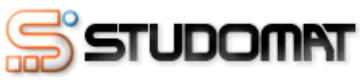

| Upis godine > Studiji/smje         | rovi > Obvez | ni/izbor | ni > Obvezni | predmeti > | ISPITI                    |             |
|------------------------------------|--------------|----------|--------------|------------|---------------------------|-------------|
|                                    | NATRAG       |          |              |            | POTVRDE                   |             |
| Upis prema nastavnom programu      |              |          |              |            | PODACI O STUDENTU         |             |
| Naziv                              | Predavanja   | Vježbe   | ECTS bodovi  | semestar   | KORISNIČKE OPCIJE         |             |
| Analiza fizikalnih faktora okoliša | 45           | 15       |              | Zimski     | UPIS GODINE               |             |
| Epidemiologija                     | 45           | 15       |              | Zimski     |                           |             |
| Kemija i biokemija                 | 30           | 15       |              | Zimski     | UPIS GODINE               |             |
| Osnovni sanitarni problemi okoliša | 45           | 30       |              | Zimski     | LIDIS DDEDMETA S VIŠE GOD |             |
| Patologija i patofiziologija       | 30           |          |              | Zimski     | of IDT REDHETRO THE O     | obiitt      |
| Suzbijanje prijenosnika bolesti    | 45           | 15       |              | Zimski     | KRAJ RADA                 | $\boxtimes$ |
|                                    |              |          |              |            |                           |             |

#### Slika 4. Obavezni predmeti

Pri upisu godine na Studomatu automatski se nude izborni predmeti samo za zimski semestar. Upis izbornih predmeta za ljetni semestar može se obaviti zajedno s upisom godine ili bilo kada kasnije.

Visoka učilišta definiraju kada će se na Studomatu obavljati upis izbornih predmeta za ljetni semestar. Upis izbornih predmeta za ljetni semestar objašnjen je u dijelu uputa *Upis izbornih predmeta*.

Na ekranu su prikazani podaci o:

- Pravilu izbornih predmeta koje se mora zadovoljiti, broju predmeta, sati ili ECTS bodova koje student mora upisati
- Broju sati, predmeta ili ECTS bodova koje je student upisao
- Predmetima koje je moguće odabrati
  - Naziv predmeta
  - Broj sati predavanja
  - Broj sati vježbi
  - o ECTS bodovi za predmet, ako su navedeni
  - Semestar predavanja predmeta

#### Studomat

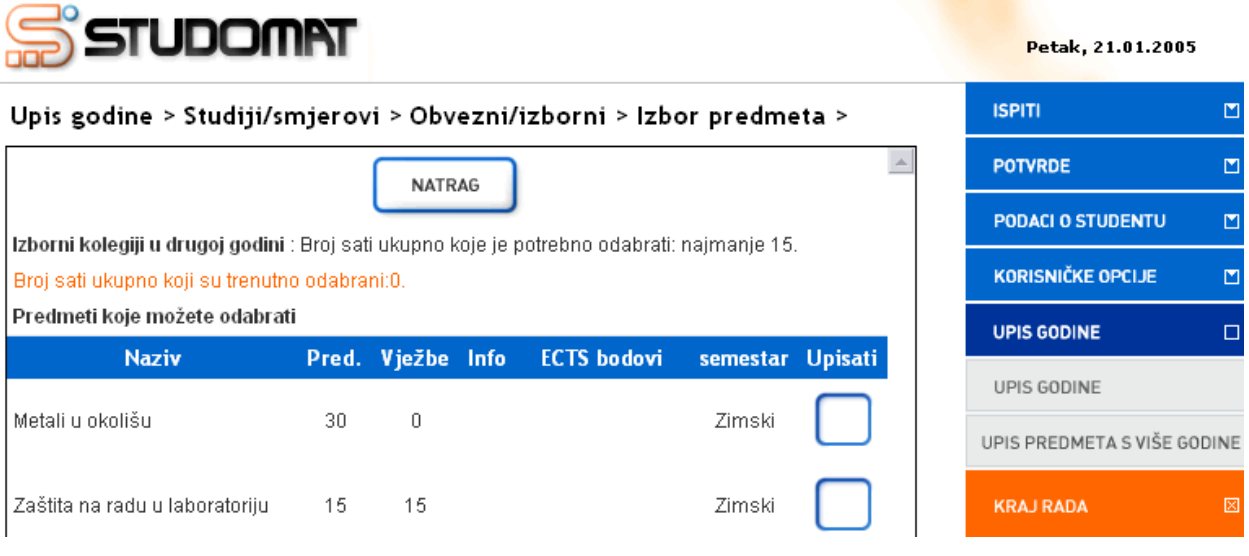

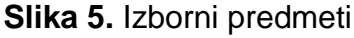

Za odabir određenog izbornog predmeta potrebno je označiti opciju *Upisati* pored predmeta kojeg se želi upisati. Za poništavanje odabira potrebno je odoznačiti polje ponovnim pritiskom na njega.

| הסמטדב 😂                         | NAL                              |                                     |                                |                                            |                |         | Petak, 21.01.20      | 005    |
|----------------------------------|----------------------------------|-------------------------------------|--------------------------------|--------------------------------------------|----------------|---------|----------------------|--------|
| Upis godine > Studiji/s          | mjerov                           | vi > Obv                            | ezni/                          | izborni > Izbo                             | or predme      | eta >   | ISPITI               |        |
|                                  |                                  | NATE                                | 246                            | 1                                          |                | 4       | POTVRDE              |        |
| 1.1                              | . Desi ee                        |                                     |                                |                                            |                |         | PODACI O STUDENTU    |        |
| Broj sati ukupno koji su trenutn | o odabra                         | ani:30.                             | koje je t                      | ioreprio odabrati.                         | najmanje 15    |         | KORISNIČKE OPCIJE    |        |
| Predmeti koje možete odabra      | ti                               | and the St                          |                                |                                            | and the second |         | UPIS GODINE          |        |
| Naziv                            | Pred.                            | Vježbe                              | Info                           | ECTS bodovi                                | semestar       | Upisati | UPIS GODINE          |        |
| Metali u okolišu                 | 30                               | 0                                   |                                |                                            | Zimski         |         | UPIS PREDMETA S VIŠE | GODINE |
| Zaštita na radu u laboratoriju   | 15                               | 15                                  |                                |                                            | Zimski         |         | KRAJ RADA            | 2      |
| 28<br>36<br>28                   | a oda<br>e ozn<br>a pon<br>dozna | bir pı<br>ačiti<br>ištava<br>čiti p | redma<br>polj<br>anje<br>polja | eta potreb<br>je Upisati<br>potrebno<br>2. | no -<br>je     |         |                      |        |

Slika 6. Odabir izbornog predmeta

Ako student koji upisuje višu nastavnu godinu nije zadovoljio neko pravilo iz prethodne nastavne godine vezano uz upis izborne grupe, prilikom upisa godine

na ekranu se pojavljuje obavijest. Ista se obavijest pojavljuje i u slučaju da student prilikom upisa godine nije odabrao izborni predmet.

| STUDOMAT                                                                                                    | Petak, 21.01.200       | 5     |
|----------------------------------------------------------------------------------------------------|------------------------|-------|
| Upis godine > Studiji/smjerovi >                                                                                      | ISPITI                 |       |
| Obavijest 🔶                                                                                                    | POTVRDE                |       |
|                                                                                                    | PODACI O STUDENTU      |       |
|                                                                                                    | KORISNIČKE OPCIJE      |       |
|                                                                                                    | UPIS GODINE            |       |
|                                                                                                    | UPIS GODINE            |       |
| Upis nije moguć, jer nije ispunjeno pravilo upisa izborne grupe:<br>Zimski semestar: Izborni kolegiji u drugoj godini | UPIS PREDMETA S VIŠE G | ODINE |
| U REDU                                                                                                    | KRAJ RADA              | X     |
|                                                                                                    |                        |       |

Slika 7. Obavijest

U slučaju da student nije zadovoljio neki od preduvjeta za upis izbornog predmeta, ili je ispunjena upisna kvota predmeta, neće moći odabrati izborni predmet.

### Studomat

| STUDON                                                                                               | IFT                                    |                                   |                     |                       |         | Ponedjeljak, 24.01.2   | 2005  |
|----------------------------------------------------------------------------------------------------|----------------------------------------|-----------------------------------|---------------------|-----------------------|---------|------------------------|-------|
| Upis godine > Studiji/sr                                                                             | njerov                                 | /i > Obve                         | zni/izborni >       | Izbor predm           | eta >   | ISPITI                 |       |
|                                                                                                    |                                        | NATRA                             | G                   |                       |         | POTVRDE                |       |
|                                                                                                    | . Duci cod                             |                                   |                     | handi antina antin de |         | PODACI O STUDENTU      |       |
| Broj sati ukupno koji su trenutn                                                                     | : Broj sat<br>o odabra                 | і икирпо ко<br>ni:0.              | je je potrepno oda  | ibrati: najmanje 1 s  | ).      | KORISNIČKE OPCIJE      |       |
| Predmeti koje možete odabrat                                                                         | i                                      |                                   |                     |                       |         | UPIS GODINE            |       |
| Naziv                                                                                                | Pred.                                  | Vježbe                            | Info ECTS bod       | lovi semestar         | Upisati |                        |       |
| Zaštita na radu u laboratoriju                                                                       | 15                                     | 15                                |                     | Zimski                |         | UPIS GODINE            |       |
| Des des stilles in en sus à de series                                                                | - 41                                   |                                   |                     |                       |         | UPIS PREDMETA S VIŠE G | ODINE |
| Predmeti koje ne mozete upisa                                                                        | ati<br>Viož                            | ibo Info                          | FCTS bodovi         | comostar              | Unicati | KRAJ RADA              |       |
| naziv Pieu.                                                                                          | . vjez                                 | De IIIO                           |                     | semestar              | Opisati |                        |       |
| Metali u okolišu ** 30                                                                               | 0                                      |                                   |                     | Zimski                |         |                        |       |
| <ul> <li>Predmet je upisar</li> <li>** Nisu ispunjeni pre</li> <li>*** Ispunjena je upisr</li> </ul> | n prethod<br>eduvjeti z:<br>na kvota ; | Inim upisim<br>a upis<br>predmeta | a i ne računa se z: | a ovu izbornu grup    | U<br>V  |                        |       |

Slika 8. Prikaz izbornog predmeta koji student može upisati

Nakon odabira izbornog predmeta, omogućen je upis godine. Potrebno je odabrati opciju *Natrag* i vratiti se na prozor *Upis godine > Studiji/smjerovi >*, te odabrati opciju *Upiši*. Ako prema nastavnom programu student ne treba upisivati izborne predmete, nakon odabira opcije *Upis godine* omogućen mu je upis godine, te je moguće odmah odabrati opciju *Upiši*.

| STUDOMAT                                                       | Petak, 21.01.200       | 5     |
|----------------------------------------------------------------|------------------------|-------|
| Upis godine > Studiji/smjerovi >                               | ISPITI                 |       |
| Možete upisati:                                                | POTVRDE                |       |
| Nastavna godina : 2<br>Način upisa : prvi put upisuje          | PODACI O STUDENTU      |       |
| Temelj financiranja : uspjeh (hrvatski državljani)             | KORISNIČKE OPCIJE      |       |
| Plaćanje : ne                                                  |                        |       |
| Studij: Studij sanitarnih inženjera (redovni) UPIŠI predmeti > | UPIS GODINE            |       |
|                                                                | UPIS PREDMETA S VIŠE G | ODINE |
|                                                                | KRAJ RADA              | ×     |

Slika 9. Prozor Upis godine > Studiji/smjerovi >

Nakon odabira opcije *Upiši* prikazuje se prozor *Upis godine > Pregled predmeta prije upisa >* u kojem se prikazuju podaci o studiju i smjeru, te obveznim i izbornim predmetima koje student upisuje.

| STUE                                             |                  | Г                 |             |          |               |              |   | Ponedjeljak, 24.01.2   | 005   |
|--------------------------------------------------|------------------|-------------------|-------------|----------|---------------|--------------|---|------------------------|-------|
| Upis godine > Pr                                 | egled pred       | lmeta prije       | upisa >     |          |               |              |   | ISPITI                 |       |
|                                                  |                  | NATRA             | G           |          |               |              |   | POTVRDE                |       |
| Nanomena: Da histeu                              | unisali godinu u | odaherite 'l Iniš | 🦲 dnu st    | ranice   |               |              |   | PODACI O STUDENTU      |       |
| Odabrali ste upis:                               | ipioun gouina.   |                   | , na ana si | annee    |               |              |   | KORISNIČKE OPCIJE      |       |
| Studij : Studij fiziotera<br>Nastavna godina : 2 | pije (redovni)   |                   |             |          |               |              |   | UPIS GODINE            |       |
| Način upisa : prvi put i                         | upisuje          |                   |             |          |               |              |   | UPIS GODINE            |       |
| Temelj financiranja : o                          | sobne potrebe    | è                 |             |          |               |              |   | UPIS PREDMETA S VIŠE G | ODINE |
| Plaćanje : da                                    |                  |                   |             |          |               |              |   |                        |       |
| Izborni kolegiji u drug                          | oj godini        |                   |             |          |               |              |   | KRAJ RADA              |       |
| Naziv                                            | Pred.            | Vježbe            | Info        | ECTS     | bodovi        | semestar     |   |                        |       |
| Metali u okolišu                                 | 30               | 0                 |             |          |               | Zimski       |   |                        |       |
| Naz                                              | ziv              | Pred              | . Vježbe    | Info     | ECTS boo      | lovi semesta |   |                        |       |
| Toksikologija                                    |                  | 45                | 15          |          |               | Ljetni       |   |                        |       |
| Učinci onečišćenja na                            | i prirodne sust  | ave 30            | 0           |          |               | Ljetni       |   |                        |       |
| Ako želite upisati ovaj                          | j smjer s nave   | denim predme      | etima odab  | erite 'U | piši' a inače | e 'Odustani' |   |                        |       |
| U                                                | IPIŠI            |                   |             | (        | DUSTANI       |              | - |                        |       |

Slika 10. Pregled predmeta prije upisa

Nakon odabira opcije Upiši, student upisuje godinu.

| STUDOMAT            | Srijeda     | , 19.01.2005                |  |
|---------------------|-------------|-----------------------------|--|
| Intea Vidente >     | ISPITI      |                             |  |
| Obavijest 🔷         | POTVRDE     |                             |  |
|                     | PODACI O S  | TUDENTU 🖸                   |  |
|                     | KORISNIČK   | E OPCIJE 🔛                  |  |
|                     | UPIS GODIN  | IE 🗆                        |  |
|                     | -UPIS GODH  | <del>ve-</del>              |  |
| Upisali ste godinu. | -UPIS PREDM | UPIS PREDMETA S VIŠE GODINE |  |
| U REDU              | KRAJ RADA   | N 🛛                         |  |

Slika 11. Obavijest o upisu godine

### Upis godine za studente koji plaćaju školarinu

Odabirom opcije *Upis godine* prikazuje se prozor *Upis godine > Studij/smjerovi >* u kojem su prikazani sljedeći podaci:

- Nastavna godina koju student može upisati
- Način upisa
- Temelj financiranja
- Plaćanje ako student plaća školarinu, uvijek je prikazana vrijednost Da.

Utorak, 17.06.2008.

- o Koliko je ukupno uplaćeno
- Ukupni iznos školarine
- Studij koji student upisuje
- Broj rata za plaćanje školarine

Student može odabrati opciju *predmeti* (>>) za pregled ili/i odabir predmeta koje će upisati ili opciju *Upiši* (UPIŠI) za upis godine.

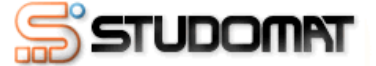

ISPITI Upis godine > Studiji/smjerovi > ...... KONTINUIRANO PRAĆENJE 🔟 Možete upisati: Nastavna godina : 1 PODACI O STUDENTU Način upisa : prvi upis Temelj financiranja : osobne potrebe KORISNIČKE OPCIJE Plaćanje : da UPIS GODINE Uplaćeno je 0.0 kn. UPIS GODINE Studij: Elektrotehnika, informacijska UPIŠI predmeti tehnologija i računarstvo (redovni) Ukupni iznos školarine je 7370.0 kn. BROJ RATA Broj rata za plaćanje školarine: 1

Slika 1. Upis godine (1)

Za izmjenu broja rata za plaćanje školarine potrebno je odabrati opciju Broj rata

(**BROJ RATA**). Pretpostavljena vrijednost za broj rata je jedan, te ju je moguće promijeniti ako se na visokom učilištu školarina može platiti u više rata.

U prozoru *Odabir rata* potrebno je pritisnuti strelicu ( $\rightarrow$ ) pored željenog broja rata. Odabran broj rata nakon što je obavljen upis nije moguće promijeniti putem Studomata, već se student mora javiti studentskoj referadi radi izmjene broja rata.

| STUDOMAT                                                            | Utorak, 17.06.2008      | 3. |
|---------------------------------------------------------------------|-------------------------|----|
| Upis godine > Studiji/smjerovi > Odabir školarina > Odabir rata >   | ISPITI                  |    |
| NATRAG                                                              | KONTINUIRANO PRAĆENJE 🗖 |    |
| Studii: Elektrotebnika, informaciiska tebnologija i računarstvo     | PODACI O STUDENTU       |    |
| Odaberite broj rata s kojima želite platiti školarinu za 2 semestra | KORISNIČKE OPCIJE       |    |
| 1 rata                                                              | UPIS GODINE             |    |
| 2 rate                                                              | UPIS GODINE             |    |
| 3 rate                                                              | KRAJ RADA               |    |
|                                                                     |                         |    |
|                                                                     |                         |    |

Slika 2. Odabir broja rata za plaćanje školarine

Nakon što je odabran broj rata, novi broj rata se prikazuje u prozoru *Upis godine > Studij/smjerovi >.* 

| Jpis godine > Studiji/smjerovi >                                                         |           |            | ISPITI              | C |
|------------------------------------------------------------------------------------------|-----------|------------|---------------------|---|
| ložete upisati:                                                                          |           | <b>A</b>   | KONTINUIRANO PRAĆEN |   |
| Nastavna godina : <b>1</b><br>Način upisa : <b>prvi upis</b>                             |           |            | PODACI O STUDENTU   | Ľ |
| Temelj financiranja : osobne potrebe                                                     |           |            | KORISNIČKE OPCIJE   | Ľ |
| Plaćanje : <b>da</b><br>Uplaćeno je <b>0.0</b> kn.                                       |           |            | UPIS GODINE         | C |
| Studij: Elektrotehnika, informacijska<br>tehnologija i računarstvo (redovni)             | UPIŠI     | predmeti 🔶 | UPIS GODINE         |   |
| Ukupni iznos školarine je <b>7370.0</b> kn.<br>Broj rata za plaćanje školarine: <b>3</b> | BROJ RATA |            | KRAJ RADA           | × |
|                                                                                          |           |            |                     |   |

Za upis godine potrebno je odabrati opciju *Upiši* (Upiši). Nakon odabira prikazuje se prozor *Pregled predmeta prije upisa* u kojem se prikazuju podaci o studiju ili smjeru kojeg student upisuje, te podaci o obveznim i izbornim predmetima koje student upisuje

Slika 4. prikazuje da se radi o upisu studenta u 1. nastavnu godinu, te da student pri upisu godine upisuje predmete samo iz zimskog semestra.
| Nanomona: Da histo unicali godinu          | KONTINU             |            |             |          |          |
|--------------------------------------------|---------------------|------------|-------------|----------|----------|
| Napomena. Da biste upisali gounu           | KONTINU             |            |             |          |          |
| Odabrali ste upis:                         |                     |            |             |          | PODACI O |
| Studij : Elektrotehnika, informacijs       | ka tehnologija i ra | ačunarstvo | (redovni)   |          | KORISNIČ |
| Nastavna godina : 1                        |                     |            |             |          |          |
| Način upisa : <b>prvi upis</b>             |                     |            |             |          | UPIS GOD |
| Temelj financiranja : osobne potreb        | e                   |            |             |          | UPIS GOD |
| Plaćanje : <b>da</b>                       |                     |            |             |          |          |
| Obvezni predmeti                           |                     |            |             |          | KRAJ RAD |
| Upis prema nastavnom programu              |                     |            |             |          |          |
| Naziv                                      | Predavanja          | Vježbe     | ECTS bodovi | semestar |          |
| Matematika 1                               | 90                  |            | 7.0         | Zimski   |          |
| Osnove elektrotehnike                      | 75                  | 15         | 7.0         | Zimski   |          |
| Digitalna logika                           | 60                  | 15         | 6.0         | Zimski   |          |
| Programiranje i programsko<br>inženjerstvo | 60                  | 15         | 6.0         | Zimski   |          |
| Vještine komuniciranja                     | 30                  |            | 3.0         | Zimski   |          |
| Laboratorij i vještine - Mathematica       |                     | 15         | 1.0         | Zimski   |          |
| Tjelesna i zdravstvena kultura 1           |                     | 30         | 0.0         | Zimski   |          |
|                                            |                     |            |             |          |          |
|                                            |                     |            |             |          |          |

Slika 4. Pregled predmeta prije upisa

Ukoliko je postojala mogućnost odabira predmeta, potrebno je provjeriti da li su upisani

svi željeni obvezni i izborni predmeti, te još jednom odabrati opciju Upiši ( Nakon odabira opcije Upiši prikazuje se obavijest o upisu godine.

7.06.2008.

| ISPITI               |      |
|----------------------|------|
| KONTINUIRANO PRAĆEN. | JE 🗹 |
| PODACI O STUDENTU    |      |
| KORISNIČKE OPCIJE    |      |
| UPIS GODINE          |      |
| UPIS GODINE          |      |
| KRAJ RADA            | ×    |

UPIŠI

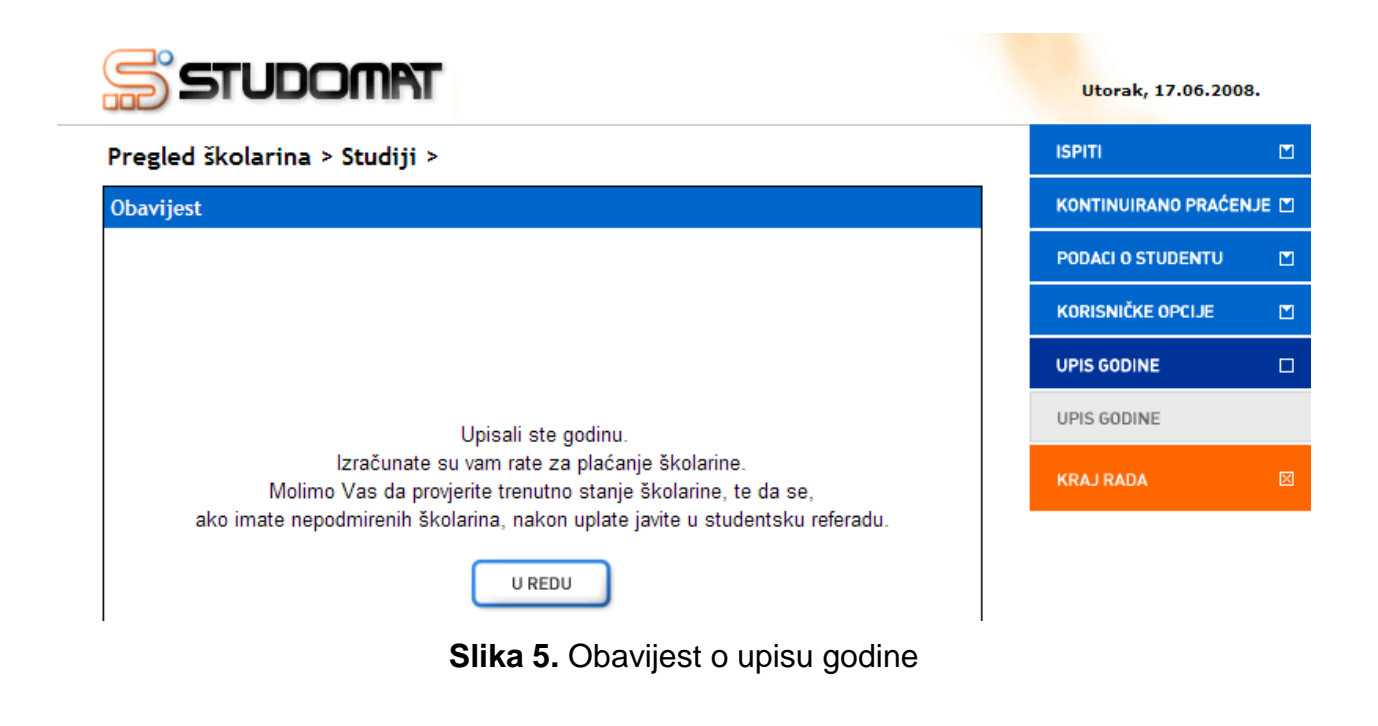

Odabirom opcije *U redu* ( prikazuje se prozor *Pregled školarina* > *Studiji* > u kojem je navedeno trenutno stanje školarina na upisanom studiju.

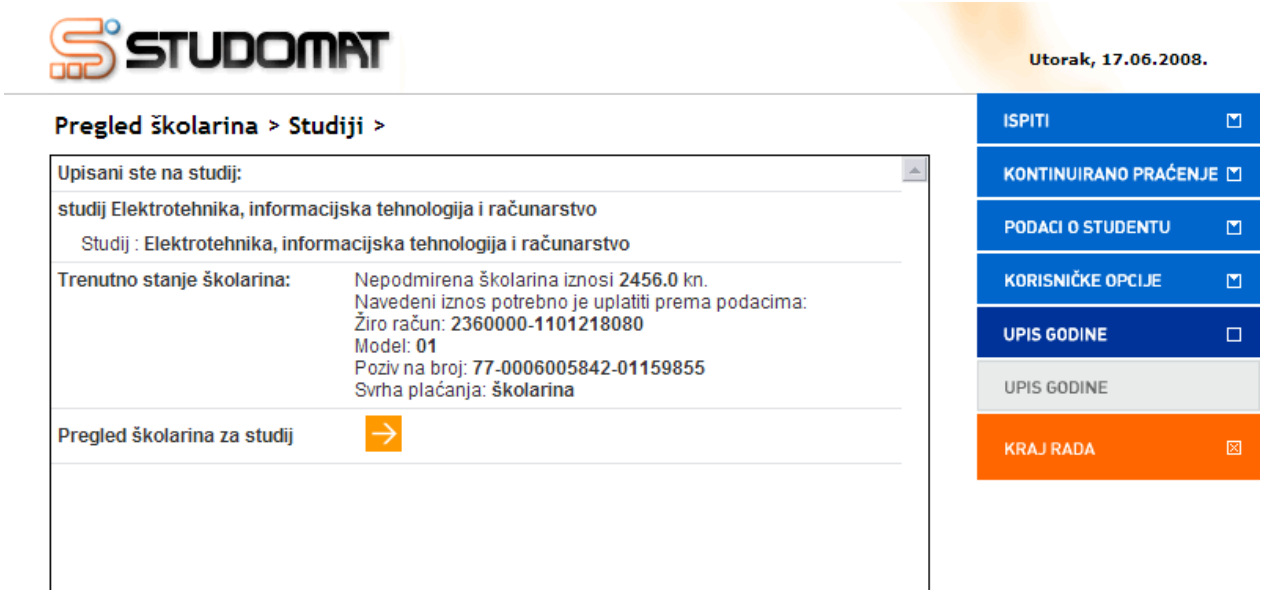

Slika 6. Pregled školarina

Odabirom opcije *Pregled školarina za studij* (<del>></del>) prikazuju se podaci o zaduženjima i datumu dospijeća istih.

| S         | STUDOMAT                 |                        |            |        | Utorak, 17.06.200   | в.          |
|-----------|--------------------------|------------------------|------------|--------|---------------------|-------------|
| Pregle    | d školarina > Studiji >  | Školarine >            |            |        | ISPITI              |             |
|           | Akadem                   | ska godina 2007./2008. |            | *      | KONTINUIRANO PRAĆEN | UE 🛛        |
| Školarin  | e vezane uz upisni list: |                        |            |        | PODACI O STUDENTU   |             |
| Nastavn   | na godina: 1             |                        |            | Zagreb | KORISNIČKE OPCIJE   |             |
| Temelj fi | inanciranja              | osobne potrebe         |            |        | UPIS GODINE         |             |
| Plaćanje  | )                        | da                     |            |        |                     |             |
| Način up  | bisa                     | prvi upis              |            |        | UPIS GODINE         |             |
| Paralelni | i studij                 | ne                     |            |        |                     |             |
| Zadužen   | ija                      |                        |            |        | KRAJ RADA           | $\boxtimes$ |
| Rata      | Datum transakcije        | Vrsta plaćanja         | Iznos [kn] |        |                     |             |
| 1         | 25.07.2007.              |                        | 2456.0     |        |                     |             |
| 2         | 31.01.2008.              |                        | 2456.0     |        |                     |             |
| 3         | 31.05.2008.              |                        | 2458.0     |        |                     |             |
|           |                          | NATRAG                 |            |        |                     |             |

Slika 7. Pregled školarina

Za studente koji plaćaju školarinu upis nije obavljen u cijelosti, te oni ne mogu putem Studomata na visokom učilištu zatražiti ispis potvrde. Da bi studentska referada mogla postaviti za studenta da je upis obavljen u cijelosti, student mora platiti 1. ratu školarine.

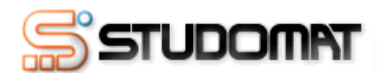

| Upisane g            | odine         | >                              |                |                  |                  |           | l. | SPITI                |       |
|----------------------|---------------|--------------------------------|----------------|------------------|------------------|-----------|----|----------------------|-------|
| Ak. god.             | Nast.<br>god. | Smjer                          | Način<br>upisa | Plaćanje         | Dat. upisa       | Predmeti  | •  | CONTINUIRANO PRAĆE   | nje 🖄 |
| 0007 (0000           |               | Elektrotehnika,                | prvi           | <b>D</b> -       | 47.05.0000       |           | F  | ODACI O STUDENTU     |       |
| 2007.72008.          | 1             | računarstvo                    | upis*          | Da               | 17.06.2008.      |           | (  | DSOBNI PODACI        |       |
| Napomena:<br>Upisi ( | :<br>godina d | označeni sa zvjezdicom (*) nis | su obavlje     | eni u cijelosti. | . Upis će biti o | bavljen u | ι  | JPISANA VISOKA UČILI | ŠTA   |
| cijelos              | sti nakon     | i što studentska služba obavi  | i dodatne      | provjere.        |                  |           | ι  | JPISANE GODINE       |       |
|                      |               |                                |                |                  |                  |           | F  | AZINA PRAVA NA PRE   | HRANU |
|                      |               |                                |                |                  |                  |           | 5  | TATUS PREDMETA       |       |
|                      |               |                                |                |                  |                  |           | 1  | RASPORED             |       |
|                      |               |                                |                |                  |                  |           | 1  | PREGLED ŠKOLARINA    |       |
|                      |               |                                |                |                  |                  |           |    | KORISNIČKE OPCIJE    |       |
|                      |               |                                |                |                  |                  |           | ŀ  | (RAJ RADA            |       |
|                      |               |                                |                |                  |                  |           |    |                      |       |

Slika 8. Opcija Upisane godine

Utorak, 17.06.2008.

Ako se školarina plaća prema upisanim ECTS bodovima, tada se iznos školarine za studenta računa prema iznosu školarine definirane na visokom učilištu i broju upisanih ECTS bodova.

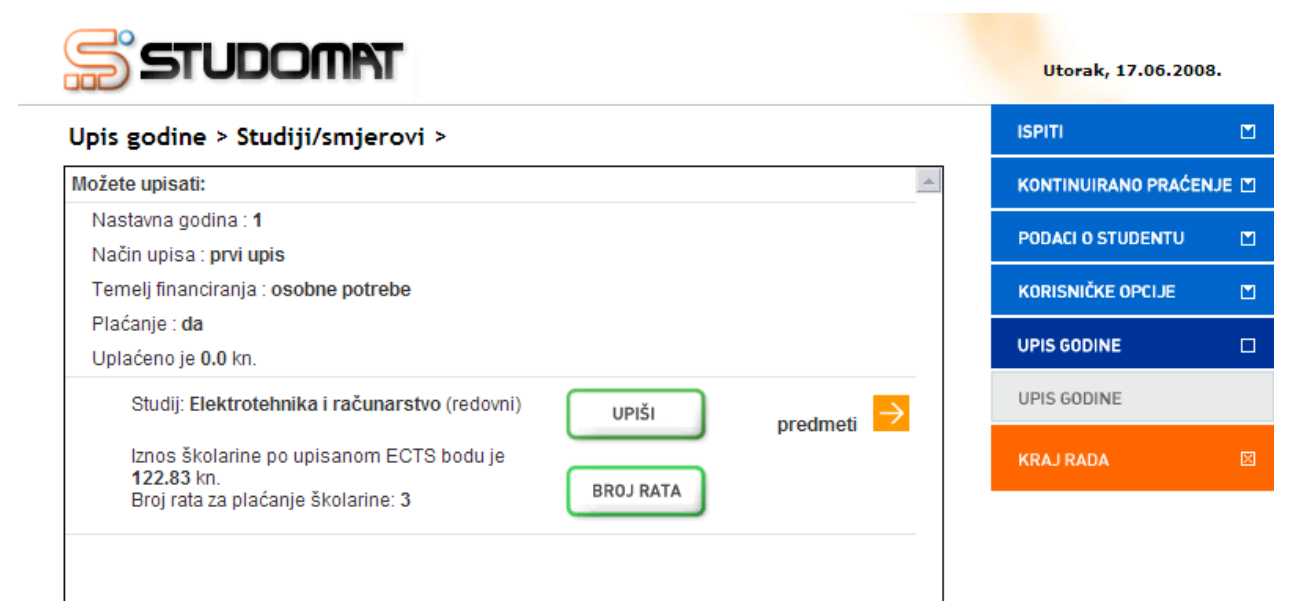

Slika 9. Upis godine: iznos školarine računa se prema broju upisanih ECTS bodova

# Upis pada godine

Ovaj dio uputa odnosi se na studente koji studiraju na studijima s modelom studiranja *Prema nastavnom programu*.

Prozor *Upis godine* omogućava studentima upis pada godine putem *Studomata*. Student koji nije zadovoljio pravila za upis više godine, upisuje pad godine.

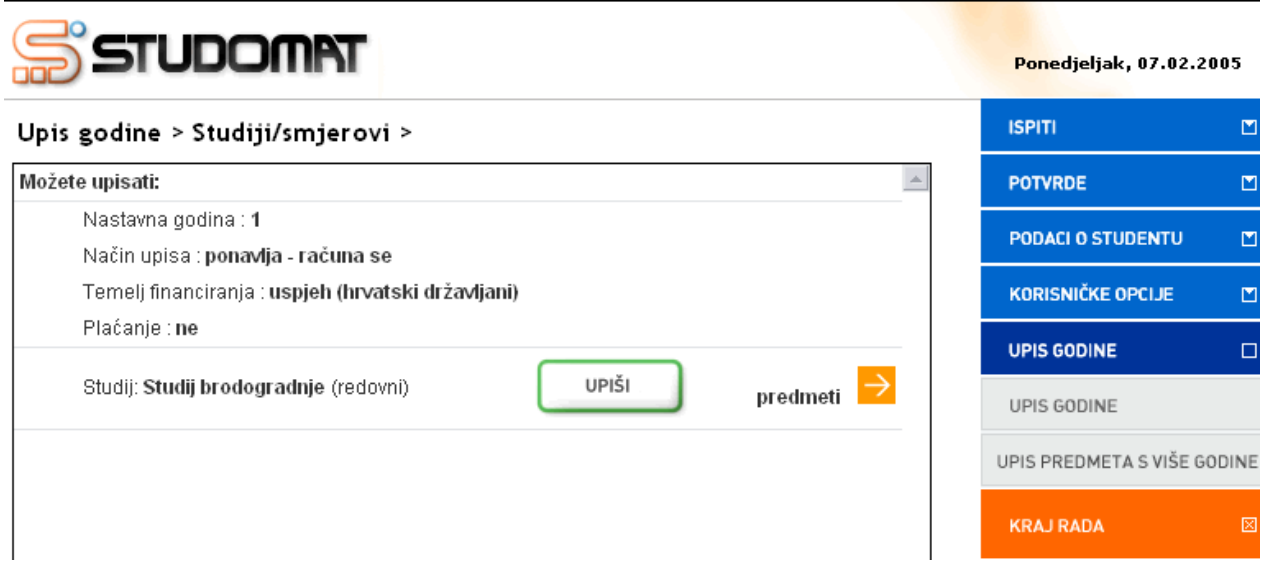

Slika 1. Upis pada godine

Prilikom upisa godine, određeni osobni podaci moraju biti evidentirani. Ukoliko ti podaci nisu uneseni na ekranu se pojavljuje obavijest o nemogućnosti upisa godine radi neevidentiranih obveznih osobnih podataka. Student mora navesti tražene podatke da bi nastavio s upisom godine.

Detrebni osobni podaci za upis godine detaljnije su opisani u poglavlju "Osobni podaci".

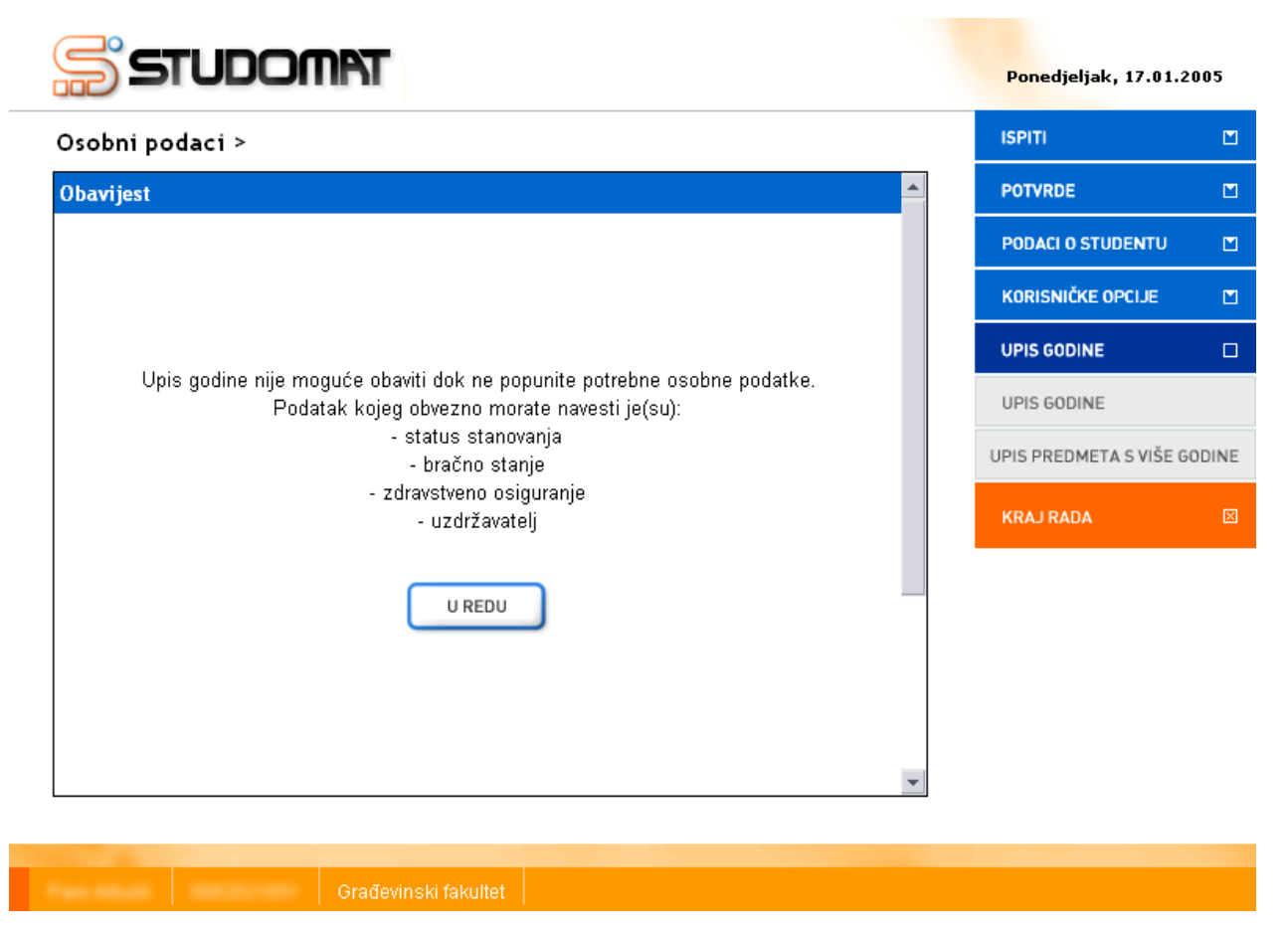

Slika 2. Obavijest

Nakon evidencije osobnih podataka potrebno je ponovo odabrati opciju *Upis godine*. Student može odabrati opciju *Upiši*, ili opciju za pregled podataka ( $\stackrel{\frown}{\rightarrow}$ ) o upisanim predmetima.

| STUDOMAT                               |                | Ponedjeljak, 07.02.20   | 105  |
|----------------------------------------|----------------|-------------------------|------|
| Upis godine > Studiji/smjerovi > Obvez | ni/izborni >   | ISPITI                  | ۵    |
| NATRAG                                 |                | POTVRDE                 |      |
|                                        |                | PODACI O STUDENTU       | ۵    |
| Olvezalni predmeti                     | star           | KORISNIČKE OPCIJE       |      |
|                                        |                | UPIS GODINE             |      |
|                                        | Opcija za 🚽    | UPIS GODINE             |      |
|                                        | podataka       | UPIS PREDMETA S VIŠE GO | DINE |
|                                        |                | KRAJ RADA               |      |
|                                        |                |                         |      |
|                                        |                |                         |      |
|                                        |                |                         |      |
|                                        |                |                         |      |
|                                        |                | w.                      |      |
|                                        |                |                         |      |
| Entoriet abolisation                   | (his downship) |                         |      |

Slika 3. Pregled podataka o obveznim predmetima

Nakon odabira opcije za pregled (>>) omogućen je pregled podataka o obveznim predmetima koje će student upisati u sljedećoj nastavnoj godini. U primjeru na slici 4. prikazan je slučaj kad student ponovo upisuje predmet 'Nauka o čvrstoći' zbog pada na ispitu pred povjerenstvom (pogledati *Pravila za ispit pred ispitnim povjerenstvom*), a predmet 'Oblikovanje pomoću računala' zbog promjene u nastavnom programu.

| STUDOM                        | AT .          |          |               |            |          | Ponedjeljak, 07.02.2   | :0 |
|-------------------------------|---------------|----------|---------------|------------|----------|------------------------|----|
| Jpis godine > Studiji/smj     | erovi > Obvez | ni/izbor | rni > Obvezni | predmeti > |          | ISPITI                 |    |
|                               | NATRAG        |          |               |            | <b>A</b> | POTVRDE                |    |
| Inis proma pastavnom programu |               |          |               |            |          | PODACI O STUDENTU      |    |
| Naziv                         | Predavanja    | Vježbe   | ECTS bodovi   | semestar   |          | KORISNIČKE OPCIJE      |    |
| Oblikovanje pomoću računala   | 15            | 45       | 5.0           | Ljetni     | •        | UPIS GODINE            |    |
| Ponovni upis zbog pada pred   |               |          |               |            |          | UPIS GODINE            |    |
| povjerenstvom<br>Naziv        | Predavania    | Viežbe   | ECTS bodovi   | semestar   |          | UPIS PREDMETA S VIŠE G | 0  |
| Nauka o čvrstoći              | 45            | 30       | 6.0           | Ljetni     |          | KRAJ RADA              |    |

Slika 4. Pregled obveznih predmeta

Moguća je situacija kada se studentu koji upisuje pad više (2., 3., 4.) godine prikazuju predmeti razlike (slika 5). To znači da je došlo do promjene u nastavnom programu, i da student mora upisati razliku predmeta sa svih nižih godina.

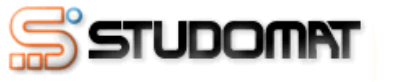

|                                  | וו            |           |              |            |
|----------------------------------|---------------|-----------|--------------|------------|
| Upis godine > Studiji/smje       | erovi > Obvez | zni/izbor | ni > Obvezni | predmeti > |
|                                  | NATRAG        |           |              |            |
| Predmeti razlike                 |               |           |              |            |
| Naziv                            | Predavanja    | Vježbe    | ECTS bodovi  | semestar   |
| Materijali I                     | 30            | 15        | 4.0          | Zimski     |
| Računalna i inženjerska grafika  | 30            | 45        | 6.0          | Zimski     |
| Tjelesna i zdravstvena kultura 1 |               | 30        | 1.0          | Zimski     |
| Uvod u tehniku                   | 30            |           |              | Zimski     |
|                                  |               |           |              |            |

GODINE

Slika 5. Pregled predmeta razlike

Prikazani su sljedeći podaci:

- Naziv predmeta
- Broj sati predavanja
- Broj sati vježbi
- ECTS bodovi za predmet, ako su navedeni
- Semestar predavanja predmeta

Nakon odabira opcije *Upis godine > Pregled predmeta prije upisa >* prikazuju se podaci o studiju i smjeru, te obveznim predmetima koje student upisuje.

| STUDOM                                                                    | AT .                 |             |                       |           |   | Ponedjeljak, 07.0   | 2.2005   |
|---------------------------------------------------------------------------|----------------------|-------------|-----------------------|-----------|---|---------------------|----------|
| Upis godine > Pregled pre                                                 | edmeta prije         | upisa >     |                       |           |   | ISPITI              |          |
| Napomena: Da biste upisali godin                                          | u odaberite 'Upiši'  | na dnu stra | anice                 |           |   | POTVRDE             |          |
| Odabrali ste upis:                                                        |                      |             |                       |           |   |                     |          |
| Studij : Studij brodogradnje (redov                                       | /ni)                 |             |                       |           |   | PUDALIOSTUDENIO     |          |
| Nastavna godina : 1                                                       |                      |             |                       |           |   | KORISNIČKE OPCIJE   |          |
| Način upisa : ponavlja - računa se<br>Temeli financiranja : uspjeh (hrvat | )<br>ski državliani) |             |                       |           |   | UPIS GODINE         |          |
| Plaćanje : ne                                                             | ora ar zavijani,     |             |                       |           |   | UPIS GODINE         |          |
| Obvezatni predmeti                                                        |                      |             |                       |           |   |                     |          |
| Upis prema nastavnom programu                                             | I                    |             |                       |           |   | UPIS PREDMETA S VIS | E GODINE |
| Naziv                                                                     | Predavanja           | Vježbe      | ECTS bodovi           | semestar  |   | KRAJ RADA           | ×        |
| Oblikovanje pomoću računala                                               | 15                   | 45          | 5.0                   | Ljetni    |   |                     |          |
| Ponovni upis zbog pada pred<br>povjerenstvom                              |                      |             |                       |           |   |                     |          |
| Naziv                                                                     | Predavanja           | Vježbe      | ECTS bodovi           | semestar  |   |                     |          |
| Nauka o čvrstoći                                                          | 45                   | 30          | 6.0                   | Ljetni    |   |                     |          |
| Ako želite upisati ovaj smjer s nav                                       | /edenim predmeti     | ma odaber   | ite 'Upiši' a inače ' | Odustani' |   |                     |          |
| UPIŠI                                                                     |                      |             | ODUSTANI              |           | • |                     |          |

Slika 6. Pregled predmeta prije upisa

Nakon odabira opcije Upiši, student upisuje godinu.

| STUDOMAT            | Utorak, 15.02.2005     |       |  |
|---------------------|------------------------|-------|--|
| itilan Budimit >    | ISPITI                 |       |  |
| Obavijest           | POTVRDE                |       |  |
|                     | PODACI O STUDENTU      |       |  |
|                     | KORISNIČKE OPCIJE      |       |  |
|                     | UPIS GODINE            |       |  |
|                     | UPIS GODINE            |       |  |
| Upisali ste godinu. | UPIS PREDMETA S VIŠE G | ODINE |  |
| U REDU              | KRAJ RADA              | ×     |  |

Slika 7. Obavijest o upisu godine

# Upis godine - odabir smjera

Prozor *Upis godine* omogućava studentima da obave upis godine putem *Studomata*. Zavisno od pravila za upis više godine definiranih na visokom učilištu, moguća je situacija da student:

- nema uvjete za upis više godine na jednom od smjerova, u tom slučaju upisuje pad godine, te nakon toga mogući upis parcijale (zavisno od pravila za upis predmeta s više godine pri ponavljanu godine)
- ima uvjete za upis više godine (zadovoljena pravila za upis više godine), što mu omogućuje odabir određenog smjera.

Ostupak upisa godine detaljno je objašnjen u poglavlju 'Upis godine'.

U primjeru na Slici 1., student ima mogućnost upisa više nastavne godine na proizvodnom ili brodostrojarskom smjeru. Ako student ne želi upisati neki od ponuđenih smjerova, može upisati pad godine (Studij strojarstva), te eventualni upis parcijale (Usmjerenje: Strojarske konstrukcije).

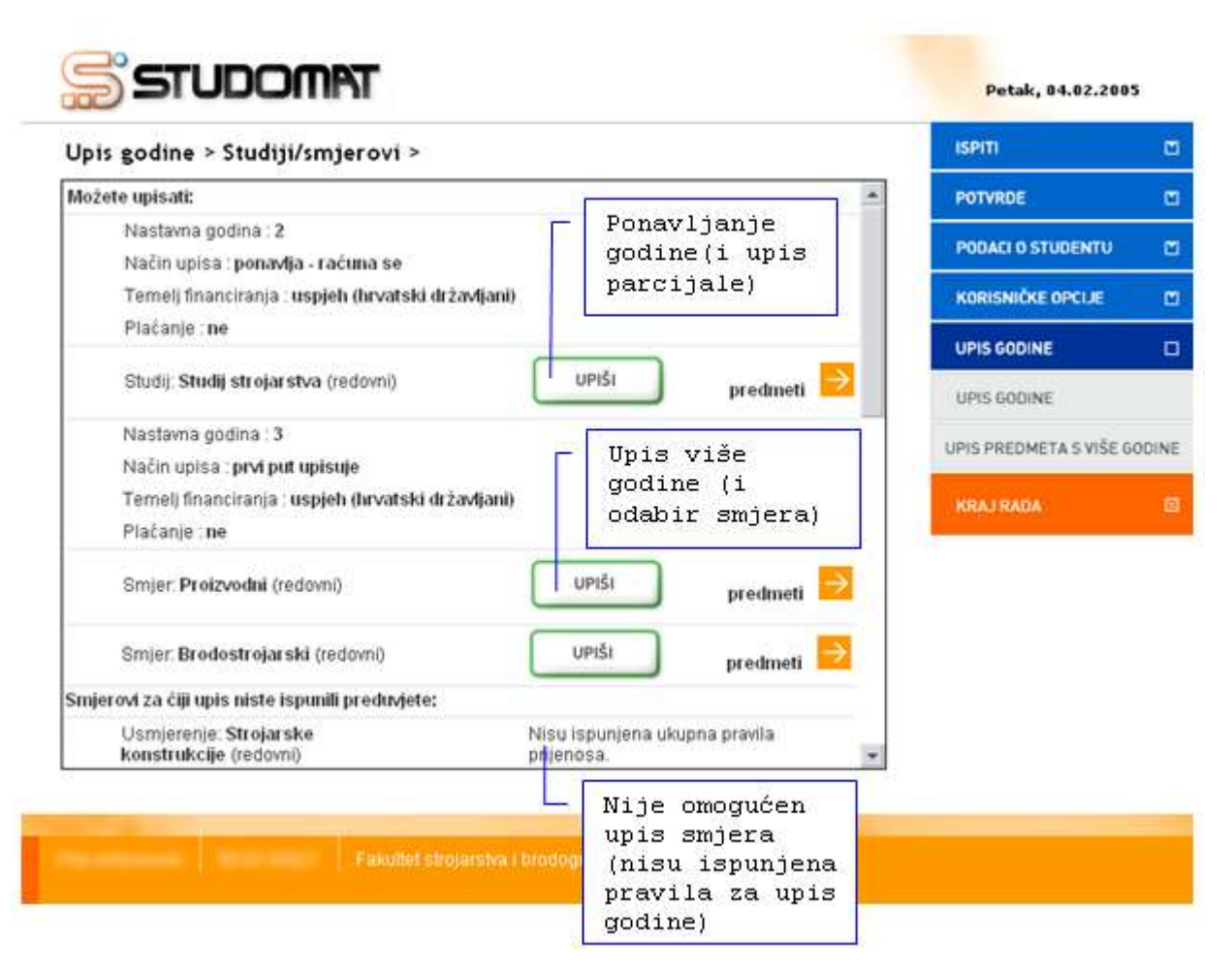

Slika 1. Prozor upis godine

Opcija Predmeti omogućava:

- pregled podataka o obveznim predmetima u semestru, i
- odabir izbornih predmeta.

Opcija je detaljno objašnjena u poglavlju 'Upis godine'.

Nakon odabira izbornih predmeta (ukoliko je potrebno) na željenom smjeru, povratkom na ekran *Upis godine > Studij/smjerovi >*, opcija *Upiši* pored željenog smjera označena je zelenom bojom.

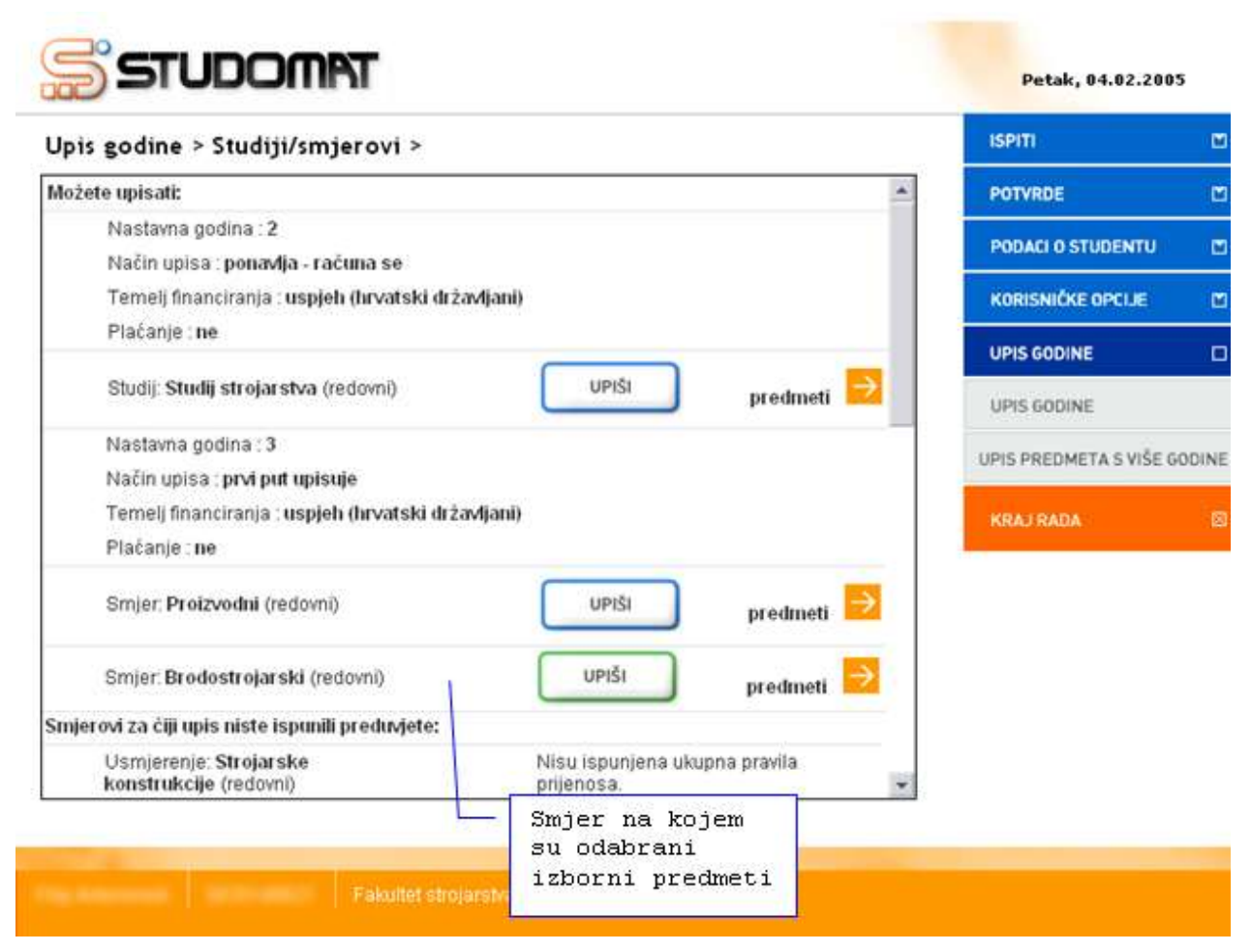

Slika 2. Prikaz smjera za koji su odabrani izborni predmeti

# Upis predmeta s više godine pri ponavljanju godine (parcijala)

Ovaj dio uputa odnosi se na studente koji studiraju na studijima s modelom studiranja *Prema nastavnom programu*.

Svako visoko učilište definira pravila za upis više godine, kao i pravila za upis predmeta s više godine pri ponavljanju godine (parcijale). Ako student koji upisuje pad godine, ima uvjete za upis predmeta s više godine, prvo mora obaviti upis godine (pogledati *'Upis pada godine'*), nakon čega može upisati predmete s više godine.

Nakon odabira opcije *Upis godine*  $\rightarrow$ *Upis predmeta s više godine*, student mora odabrati opciju ( $\rightarrow$ ), da bi mogao odabrati predmet koje će upisati.

| Upis godine > Studiji/smj       | ierovi >                                                                                 | ISPITI                 |       |
|---------------------------------|------------------------------------------------------------------------------------------|------------------------|-------|
| Upisani ste na studij:          | ×                                                                                        | POTVRDE                |       |
| Nastavna godina: 1              | Zagreb                                                                                   | PODACI O STUDENTU      | m     |
| Temelj financiranja             | osobne potrebe                                                                           |                        |       |
| Plaćanje                        | da                                                                                       | KORISNIČKE OPCIJE      |       |
| Način upisa                     | ponavlja - raćuna se                                                                     | UPIS GODINE            | a     |
| Paralelni studij                | ne                                                                                       | on is counte           |       |
| Možete odabrati predmete s više | godine:                                                                                  | UPIS GODINE            |       |
| Upisali ste                     |                                                                                          | UPIS PREDMETA S VIŠE G | ODINE |
|                                 | UPIŠI predmeti 🏓                                                                         | KRAJ RADA              | Ø     |
| Upis nije<br>nisu odak          | e moguć, jer<br>prani predmeti<br>Opcija za odabir predmeta<br>koje student želi upisati |                        |       |

Slika 1. Prozor upis predmeta s više godine

Nakon odabira opcije, prikazuje se obavijest o broju predmeta koje student može upisati i broju odabranih predmeta.

| STUDOMAT                                                                                                    | Petak, 25.02.200       | 15     |
|----------------------------------------------------------------------------------------------------|------------------------|--------|
| Upis godine > Studiji/smjerovi > Obvezni/izborni >                                                                     | ISPITI                 |        |
| NATRAG                                                                                                    | POTVRDE                |        |
|                                                                                                    | PODACI O STUDENTU      |        |
| Zimski semestar                                                                                                    | KORISNIČKE OPCIJE      |        |
| Broj predmeta koje mozete upisati iz vise godine: 2.0<br>Broj predmeta odabranih za upis predmeta iz više godine: 0.0. | UPIS GODINE            |        |
|                                                                                                    | UPIS PREDMETA S VIŠE ( | BODINE |
|                                                                                                    | UPIS PREDMETA NA ZA    | HTJEV  |
|                                                                                                    | KRAJ RADA              |        |
| · · · · · · · · · · · · · · · · · · ·                                                                                  |                        |        |

Slika 2. Obavijest o broju predmeta koje student može upisati

Nakon što student odabere opciju *Obavezni predmeti* (<sup>2)</sup>), prikazuje se popis predmeta koje može upisati. Na ekranu su prikazani podaci o:

- Broju predmeta koje student može upisati
- Broju predmeta koje je student odabrao
- Predmetima koje je moguće odabrati
  - o Naziv predmeta
  - o Broj sati predavanja
  - Broj sati vježbi
  - o ECTS bodovi za predmet, ako su navedeni
  - o Semestar predavanja predmeta

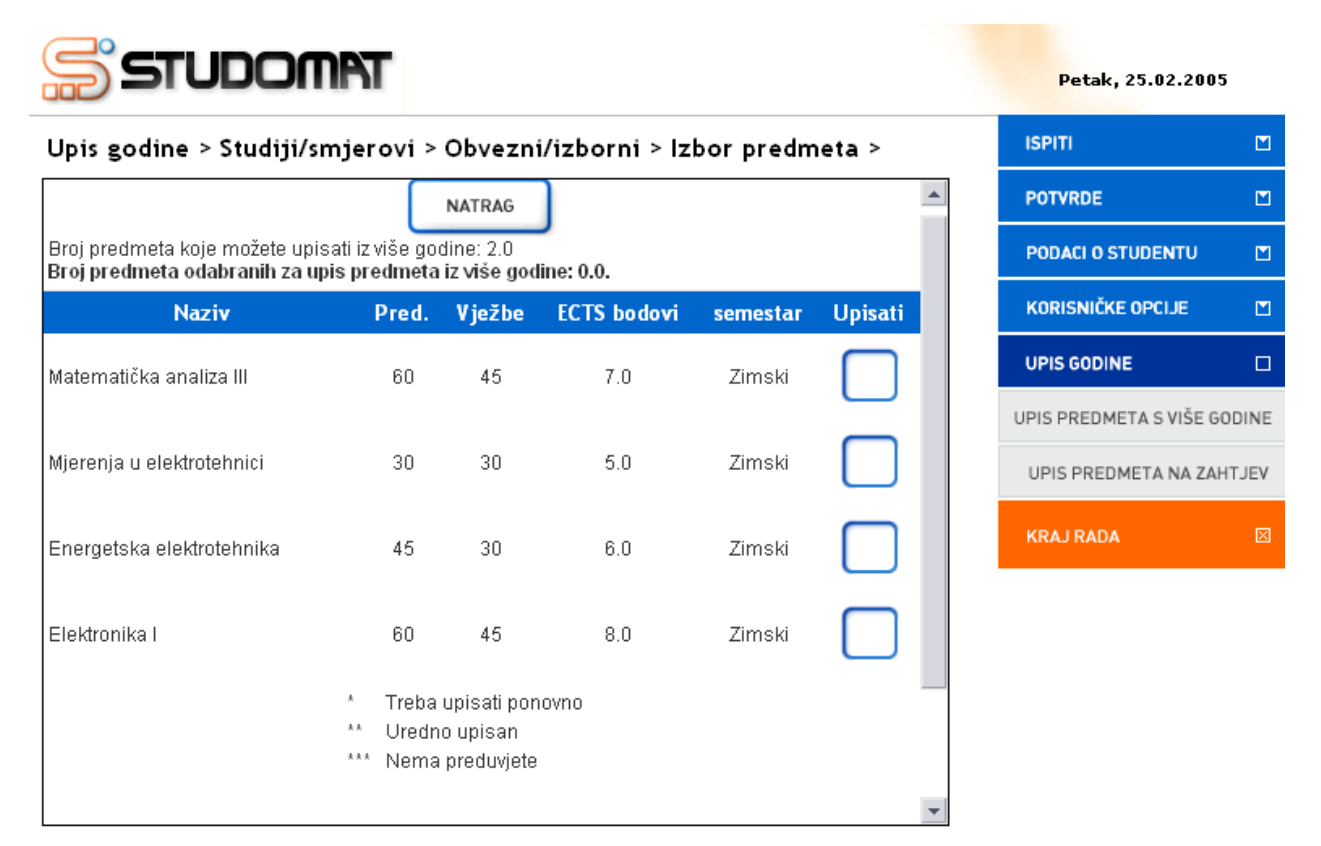

Slika 3. Predmeti koje student može odabrati

Za odabir određenog predmeta potrebno je označiti opciju *Upisati* pored predmeta kojeg se želi upisati. Za poništavanje odabira potrebno je odoznačiti polje ponovnim pritiskom na njega.

| Upis godine > Studiji/sr                                       | njerovi >                  | Obvezn                           | i/izborni > lz                           | bor predn   | neta >  | ISPITI                 |       |
|----------------------------------------------------------------|----------------------------|----------------------------------|------------------------------------------|-------------|---------|------------------------|-------|
|                                                                | Г                          | NATRAG                           | ו                                        |             | *       | POTVRDE                |       |
| Drei predmete kaje mažete upid                                 | La continuião do           | dino: 2.0                        | 5                                        |             |         | PODACI O STUDENTU      |       |
| Broj predmeta odabranih za uj<br>Broj predmeta odabranih za uj | ois predmeta               | iz više god                      | line: 2.0.                               |             |         | KORISNIČKE OPCIJE      | Ľ     |
| Naziv                                                          | Pred.                      | Vježbe                           | ECTS bodovi                              | semestar    | Upisati | UPIS GODINE            | Ē     |
| Matematička analiza III                                        | 60                         | 45                               | 7.0                                      | Zimski      |         | UPIS PREDMETA S VIŠE G | ODINE |
| Mjerenja u elektrotehnici                                      | Za oda                     | abir pre                         | dmeta potre                              | bno -       |         | UPIS PREDMETA NA ZA    | HTJEV |
| Energetska elektrotehnika                                      | je ozr<br>Za por<br>potrek | načiti p<br>ništavan<br>ono je o | olje Upisat<br>je odabira<br>doznačiti p | i.<br>olje. |         | KRAJ RADA              | Ø     |
| Elektronika I                                                  | 60                         | 45                               | 8.0                                      | Zimski      |         |                        |       |
|                                                                |                            |                                  | 4.0                                      | Zipecki     |         |                        |       |

Slika 4. Odabir predmeta

Nakon odabira predmeta, potrebno je odabrati opciju *Natrag* i vratiti se na prozor *Upis godine > Studiji/smjerovi >*, te odabrati opciju *Upiši.* 

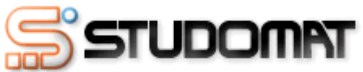

| STUDOMAT                                |                        |   | Petak, 25.02.200       | 5     |
|-----------------------------------------|------------------------|---|------------------------|-------|
| Upis godine > Studiji/smjerovi >        |                        |   | ISPITI                 |       |
| Upisani ste na studij:                  |                        | * | POTVRDE                |       |
| Nastavna godina: 1                      | Zagreb                 |   | PODACI O STUDENTU      | M     |
| Temelj financiranja                     | prema posebnom pravilu |   |                        |       |
| Plaćanje                                | da                     |   | KORISNIČKE OPCIJE      |       |
| Način upisa                             | ponavlja - računa se   |   |                        |       |
| Paralelni studij                        | ne                     |   | UPIS GUDINE            |       |
| Možete odabrati predmete s više godine: |                        | L | JPIS PREDMETA S VIŠE G | ODINE |
| Upisali ste                             |                        |   |                        |       |
| Studij: Temeljni dio studija            |                        |   | OPIS PREDMETA NA ZAP   | TIJEV |
|                                         | UPIŠI predmeti >       |   | KRAJ RADA              | ×     |

Slika 5. Omogućen upis

Nakon odabira opcije Upiši prikazuje se prozor Upis godine > Pregled predmeta prije upisa > u kojem se prikazuju podaci o studiju i smjeru, te predmetima s više godine koje student upisuje.

| STUDOM                                                             | AT                                             |                   |                     |          |   | Petak, 25.02.200       | 15     |
|--------------------------------------------------------------------|------------------------------------------------|-------------------|---------------------|----------|---|------------------------|--------|
| Upis godine > Pregled pr                                           | edmeta prije                                   | upisa >           |                     |          |   | ISPITI                 |        |
|                                                                    | NATRAG                                         |                   |                     |          |   | POTVRDE                |        |
| Nanomena: Da biste unisali pred                                    |                                                | PODACI O STUDENTU |                     |          |   |                        |        |
| Odabrali ste upis:                                                 |                                                | odubornio         |                     |          |   | KORISNIČKE OPCIJE      |        |
| Studij : Temeljni dio studija (redo                                | vni)                                           |                   |                     |          |   |                        |        |
| Nastavna godina : 1                                                |                                                |                   |                     |          |   | UPIS GODINE            |        |
| Način upisa : ponavlja - računa s                                  | e                                              |                   |                     |          |   | UPIS PREDMETA S VIŠE O | GODINE |
| Temelj financiranja : prema pose                                   | bnom pravilu                                   |                   |                     |          |   |                        |        |
| Plaćanje : <b>da</b>                                               |                                                |                   |                     |          |   | UPIS PREDMETA NA ZA    | HTJEV  |
| Obvezatni predmeti                                                 |                                                |                   |                     |          |   |                        |        |
| Naziv                                                              | Predavanja                                     | Vježbe            | ECTS bodovi         | semestar |   | KRAJ RADA              |        |
| Matematička analiza III                                            | 60                                             | 45                | 7.0                 | Zimski   |   |                        |        |
| Energetska elektrotehnika                                          | 45                                             | 30                | 6.0                 | Zimski   |   |                        |        |
| Broj predmeta koje možete upisa<br>Broj predmeta odabranih za upis | ti iz više godine: 2.0<br>s predmeta iz više g | jodine: 2.0.      |                     |          |   |                        |        |
| Ako želite upisati navedene pred                                   | mete s više godine                             | odaberite         | 'Upiši' a inače 'Od | ustani'  |   |                        |        |
| UPIŠI                                                              |                                                |                   | ODUSTANI            |          | - |                        |        |

# Slika 6. Pregled predmeta prije upisa

Nakon odabira opcije Upiši, student upisuje predmete s više godine.

| STUDOMAT                            | Petak, 25.02.2005       | 5     |
|-------------------------------------|-------------------------|-------|
| Ninorlar Hundalı >                  | ISPITI                  |       |
| Obavijest                           | POTVRDE                 |       |
|                                     | PODACI O STUDENTU       |       |
|                                     | KORISNIČKE OPCIJE       |       |
|                                     | UPIS GODINE             |       |
|                                     | UPIS PREDMETA S VIŠE GO | ODINE |
| Upisali ste predmete s više godine. | UPIS PREDMETA NA ZAH    | ITJEV |
| U REDU                              | KRAJ RADA               | ×     |
| Clike 7 Obeviaet                    |                         |       |

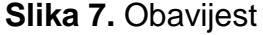

Student koji upisuje predmet s više godine koji se izvodi kroz više od jednog semestra, mora:

- posebno upisivati svaku komponentu predmeta, i to za svaki semestar kad se predmet predaje
- prilikom upisa takvog predmeta, za pravila parcijale računa se samo vrijednost za komponentu koju student upisuje.

Na primjer, student može upisati predmete u vrijednosti 30 ECTS bodova s više nastavne godine. Odabire Matematiku koja se predaje kroz dva semestra, te vrijedi 20 ECTS bodova. Prilikom prvog upisa predmeta na Studomatu, student upisuje samo prvi semestar Matematike i time mu se smanjuje količina ECTS bodova koje može upisati za onoliku vrijednost koliko vrijedi prvi semestar Matematike (10 ECTS bodova). Nakon što visoko učilište definira termin upisa predmeta s više nastavne godine u sljedećem semestru, student je dužan upisati i drugu komponentu Matematike koji vrijedi 20 ECTS bodova.

# Upis izbornih predmeta

Prilikom upisa godine (pogledati poglavlje '*Upis godine*') student može odabrati neke od ponuđenih izbornih predmeta. U slučaju da student mora u svakom od semestara odabrati izborni predmet, prilikom upisa godine moguće je:

- odabrati izborne predmeta za oba semestra, ili
- upisati izborne predmeta samo za zimski semestar.

Upis izbornih predmeta za zimski semestar obavlja se zajedno sa upisom godine na Studomatu. Nije moguće obaviti upis godine korištenjem aplikacije ISVU *Studiji i studenti*, pa kasnije omogućiti studentima da biraju izborne predmete za zimski semestar korištenjem Studomata. Da bi student mogao upisati izborne predmete iz zimskog semestra korištenjem Studomata mora i nastavnu godinu upisati preko Studomata, jer je upis izbornih predmeta za zimski semestar omogućen za vrijeme trajanja upisa godine.

U slučaju da su na visokom učilištu definirani datumi upisa izbornih predmeta za ljetni semestar, student tada može putem *Studomata* obaviti upis izbornih predmeta za ljetni semestar. Upis izbornih predmeta za ljetni semestar može se obaviti zajedno sa upisom godine ili bilo kada kasnije.

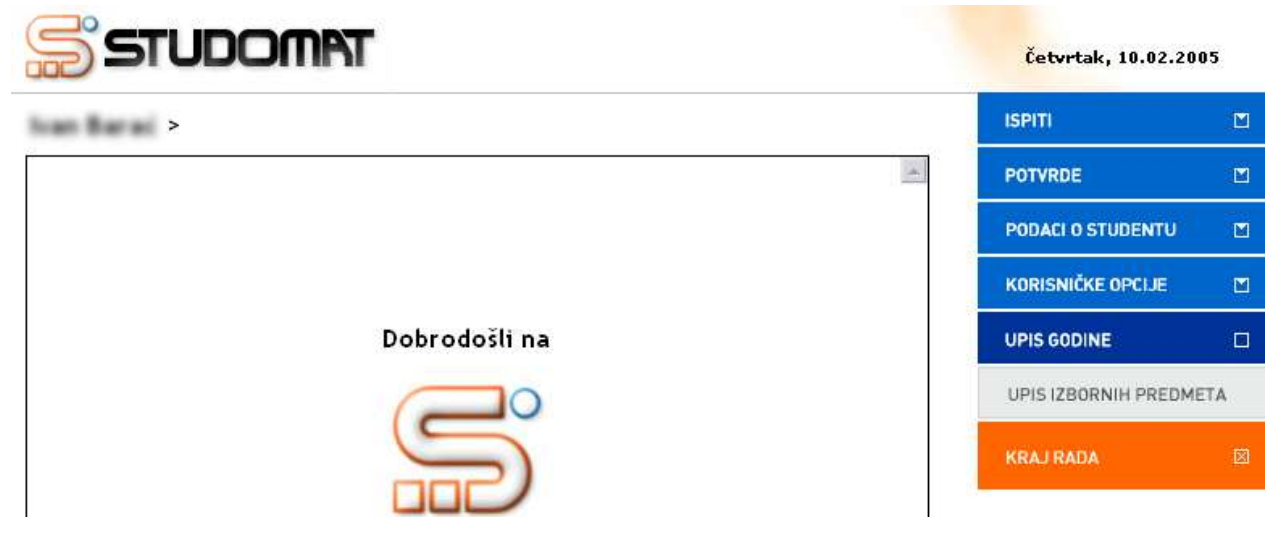

Slika 1. Upis izbornih predmeta

Nakon odabira opcije Upis izbornih predmeta, na ekranu se prikazuju podaci o:

- upisanoj nastavnoj godini
- temelju financiranja
- načinu upisa
- upisanom studiju/smjeru

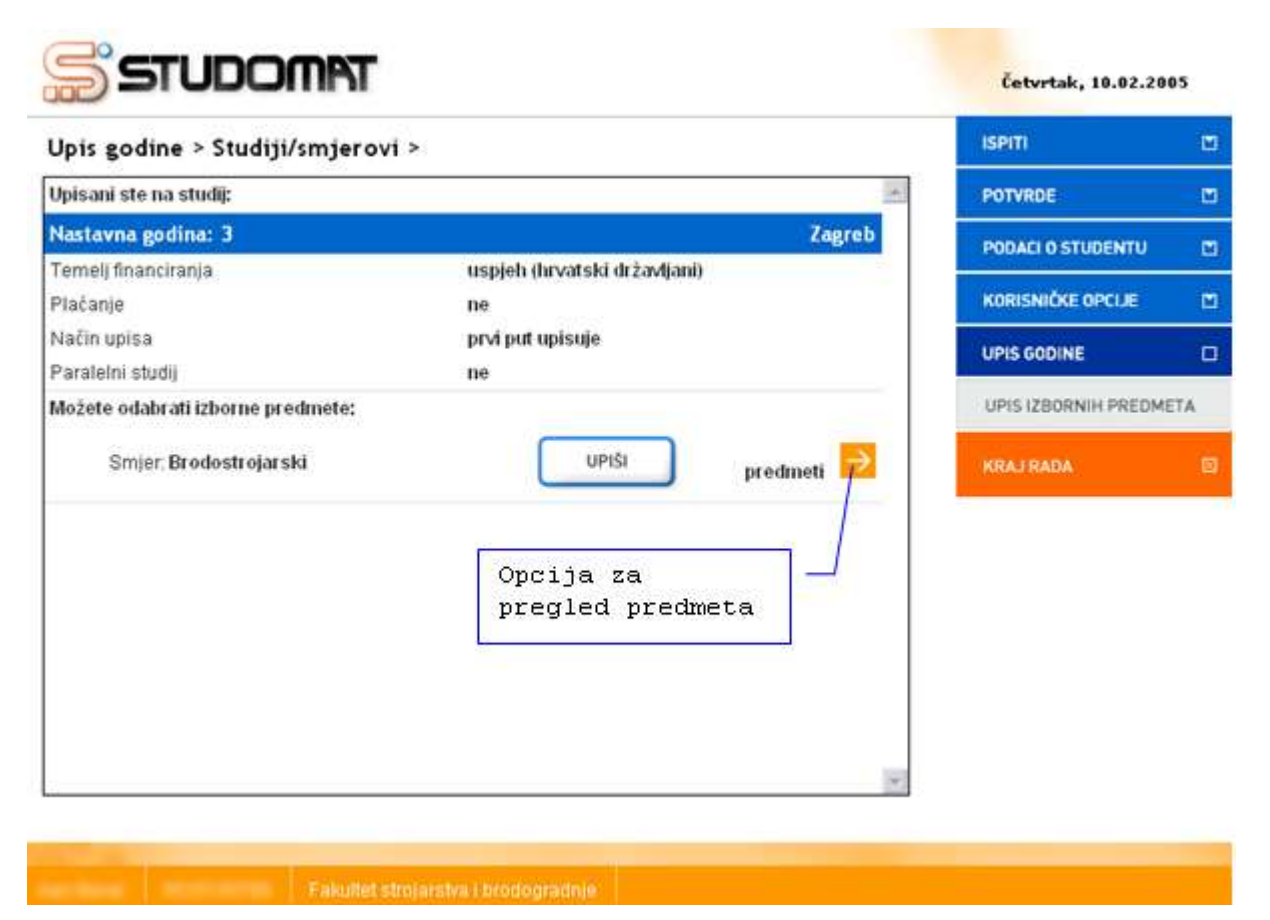

Slika 2. Pregled izbornih predmeta

Nakon odabira opcije *Predmeti* (<sup>2</sup>), na ekranu se prikazuju podaci o nazivu izborne grupe, i pravilu izborne grupe.

| Jpis godine > Studiji/smj                  | erovi > Obvezni/izborni >                                          | ISPITI               |    |
|--------------------------------------------|--------------------------------------------------------------------|----------------------|----|
| <u> </u>                                   | NATRAG                                                             | POTVRDE              |    |
|                                            |                                                                    | PODACI O STUDENTU    |    |
| borni predmeti                             | Ljetni semestar                                                    | KORISNIČKE OPCIJE    |    |
| izborni predmet i<br>Broj predmeta koje    | je potrebno odabrati: 1. 🏓                                         | UPIS GODINE          | ۵  |
| Tjelesna i zdravstv<br>Broj sati ukupno ko | ena kultura<br>je je potrebno odabrati: najmanje 0, a najviše 1. 🔁 | UPIS IZBORNIH PREDMI | TA |
|                                            | Opcija za pregled<br>i odabir predmeta                             | KRAJ RADA            | 8  |

Slika 3. Prikaz izbornih grupa u semestru

Nakon odabira ( ), studentu je omogućen odabir izbornih predmeta. Na ekranu su prikazani podaci o:

- Pravilu izbornih predmeta koje se mora zadovoljiti, broju predmeta, sati ili ECTS bodova koje student mora upisati
- Broju sati, predmeta ili ECTS bodova koje je student upisao
- Predmetima koje je moguće odabrati
  - Naziv predmeta
  - o Broj sati predavanja
  - Broj sati vježbi
  - o ECTS bodovi za predmet, ako su navedeni

| STUDOM                                     | T         |                 |               |          |         | Petak, 11.02.2005    |    |
|--------------------------------------------|-----------|-----------------|---------------|----------|---------|----------------------|----|
| Upis godine > Studiji/smj                  | erovi     | > Obvezni/iz    | zborni > Izbo | r predme | ta >    | ISPITI               |    |
|                                            | ſ         | NATRAG          |               |          | <b></b> | POTVRDE              |    |
| Izberni predmet L: Drei predmete           | Leis is n | otrobno odobrot | i. 1          |          |         | PODACI O STUDENTU    |    |
| Predmeti koje možete odabrati              | које је р | otrepho odaprat | I. I.         |          |         | KORISNIČKE OPCIJE    |    |
| Naziv                                      | Pred.     | Vježbe Info     | ECTS bodovi   | semestar | Upisati | UPIS GODINE          |    |
| Astronautika (Svemirske letjelice)         | 30        | 15              |               | Ljetni   |         | UPIS IZBORNIH PREDME | ТА |
| Automatizacija optičkih metoda<br>mehanike | 30        | 15              |               | Ljetni   |         | KRAJ RADA            | ×  |
| Automatska montaža                         | 30        | 15              |               | Ljetni   |         |                      |    |
| Čvrstoća elemenata konstrukcija            | 30        | 15              |               | Ljetni   |         |                      |    |
| Ergonomija                                 | 30        | 15              |               | Ljetni   |         |                      |    |
|                                            |           |                 |               |          |         |                      |    |

Slika 4. Izborni predmeti

Za odabir određenog izbornog predmeta potrebno je označiti opciju *Upisati* pored predmeta kojeg se želi upisati. Za poništavanje odabira potrebno je odoznačiti polje ponovnim pritiskom na njega.

OPrilikom odabira izbornog predmeta student može vidjeti koliko još ima slobodnih mjesta za prijavu.

| Upis godine >                           | Studiji/s                           | mjero\          | /i > ( | Obvezni/iz          | borni > Izbo | r predmet | ta >    | ISPITI                 | C     |
|-----------------------------------------|-------------------------------------|-----------------|--------|---------------------|--------------|-----------|---------|------------------------|-------|
|                                         |                                     |                 | _      |                     |              |           |         | PODACI O STUDENTU      | C     |
|                                         |                                     |                 | _      | NATRAG              |              |           |         | KORISNIČKE OPCIJE      | [     |
| Izborni predmet 💠                       | Broj predr                          | neta koje       | je pot | rebno odabra        | ti: 1.       |           |         | UPIS GODINE            |       |
| Broj predmeta koji<br>Predmeti koje mož | su trenutno<br>ž <b>ete odabr</b> a | odabrani<br>ati | :1.    |                     |              |           |         | UPIS GODINE            |       |
| Naziv                                   | Pred.                               | Vježbe          | Info   | Preostalo<br>mjesta | ECTS bodovi  | semestar  | Upisati | UPIS PREDMETA S VIŠE ( | GODIN |
| Zdravstvena                             | 15                                  | 0               |        | 100                 | 10           | Zimski    |         | UPIS PREDMETA NA ZA    | HTJE  |
| ekonomika                               |                                     | Ŭ               |        | 100                 | 1.0          | Linon     |         | KRAJ RADA              |       |
| Zdravstveno<br>zakonodavstvo            | 15                                  | 0               |        | 100                 | 1.0          | Zimski    |         |                        |       |
|                                         |                                     |                 |        |                     |              |           |         |                        |       |
|                                         |                                     |                 |        |                     |              |           |         |                        |       |
| •                                       |                                     |                 | _      |                     |              |           | Y       |                        |       |
|                                         |                                     |                 |        |                     |              |           |         |                        |       |

Slika 5. Odabir izbornog predmeta

Nakon odabira izbornog predmeta, omogućen je upis izbornih predmeta. Potrebno je odabrati opciju *Natrag* i vratiti se na prozor *Upis godine > Studiji/smjerovi >*, te odabrati opciju *Upiši*.

Petak, 11.02.2005

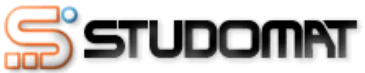

#### ISPITI Upis godine > Studiji/smjerovi > Upisani ste na studij: POTVRDE Nastavna godina: 3 Zagreb PODACI O STUDENTU Temelj financiranja uspjeh (hrvatski državljani) KORISNIČKE OPCIJE Plaćanje ne Način upisa prvi put upisuje UPIS GODINE Paralelni studij ne Možete odabrati izborne predmete: UPIS IZBORNIH PREDMETA UPIŠI Usmjerenje: Energetska postrojenja KRAJ RADA predmeti

Slika 6. Prozor Upis izbornih predmeta

Nakon odabira opcije *Upiši* prikazuje se prozor *Upis godine > Pregled predmeta prije upisa >* u kojem se prikazuju podaci o studiju i smjeru, te izbornim predmetima koje student upisuje.

| STUDOMR                                      | Г             |             |         |                     |          |   | Petak, 11.0     | 2.2005   |
|----------------------------------------------|---------------|-------------|---------|---------------------|----------|---|-----------------|----------|
| Upis godine > Pregled pred                   | meta pri      | ije upisa   | >       |                     |          |   | ISPITI          |          |
|                                              | IAN           | RAG         |         |                     |          |   | POTVRDE         |          |
|                                              |               |             |         |                     |          |   | PODACI O STUDE  | NTU 💌    |
| Napomena: Da biste upisali izborne j         | predmete o    | daberite 'U | pisi'na | dnu stranice.       |          |   |                 |          |
| Upisani ste na studij:                       |               |             |         |                     |          |   | KORISNIČKE OPO  | IJE 🗹    |
| Usmjerenje : Energetska postrojenja          | a             |             |         |                     |          |   |                 |          |
| Nastavna godina : 3                          |               |             |         |                     |          |   | UPIS GODINE     |          |
| Način upisa : <b>prvi put upisuje</b>        |               |             |         |                     |          |   | UPIS IZBORNIH F | PREDMETA |
| Temelj financiranja : <b>uspjeh (hrvatsk</b> | i državljanij | )           |         |                     |          |   |                 |          |
| Plaćanje : <b>ne</b>                         |               |             |         |                     |          |   | KRAJ RADA       | ×        |
| Izborni predmeti                             |               |             |         |                     |          |   |                 |          |
| Izborni predmet l                            |               |             |         |                     |          |   |                 |          |
| Naziv                                        | Pred.         | Vježbe      | Info    | ECTS bodovi         | semestar |   |                 |          |
| Astronautika (Svemirske letjelice)           | 30            | 15          |         |                     | Ljetni   |   |                 |          |
| Tjelesna i zdravstvena kultura               |               |             |         |                     |          |   |                 |          |
| Naziv                                        | Pred.         | Vježbe      | Info    | ECTS bodovi         | semestar |   |                 |          |
| Tjelesna i zdravstvena kultura VI            | 0             | 30          |         |                     | Ljetni   |   |                 |          |
| Ako želite upisati ovaj smjer s naved        | lenim predr   | netima oda  | aberite | 'Upiši' a inače 'Oo | lustani' |   |                 |          |
| UPIŠI                                        |               |             |         | ODUSTANI            |          | • |                 |          |

Slika 7. Pregled predmeta prije upisa

Nakon odabira opcije Upiši, student upisuje izborne predmete.

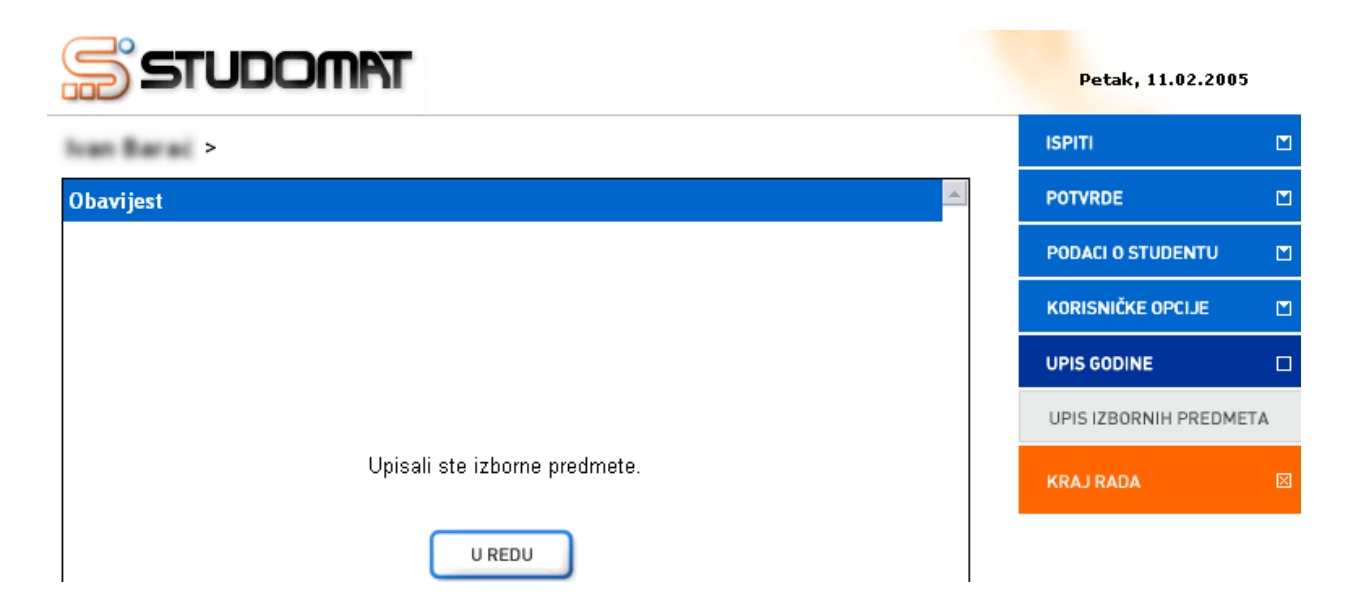

# Slika 8. Obavijest o upisu

U slučaju da se isti predmet nudi u dvije izborne grupe, ili u istoj izbornoj grupi, ali u oba semestra, ukoliko student odabere predmet u jednoj izbornoj grupi, ili jednom semestru, tada taj predmet ne može odabrati nigdje drugdje dok ne odustane od prethodnog odabira. Takav predmet je označen sa četiri zvjezdice, te postoji objašnjenje u legendi.

| NATRAG POTVRDE                                                                                                    |       |
|----------------------------------------------------------------------------------------------------|-------|
| PODACI O STUDENTU                                                                                                    |       |
| Imeta koje je potrebno odabrati: 1. KORISNIČKE OPCIJE                                                                          | 1     |
|                                                                                                    |       |
| Pred. Vježbe Info ECTS bodovi semestar Upisati                                                                                 | 3     |
| UPIS GODINE                                                                                                    |       |
| 30 15 4.0 Ljetni UPIS PREDMETA S VIŠI                                                                                          | GODIN |
| 30 15 4.0 Ljetni 🔽 KRAJ RADA                                                                                                   |       |
| 30 15 4.0 Ljetni 🔽                                                                                                    |       |
| upisima i ne računa se za ovu izbornu grupu                                                                                    |       |
| is                                                                                                    |       |
| meta                                                                                                    |       |
|                                                                                                    |       |
| 30 15 4.0 Ljetni   30 15 4.0 Ljetni   30 15 4.0 Ljetni   30 15 4.0 Ljetni   upisima i ne računa se za ovu izbornu grupu is . . | G     |

Slika 9. Legenda

# Upis predmeta na studentov zahtjev

Ovaj dio uputa odnosi se na studente koji studiraju na studijima s modelom studiranja *Prema nastavnom programu*.

Upis predmeta na studentov zahtjev omogućuje studentima ponovni upis predmeta koji su već odslušali, a nisu ga položili. Ponovnim upisom predmeta studenti su dužni ponovo ispuniti obveze predmeta, ali imaju prava kao i studenti koji predmet upisuju prvi put (kontrolne zadaće, kolokviji, ...).

Da bi student mogao ponovo upisati predmet, taj predmet mora biti odslušan, mora se polagati i student ne smije biti oslobođen od polaganja predmeta. Student neće moći ponovo upisati predmet koji je pao na ispitu pred povjerenstvom, jer se u tom slučaju taj predmet automatski upisuje pri evidenciji upisnog lista.

Nakon odabira opcije *Upis godine*  $\rightarrow$  *Upis predmeta na zahtjev*, student mora odabrati opciju ( $\stackrel{\frown}{\rightarrow}$ ), da bi mogao odabrati predmet koji će upisati.

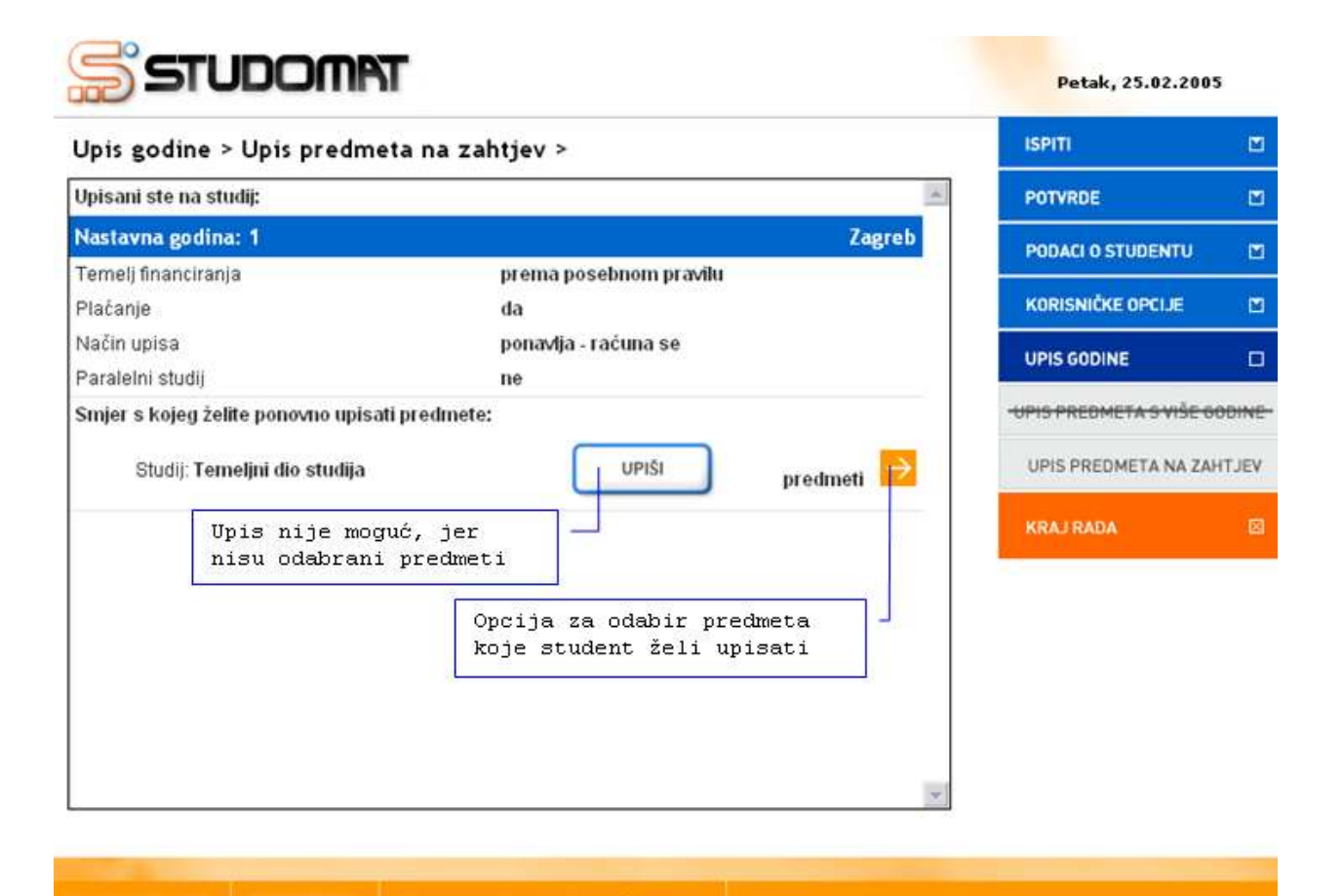

Slika 1. Prozor upis predmeta na zahtjev

Nakon što student odabere opciju *Predmeti* (之), prikazuje se popis predmeta koje može upisati. Na ekranu su prikazani podaci o:

- Predmetima koje je moguće odabrati
  - Naziv predmeta
  - Broj sati predavanja
  - Broj sati vježbi
  - o ECTS bodovi za predmet, ako su navedeni
  - Semestar predavanja predmeta

| STUDOMP                                  | Т        |         |               |          |         | Ponedjeljak, 28.02.2    | 005   |
|------------------------------------------|----------|---------|---------------|----------|---------|-------------------------|-------|
| Upis godine > Upis predma                | eta na : | zahtjev | > Izbor predm | neta >   |         | ISPITI                  |       |
|                                          | Г        | NATRAG  |               |          | <b></b> | POTVRDE                 |       |
| Des des stilles is une četa e servera un |          |         | )             |          |         | PODACI O STUDENTU       |       |
| Preamen koje mozete ponovno up<br>Naziv  | Pred.    | Vježbe  | ECTS bodovi   | semestar | Upisati | KORISNIČKE OPCIJE       |       |
| Analiza i projektiranje računalom        | 45       | 45      | 0.3           | Liotni   |         | UPIS GODINE             |       |
| Analiza i projekuranje računalom         | 45       | 45      | 0.0           | Ljeun    |         | UPIS PREDMETA S VIŠE GO | DDINE |
| Osnove elektrotehnike II                 | 45       | 45      | 7.0           | Ljetni   |         | UPIS PREDMETA NA ZAH    | ITJEV |
|                                          |          |         |               |          |         | KRAJ RADA               | ×     |

Slika 2. Predmeti koje student može odabrati

Za odabir određenog predmeta potrebno je označiti opciju *Upisati* pored predmeta kojeg se želi upisati. Za poništavanje odabira potrebno je odoznačiti polje ponovnim pritiskom na njega.

| Jpis godine > Upis pred          | meta na                                      | zahtjev                                     | > Izbor predn                                       | neta >   | ISPITI                    | E     |
|----------------------------------|----------------------------------------------|---------------------------------------------|-----------------------------------------------------|----------|---------------------------|-------|
|                                  | Г                                            | NATRAG                                      | ĵ –                                                 |          | POTVRDE                   | B     |
| redmeti koje možete nonovno      | unisati                                      |                                             | ,                                                   |          | PODACI O STUDENTU         | C     |
| Naziv                            | Pred.                                        | Vježbe                                      | ECTS bodovi                                         | semestar | Upisati KORISNIČKE OPCIJE | C     |
| naliza i projektiranje računalom | 45                                           | 45                                          | 6.0                                                 | Ljetni   | UPIS GODINE               | C     |
|                                  |                                              |                                             |                                                     |          |                           | ODIN  |
| Osnove elektrotehnike II         | 45                                           | 45                                          | 7.0                                                 | Ljetni   | UPIS PREDMETA NA ZA       | HTJEV |
|                                  | Za odabi<br>označiti<br>Za poniš<br>potrebno | ir predm<br>i polje<br>štavanje<br>) je odc | eta potrebn<br>Upisati.<br>: odabira<br>značiti pol | p je -   | KRAJ RADA                 | Đ     |

Slika 3. Odabir predmeta

Nakon odabira predmeta, potrebno je odabrati opciju *Natrag* i vratiti se na prozor *Upis godine > Upis predmeta na zahtjev >*, te odabrati opciju *Upiši*.

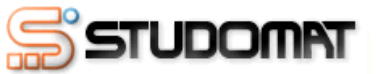

| Upis godine > Upis predmeta na z            | ahtjev >               |            | ISPITI                  |       |
|---------------------------------------------|------------------------|------------|-------------------------|-------|
| Upisani ste na studij:                      |                        |            | POTVRDE                 |       |
| Nastavna godina: 1                          |                        | Zagreb     | PODACI O STUDENTU       |       |
| Temelj financiranja                         | prema posebnom pravilu |            |                         |       |
| Plaćanje                                    | da                     |            | KORISNIČKE OPCIJE       |       |
| Način upisa                                 | ponavlja - računa se   |            |                         |       |
| Paralelni studij                            | ne                     |            |                         |       |
| Smjer s kojeg želite ponovno upisati predme | te:                    |            | UPIS PREDMETA S VIŠE GO | DINE- |
| Studij: Temeljni dio studija                | UPIŠI                  | predmeti 🔶 | UPIS PREDMETA NA ZAH    | ITJEV |
|                                             |                        |            | KRAJ RADA               | ×     |

Ponedjeljak, 28.02.2005

Slika 4. Omogućen upis predmeta

Nakon odabira opcije *Upiši* prikazuje se prozor *Upis godine > Pregled predmeta prije upisa >* u kojem se prikazuju podaci o studiju i smjeru, te predmetima koje student ponovno upisuje.

| STUDOMP                            | T                |              |                     |          |   | Ponedjeljak, 28.02.2     | 005    |
|------------------------------------|------------------|--------------|---------------------|----------|---|--------------------------|--------|
| Upis godine > Pregled pred         | dmeta prije u    | upisa >      |                     |          |   | ISPITI                   |        |
|                                    | NATRAG           |              |                     |          |   | POTVRDE                  |        |
| Nanamana: Do bioto unicoli odobro  |                  | <b></b>      | čil na dnu atronica |          |   | PODACI O STUDENTU        |        |
| Napomena. Da biste upisali odabra  | ane predmete od: | abente Opi   | si na unu stranice. |          |   | KORISNIČKE OPCIJE        |        |
| Upisani ste na studij:             |                  |              |                     |          |   | UPIS GODINE              |        |
| Nastavna godina : 1                |                  |              |                     |          |   |                          |        |
| Način upisa : ponavlja - računa se |                  |              |                     |          |   | -UPIS PREDMETA S VIŠE GO | ODINE- |
| Temelj financiranja : prema posebn | om pravilu       |              |                     |          |   | LIDIS PREDMETA NA 744    | IT IEV |
| Plaćanje : da                      |                  |              |                     |          |   | OFIS FREDMETA NA ZAF     | 11564  |
| Naziv                              | Predavanja       | Vježbe       | ECTS bodovi         | semestar |   | KRAJ RADA                |        |
| Analiza i projektiranje računalom  | 45               | 45           | 6.0                 | Ljetni   |   |                          |        |
|                                    |                  |              |                     |          |   |                          |        |
| Ako želite upisati navedene predm  | ete ponovno oda  | berite 'Upis | ši' a inače 'Odusta | ni'      |   |                          |        |
| UPIŠI                              |                  |              | ODUSTANI            |          |   |                          |        |
|                                    |                  |              |                     |          | - |                          |        |

Slika 5. Pregled predmeta prije upisa

Nakon odabira opcije Upiši, student upisuje predmete na zahtjev.

| STUDOMAT              | Ponedjeljak, 28.02.2005     |   |
|-----------------------|-----------------------------|---|
| Nineclas: Hundali >   | ISPITI                      |   |
| Obavijest             | POTVRDE                     |   |
|                       | PODACI O STUDENTU           |   |
|                       | KORISNIČKE OPCIJE           |   |
|                       | UPIS GODINE                 |   |
|                       | UPIS PREDMETA S VIŠE GODINE |   |
| Upisali ste predmete. | UPIS PREDMETA NA ZAHTJEV    |   |
| U REDU                | KRAJ RADA                   | X |

Slika 6. Obavijest

# Upis godine za studije s modelom upis prema preduvjetima

U ovom dijelu uputa prikazan je postupak upisa godine za studente koji studiraju na studijima s modelom studiranja *Upis predmeta prema preduvjetima.* 

Upis predmeta prema preduvjetima se odvija u dva koraka. Prilikom upisa godine upisuju se predmeti za zimski semestar, a predmeti za ljetni semestar se upisuju prilikom upisa ljetnog semestra.

Brucoši upisuju predmete semestar po semestar, ali se može definirati za brucoše jednopredmetnih studija da pri upisu godine upisuju predmete iz cijele godine. Brucoši <u>dvopredmetnih</u> studija uvijek upisuju predmete semestar po semestar.

Za brucoše jednopredmetnih studija koji upisuju predmete iz cijele godine postupak upisa korištenjem Studomata je identičan postupku upisa godine za brucoše koji studiraju *Prema nastavnom programu* i opisan je u dijelu uputa *Upis godine.* 

Nastavna godina koju studenti upisuju i način upisa računaju se na temelju osvojenih ECTS bodova u prethodnoj nastavnoj godini/godinama. Izračunata nastavna godina i način upisa vrijede cijelu akademsku godinu do upisa sljedeće godine.

Pravila za upis studija s modelom *prema preduvjetima* definiraju se u prozoru *Parametri studija u akademskoj godini*, izbornik Nastavni program, aplikacija ISVU Studiji i studenti.

Da bi se mogao obaviti upis godine korištenjem Studomata moraju biti evidentirani određeni osobni podaci. Ukoliko ti podaci nisu evidentirani na ekranu se pojavljuje obavijest o nemogućnosti obavljanja upisa radi neevidentiranih obveznih osobnih podataka. Student mora evidentirati tražene podatke da bi mogao nastaviti s upisom godine.

Potrebni osobni podaci za obavljanje upisa godine detaljno su opisani u poglavlju *Osobni podaci*.

Nakon evidencije obveznih osobnih podataka potrebno je ponovo odabrati opciju *Upis godine* nakon čega se prikazuje prozor *Upis godine > Studiji/Smjerovi >* kroz koji student odabire studij ili smjer koji će upisati.

| Upis godine > Studiji/s                           | mjero         | /i >              |                                                       | ISPITI            |   |
|---------------------------------------------------|---------------|-------------------|-------------------------------------------------------|-------------------|---|
| Možete upisati:                                   | -             | Trenutno          |                                                       | POTVRDE           |   |
| Nastavna godina: 1<br>Način upisa: ponovni upis   |               | upisana<br>kvota  |                                                       | PODACI O STUDENTU | M |
| Temelj financiranja: uspjeh (hrvatski državljani) |               |                   | KORISNIČKE OPCLJE                                     |                   |   |
| Plaćanje: Ne<br>Ukupno za upis: 17.0 ECTS-        | a             |                   |                                                       | UPIS GODINE       | 0 |
| Preddiplomski studij: Proizvodr                   | o strojarstvo | UPIŠI predmeti -> | UPIS GODINE                                           |                   |   |
|                                                   |               | <u> </u>          |                                                       | KRAJ RADA         | 8 |
| E R                                               | vota          | za upis           | Upis nije moguć,<br>jer nije ispunje<br>kvota za upis | na                |   |

Slika 1. Prozor Upis godine > Studiji/smjerovi >

Na Slici 1. prikazan je upis godine za studenta koji je osvojio manje ECTS bodova u prethodnoj nastavnoj godini od definiranog broja bodova potrebnog za upis 3. semestra, odnosno druge nastavne godine (okvir *ECTS bodovi potrebni za upis*, prozor *Parametri studija u akademskoj godini*, izbornik *Nastavni program*, aplikacija *ISVU Studiji i studenti*). Pravilo ovog tipa definira se samo za neparne semestre, jer se u neparnim semestrima odvija upis više nastavne godine.

Pri upisu godine upisuju se predmeti iz zimskog semestra, pri čemu student mora ispuniti kvotu za upis predmeta iz zimskog semestra. Kvota za upis semestra se definira u obliku najmanjeg i najvećeg opterećenja u ECTS bodovima koje student može imati u pojedinom semestru.

Upis će biti moguć i ukoliko student odabere sve ponuđene predmete, a i dalje ne može ispuniti kvotu.

U prozoru Upis godine > Studiji/smjerovi > prikazano je:
- Minimalni i maksimalni broj ECTS bodova koji student treba upisati u zimskom semestru (kvota za upis semestra)
- Trenutno upisana količina ECTS bodova u danom semestru (trenutno upisana kvota)
- Podatak o tome da li je moguće obaviti upis. Ukoliko nije zadovoljeno pravilo upisne kvote za semestar ili neko drugo pravilo vezano uz upis, opcija Upiši svijetli crveno, a ukoliko su zadovoljena pravila za upis, opcija Upiši svijetli zeleno
- Podatak o nastavnoj godini uz način upisa koju student upisuje
- Podatak o temelju financiranja i plaćanju za studij/smjer kojeg student upisuje

Student može odabrati opciju predmeti (🔁) kojom bira predmete ili opciju Upiši

UPIŠI

) kojom će se obaviti upis odabranih predmeta.

Na Slici 1. student trenutno ima upisano 17 ECTS bodova, a ukupno treba upisati najmanje 25 ECTS, a najviše 35 ECTS bodova. Opcija *Upiši* svijetli crveno, jer nije ispunjena kvota za upis semestra.

Ukoliko student odabere opciju *Upiši* dok ona svijetli crveno, javit će se poruka zašto upis nije moguć, primjerice, ukoliko se odabere opcija *Upiši*, a nije zadovoljena kvota za upis javit će se poruka na Slici 2.

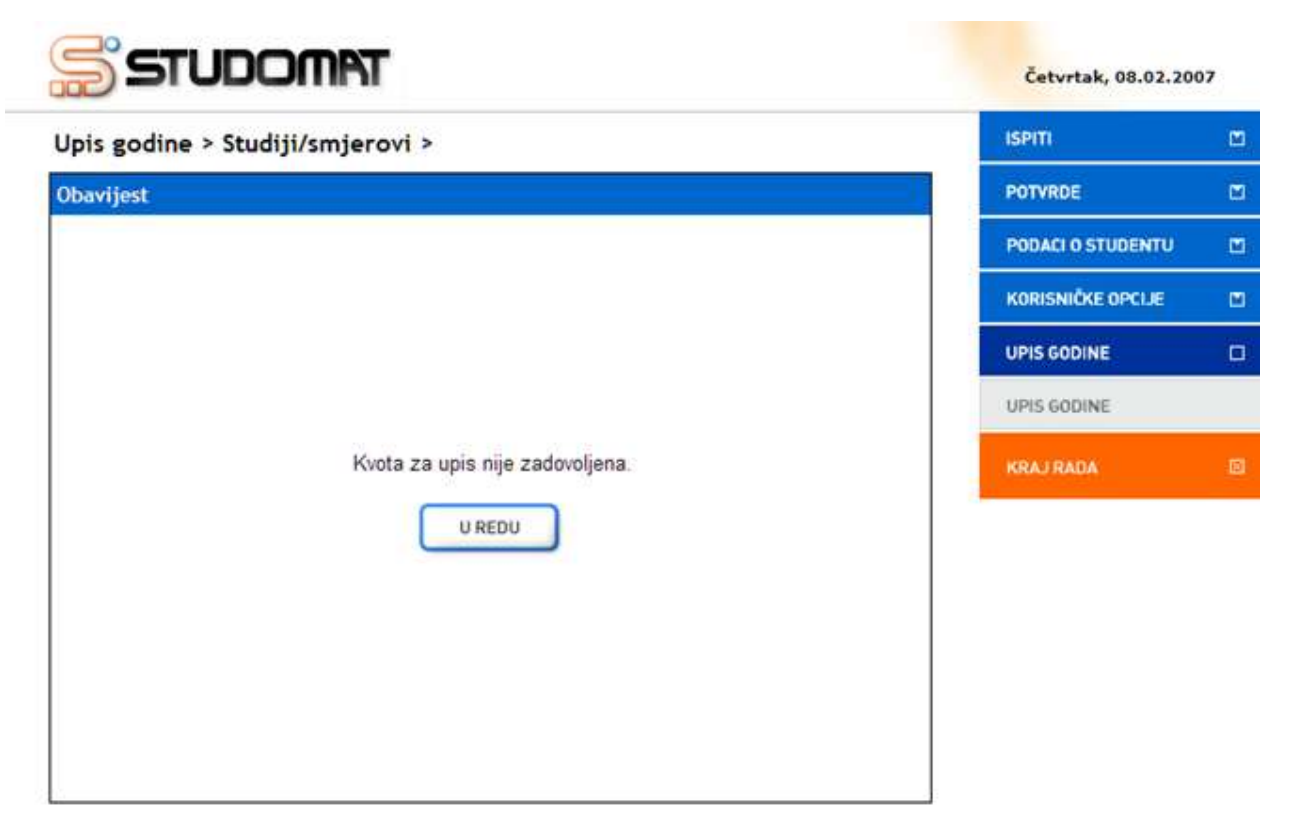

Slika 2. Obavijest o razlogu zbog kojeg nije moguće obaviti upis godine

Za odabir predmeta za upis potrebno je odabrati opciju *predmeti* (

Nakon odabira opcije *predmeti* ( $\supseteq$ ) prikazuje se prozor *Upis godine* > *Studiji/smjerovi* > *Obvezni/izborni* > koji sadrži podatke o ponudi obveznih i izbornih predmeta koje student može/mora upisati u pojedinom semestru (Slika 3).

Također je prikazan podatak o ukupnom zbroju ECTS bodova trenutno odabranih predmeta (svi obvezni i izborni predmeti zajedno), kao i podatak o ukupnoj vrijednosti ECTS bodova trenutno izabranih izbornih predmeta za svaku grupu izbornih predmeta zasebno.

Četvrtak, 08.02.2007

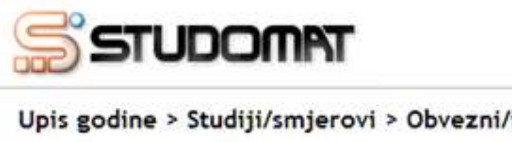

| Upis godine > Studiji/smjerovi > Obvezni/i                                                     | zborni >                              | ISPITI                                  |      |
|------------------------------------------------------------------------------------------------|---------------------------------------|-----------------------------------------|------|
| Preddiplomski studij: Proizvodno strojarstvo                                                   | Trenutno                              | POTVRDE                                 | м    |
| Ukupno za upis: 17.0 ECTS-a                                                                    | kvota                                 | PODACI O STUDENTU                       |      |
| Predmeti za semesta                                                                            | ar: 1                                 | KORISNIČKE OPCIJE                       | M    |
| Obvezni predmeti                                                                               |                                       |                                         | n    |
| Predmeti za semesta                                                                            | art 3                                 |                                         | ALC: |
| Obvezni predmeti                                                                               |                                       |                                         |      |
| Izborni predmeti                                                                               |                                       | KRAJ RADA                               |      |
| Izborni predmeti za 3. i 4. semestar studij<br>Upisat čete 0.0 ECTS bodova.<br>Ukupna vrijedno | ost ECTS bodova                       | Opcije za<br>odabir/pregled<br>predmeta |      |
| odabranih izbo:<br>navedene grupe                                                              | rnih predmeta iz<br>izbornih predmeta |                                         |      |
|                                                                                                |                                       |                                         |      |

Slika 3. Pregled podataka o obveznim i izbornim predmetima

Odabirom opcije za odabir/pregled (>>) obveznih predmeta za 1. semestar prikazuje se prozor prikazan na Slici 4.

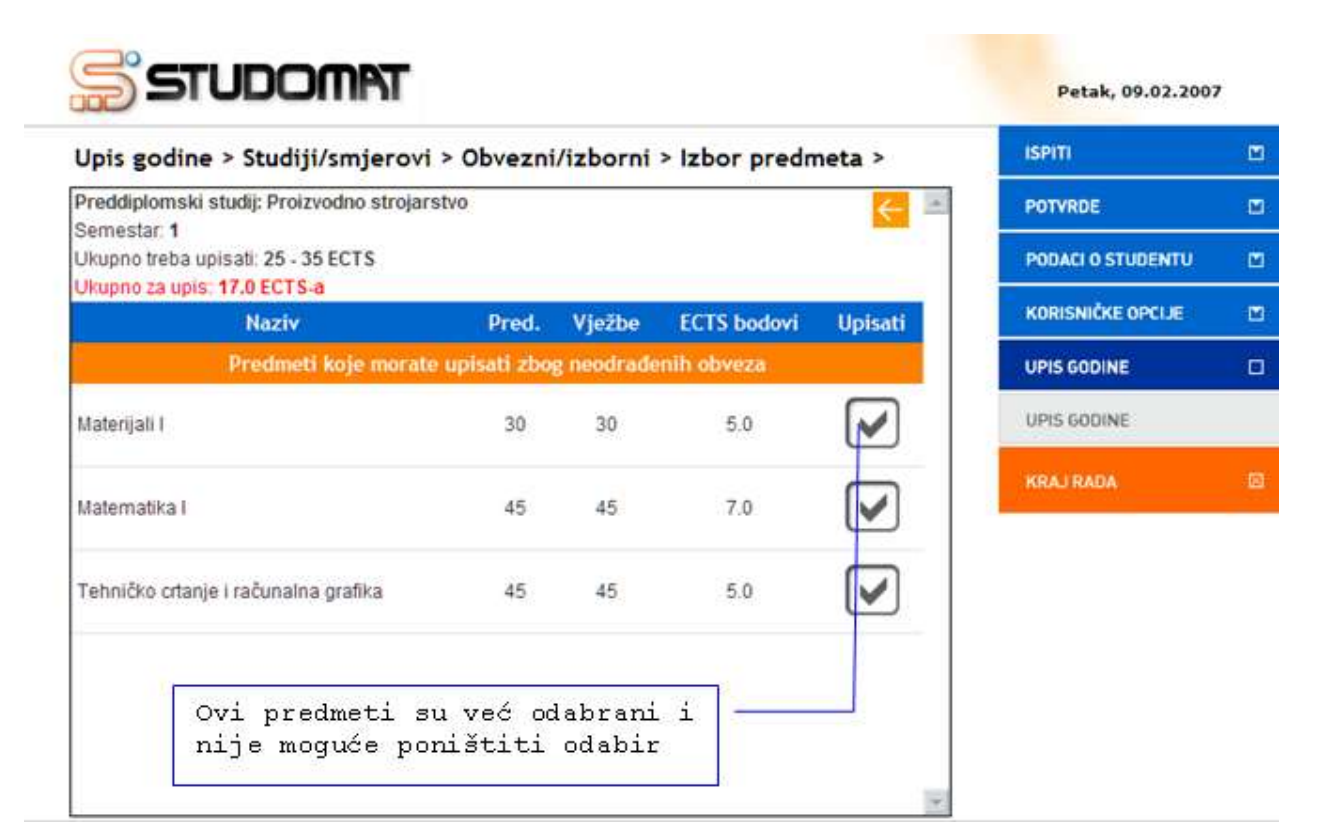

Slika 4. Obvezni predmeti za 1. semestar

# Za svaki predmet prikazan je:

- Naziv predmeta
- Broj sati predavanja
- Broj sati vježbi
- ECTS bodovi predmeta
- Semestar predavanja predmeta

### Obvezni predmeti su podijeljeni u grupe predmeta koje student:

- mora upisati zbog neodrađenih obveza u prethodnim semestrima
- ne može odabrati za upis jer nije zadovoljio preduvjete za upis predmeta
- ne može odabrati jer ih je već upisao
- može odabrati za upis

Na Slici 4. svi obvezni predmeti za 1. semestar su predmeti koje student mora upisati zbog neodrađenih obveza, te ukupan zbroj njihovih ECTS bodova iznosi 17 ECTS-a.

Ti ECTS bodovi su bodovi prikazani u prozoru Upis godine > Studiji/smjerovi > kao trenutno upisana kvota (Slika 1 i Slika 3).

Predmete koje student mora upisati zbog neodrađenih obveza nije moguće odoznačiti.

Odabirom strelice za natrag ( ) potrebno je vratiti se na prethodni prozor koji sadrži podatke o ponudi obveznih i izbornih predmeta u pojedinim semestrima (Slika 3) i nastaviti s odabirom predmeta iz 3. semestra.

| odno strojarstvo                                    | -                                                                                  |                                                                                                    | Contraction of the Contraction of the Contraction o |                                                                                                    |                                                                                                    |                                                                                                    |
|-----------------------------------------------------|------------------------------------------------------------------------------------|----------------------------------------------------------------------------------------------------|----------------------------------------------------------------------------------------------------|----------------------------------------------------------------------------------------------------|----------------------------------------------------------------------------------------------------|----------------------------------------------------------------------------------------------------|
| ECTS                                                |                                                                                    | up:                                                                                                    | enutno<br>isana<br>ota                                                                                                    | < ■                                                                                                    | POTVRDE<br>PODACI O STUDENTU                                                                                                    | c                                                                                                    |
| P                                                   | red.                                                                               | Vježbe                                                                                                    | ECTS bodovi                                                                                                    | Upisati                                                                                                    | KORISNIČKE OPCIJE                                                                                                    | E                                                                                                    |
| Predmeti koje                                       | : možel                                                                            | te odabrati                                                                                                    |                                                                                                    |                                                                                                    | UPIS GODINE                                                                                                    |                                                                                                    |
|                                                     | 45                                                                                 | 100                                                                                                    | 6.0                                                                                                    |                                                                                                    | UPIS GODINE                                                                                                    |                                                                                                    |
| a odabir p<br>s označit:<br>oništavan<br>e odoznač: | pred<br>i po<br>je o<br>iti                                                        | meta p<br>lje <i>Up</i><br>dabira<br>polje.                                                                            | otrebno<br><i>isati.</i> Za<br>potrebno                                                                                                    |                                                                                                    | KRAJ RADA                                                                                                    | 8                                                                                                    |
| tiva                                                | 30                                                                                 | 0                                                                                                    | 4.0                                                                                                    |                                                                                                    |                                                                                                    |                                                                                                    |
|                                                     | 60                                                                                 | 140                                                                                                    | 4.0                                                                                                    |                                                                                                    |                                                                                                    | -                                                                                                    |
|                                                     | P<br>Predmeti koje<br>a odabir j<br>e označit:<br>oništavanj<br>e odoznač:<br>tiva | Pred.<br>Predmeti koje može<br>45<br>a odabir preda<br>e označiti po<br>oništavanje o<br>e odoznačiti<br>tiva 30<br>60 | Pred. Vježbe<br>Predmeti koje možete odabrati<br>45 100<br>a odabir predmeta po<br>e označiti polje <i>Up</i> .<br>oništavanje odabira<br>e odoznačiti polje.<br>tiva 30 0<br>60 140                                                                                                    | Pred.VježbeECTS bodoviPredmeti koje možete odabrati451006.0a odabir predmeta potrebno<br>e označiti poljeUpisati. Za<br>poništavanje odabira potrebno<br>e odoznačiti polje.tiva3004.0601404.0 | Pred.       Vježbe       ECTS bodovi       Upisati         Predmeti koje možete odabrati         45       100       6.0         45       100       6.0         a odabir predmeta potrebno       0         e označiti polje       Upisati.         poništavanje odabira potrebno       0         e odoznačiti polje.       0         tiva       30       0       4.0         60       140       4.0       0 | Pred.       Vježbe       ECTS bodovi       Upisati         Predmeti koje možete odabrati       UPIS GODINE         45       100       6.0       UPIS GODINE         a odabir predmeta potrebno       UPIS GODINE       UPIS GODINE         a odabir predmeta potrebno       UPIS GODINE         boništavanje odabira potrebno       UPIS GODINE         iva       30       0         60       140       4.0 |

Slika 5. Obvezni predmeti za 3. semestar

Za odabir određenog predmeta potrebno je označiti polje *Upisati* pored predmeta kojeg se želi upisati. Za poništavanje odabira potrebno je odoznačiti polje ponovnim pritiskom na njega.

Prikazuju se svi obvezni predmeti 3. semestra, pri čemu su posebno navedeni predmeti koje student ne može odabrati radi neispunjenja preduvjeta za upis predmeta. Odabirom predmeta mijenja se trenutno upisana kvota. Kada je dostignuta kvota za semestar moguće je obaviti upis godine, te se podatak o trenutno upisanoj kvoti prikazuje u zelenoj boji.

|                                    |                     |                        |                    |                   |         |                                                                                                    | 201 |
|------------------------------------|---------------------|------------------------|--------------------|-------------------|---------|----------------------------------------------------------------------------------------------------|-----|
| Upis godine > S                    | Studiji/smjero      | ovi > Obvezi           | ni/izborni         | > Izbor predr     | meta >  | ISPITI                                                                                                    |     |
| Preddiplomski stud                 | ij: Proizvodno stro | ojarstvo               |                    |                   | ← 🖻     | POTVRDE                                                                                                    |     |
| Ukupno treba upisat                | : 25 - 35 ECTS      |                        |                    |                   |         | PODACI O STUDENTU                                                                                              |     |
| Ukupno za upis <mark>: 31.</mark>  | DECTS-a             |                        |                    |                   |         | KORISNIČKE OPCIJE                                                                                              | M   |
| R                                  | Dreede              | Pred.                  | Vjezbe             | ECTS bodovi       | Upisati | The second second second second second second second second second second second second second second second s | -   |
|                                    | Preui               | neti koje moze         | te obabrati        |                   |         | UPIS GODINE                                                                                                    |     |
| Elementi konst <mark>ruk</mark> ci | ja I                | 45                     | 100                | 6.0               |         | UPIS GODINE                                                                                                    | _   |
| Elektrotehnika                     | Trenutno            | o upisana<br>a zelenom | a kvota<br>a bojom | 4.0               |         | KRAJ RADA                                                                                                    | 8   |
| Termodinamika                      | kada je<br>kvota z  | dostignu<br>a semesta  | ita<br>Ar          | 6.0               |         |                                                                                                    |     |
| Normizacija i tehnič               | ka regulativa       | 30                     | 0                  | 4.0               |         |                                                                                                    |     |
| Proizvodni postupci                | I.                  | 60                     | 140                | 4.0               |         |                                                                                                    |     |
| Predme                             | eti koje ne može    | te odabrati jer        | niste zadov        | oljili preduvjeto | •       |                                                                                                    |     |
| Matematika III                     |                     | 30                     | 30                 | 5.0               |         |                                                                                                    |     |

Slika 6. Obvezni predmeti za 3. semestar

Nakon što su odabrani obvezni predmeti 3. semestra, potrebno je strelicom za natrag ( ) vratiti se na prethodni prozor koji sadrži podatke o ponudi obveznih i izbornih predmeta u pojedinim semestrima (Slika 7).

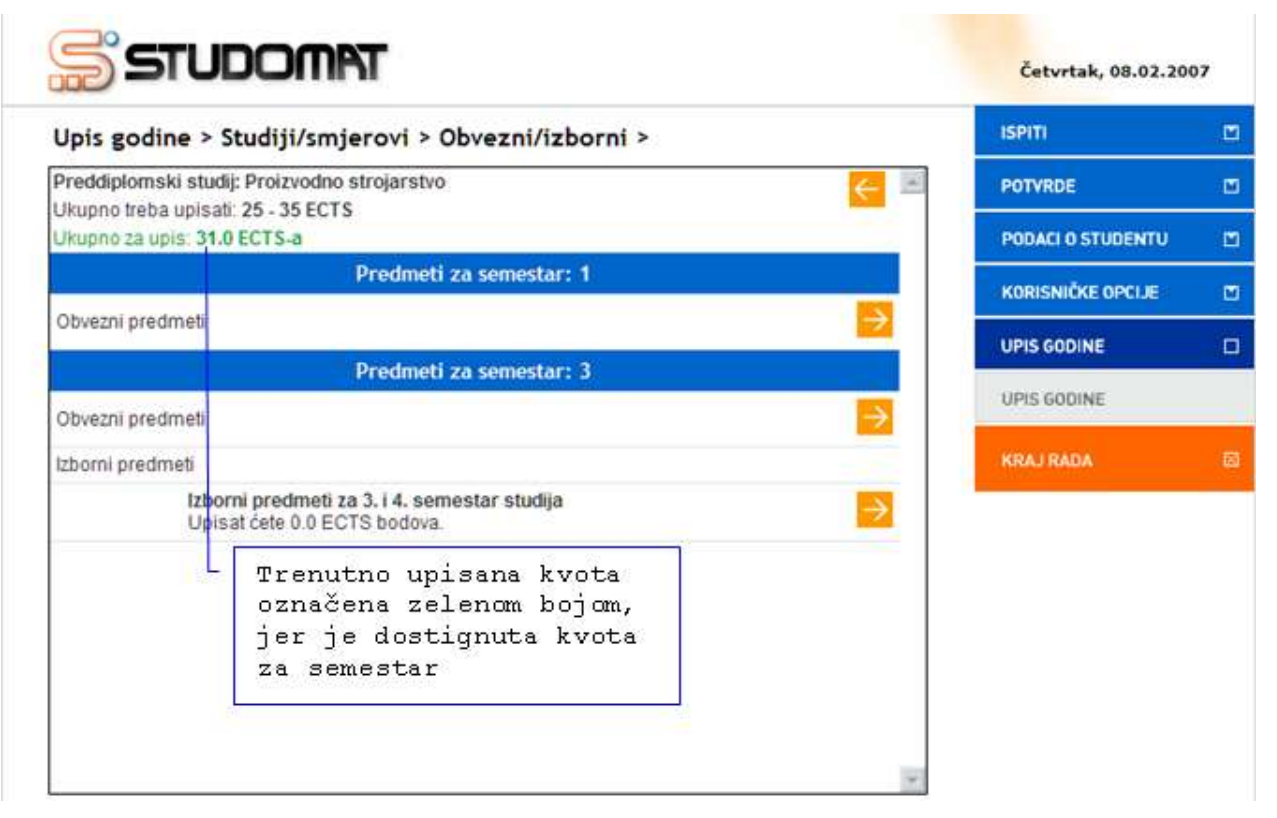

Slika 7. Pregled podataka o obveznim i izbornim predmetima

Budući da je kvota za semestar zadovoljena, upis godine je moguće obaviti bez upisa izbornih predmeta.

Ukoliko kvotu za upis semestra nije moguće zadovoljiti upisom obveznih predmeta, student mora upisati i izborne predmete do ispunjenja kvote. Također, student može upisati najveću moguću količinu izbornih predmeta i na taj način smanjiti količinu obveznih predmeta koje mora upisati do ispunjenja kvote za semestar.

Da li će student morati upisati izborne predmete, ovisi i o načinu upisa studenta (*prvi* ili *ponovni upis*).

Ukoliko je student upisao sve obvezne i izborne predmete koji mu se nude, te upisom tih predmeta nije mogao doseći donju granicu kvote za semestar, trenutno upisana kvota za tog studenta će biti označena zelenom bojom, te će takav student moći obaviti upis godine.

Odabirom opcije za odabir/pregled (

| Jpis godine > Studiji/sm                                       | jerovi > 0                     | bvezni/iz                      | borni > Izbor pre        | dmeta >           | ISPITI                         |    |
|----------------------------------------------------------------|--------------------------------|--------------------------------|--------------------------|-------------------|--------------------------------|----|
| Preddiplomski studij: Proizvodno                               | POTVRDE                        | e                              |                          |                   |                                |    |
| emestar: 3                                                     |                                |                                | jer je dost              | PODACI O STUDENTU | C                              |    |
| kupno treba upisati: 25 - 35 ECT<br>kupno za upis: 31.0 ECTS-a | 8                              |                                | za semestar              | KORISNIČKE OPCIJE |                                |    |
| Morate upin                                                    | sati najmanje<br>Upisat ćete ( | 1.0, a najviše<br>0.0 ECTS bod | e 2.0 ECTS boda.<br>ova. |                   | UPIS GODINE                    |    |
| Naziv                                                          | Pred.                          | Vježbe                         | ECTS bodovi              | Upisati           | UPIS GODINE                    |    |
| P                                                              | redmeti koje                   | e možete oda                   | abrati                   |                   | KRAJRADA                       | 0  |
| Dizajn strojeva                                                | 30                             | 0                              | 1.0                      |                   |                                |    |
| Kreativno stvaralaštvo                                         | 30                             | 0                              | 1.0                      | Pra<br>izb        | vilo za upis<br>orne grupe     |    |
| Rad na internetu                                               | 15                             | 15                             | 1.0                      |                   |                                | 1  |
| Repetitorij                                                    | 15                             | 0                              | 1.0                      | ECTS              | oodovi upisani<br>nih predmeta | .n |

Slika 8. Izborni predmeti iz izborne grupe Izborni predmeti za 3. i 4. semestar studija

# Za izbornu grupu prikazano je:

- Pravilo za upis predmeta iz izborne grupe izraženo u obliku količine ECTS bodova izbornih predmeta koju student mora upisati
- Ukupan broj ECTS bodova upisanih izbornih predmeta iz izborne grupe
- Naziv predmeta
- Broj sati predavanja
- Broj sati vježbi
- ECTS bodovi predmeta
- Semestar predavanja predmeta

### Izborni predmeti su podijeljeni u grupe predmeta koje student:

- ne može odabrati za upis jer nije zadovoljio preduvjete za upis predmeta
- ne može odabrati jer ih je već upisao
- može odabrati za upis

U primjeru prikazanom na Slici 8. student ne mora upisati izborne predmete iako nije ispunio pravilo izborne grupe, odnosno upisao najmanje 1 ECTS bod izbornih predmeta, jer je dostigao donju granicu kvote za semestar, te može obaviti upis godine.

Trenutno nije odabran niti jedan izborni predmet, te zbroj ECTS bodova upisanih izbornih predmeta iznosi 0.

Za odabir određenog izbornog predmeta potrebno je označiti opciju *Upisati* pored izbornog predmeta kojeg se želi upisati. Za poništavanje odabira potrebno je odoznačiti polje ponovnim pritiskom na njega (Slika 9).

Odabirom izbornog predmeta mijenja se podatak o trenutno upisanoj kvoti za semestar (Slika 9). Budući da je student odabirom izbornog predmeta s opterećenjem od 1 ECTS boda zadovoljio pravilo za upis izborne grupe, pravilo za upis izborne grupe prikazano je u zelenoj boji (Slika 9).

| Upis godine > Studij                                            |                                | ISPITI                        |                                     |         |               |                             |   |
|-----------------------------------------------------------------|--------------------------------|-------------------------------|-------------------------------------|---------|---------------|-----------------------------|---|
| reddiplomski studij: Proizvodno strojarstvo Trenutno upisana kv |                                |                               |                                     |         |               | POTVRDE                     | M |
| zborna grupa: <mark>Izborni predr</mark><br>3emestar: 3         | neti za 3. i 4. septe          | označena ze.<br>jer je dost.  | PODACI O STUDENTU                   |         |               |                             |   |
| Ikupno treba upisati: 25 - 35 ECTS za semestar                  |                                |                               |                                     |         |               | KORISNIČKE OPCIJE           |   |
| Morate                                                          | upisati najmanje<br>Upisat ćet | 1.0, a najviš<br>e 1.0 ECTS b | e 2.0 ECTS boda.<br>od.             |         |               | UPIS GODINE                 |   |
| Naziv                                                           | Pred.                          | Vježbe                        | ECTS bodovi                         | Upisati |               | UPIS GODINE                 |   |
|                                                                 | Predmeti koj                   | e možete od                   | labrati                             |         | Zado          | voljeno                     | Ø |
| Dizajn strojeva                                                 | 30                             | 0                             | 1.0                                 |         | Prav.<br>iz i | ilo za upis<br>zborne grupe |   |
| Kreativno stvaralaštvo                                          | 30                             | 0                             | 1.0                                 |         |               |                             |   |
| Rad na internetu                                                | Za odabir<br>je označi         | predme<br>ti polj             | ta potrebno<br>e <i>Upisati</i> . Z |         |               |                             |   |
| Repetitorij                                                     | -<br>poništava<br>je odozna    | nje oda<br>čiti po            | bira potrebn<br>lje.                |         |               |                             |   |

Slika 9. Izborni predmeti iz izborne grupe Izborni predmeti za 3. i 4. semestar studija

Nakon obavljanja upisa izbornih predmeta strelicom za nazad () potrebno je vratiti se na prozor *Upis godine > Studiji/smjerovi > Obvezni/izborni >*, te iz njega

| strelicom za nazad (<) na prozor <i>Upis</i> | godine > St | <i>udiji/smjerovi &gt;</i> u kojem za |
|----------------------------------------------|-------------|---------------------------------------|
| upis godine treba odabrati opciju Upiši (    | UPIŠI       | ).                                    |

Opcija *Upiši* označena je zelenom bojom, jer je ispunjena kvota za semestar, odnosno sva pravila upisa, te je moguće obaviti upis godine (Slika 10).

| Inic godine > Studiji/cmierovi >                            | ISPITI                | M |
|-------------------------------------------------------------|-----------------------|---|
| spis goaine > stuaiji/smjerovi >                            |                       |   |
| Mozete upisati:                                             | POTVRDE               | 1 |
| Nastavna godina: 1                                          | PODACI O STUDENTU     |   |
| Nacin upisa; ponovni upis                                   | wanter when a new re- | _ |
| Plačasio: No                                                | KORISNICKE OPCIJE     |   |
| Ukupno za upis: 32.0 ECTS-a                                 | UPIS GODINE           |   |
| Preddiplomski studij: Proizvodno strojarstvo UPIŠI predmeti | UPIS GODINE           |   |
|                                                             | KRAJ RADA             |   |
|                                                             |                       |   |
|                                                             |                       |   |
|                                                             |                       |   |
|                                                             |                       |   |
|                                                             |                       |   |
|                                                             |                       |   |

Slika 10. Prozor Upis godine > Studiji/smjerovi >

Odabirom opcije *Upiši* (Upiši) prikazuje se prozor *Upis godine > Pregled predmeta prije upisa >* u kojem se prikazuju podaci o studiju ili smjeru kojeg student upisuje, te podaci o obveznim i izbornim predmetima koje student upisuje (Slika 11).

| opis gouine - riegied pred                                                                                                    | meta prije i                              | upisa >                              |                                                |                              | ISPIT             |   |
|----------------------------------------------------------------------------------------------------|-------------------------------------------|--------------------------------------|------------------------------------------------|------------------------------|-------------------|---|
| Preddiplomski studij: Proizvodno str                                                                                                    | rojarstvo                                 |                                      |                                                | ← 🏝                          | POTVRDE           |   |
| Ukupno treba upisati: 25 - 35 ECTS                                                                                                    |                                           |                                      |                                                |                              | PODACI O STUDENTU | 1 |
| Napomena: Da biste upisali godinu                                                                                                    | odaberite 'Upiši                          | na dnu stra                          | anice                                          |                              |                   |   |
| Odabrali ste upis:                                                                                                    |                                           |                                      |                                                |                              | KORISNIČKE OPCIJE |   |
| Nastavna godina : 1                                                                                                    |                                           |                                      |                                                |                              | UPIS GODINE       |   |
| Način upisa : ponovni upis                                                                                                    |                                           |                                      |                                                |                              |                   |   |
| Temelj financiranja : uspjeh (hrvatsk                                                                                                    | i državljani)                             |                                      |                                                |                              | UPIS GODINE       |   |
| Plaćanje : Ne                                                                                                    |                                           |                                      |                                                |                              | VDA (DADA         |   |
| Ukupno za upis : 32.0 ECTS-a                                                                                                    |                                           |                                      |                                                |                              | RRAJ RADA         |   |
| Obvezni predmeti                                                                                                    |                                           |                                      |                                                |                              |                   |   |
| Naziv                                                                                                    | Predavanja                                | Vježbe                               | ECTS bodovi                                    | Semestar                     |                   |   |
| Interviel I                                                                                                    | 30                                        | 30                                   | 5.0                                            | 1                            |                   |   |
| materijan i                                                                                                    |                                           |                                      | -                                              |                              |                   |   |
| Matematika I                                                                                                    | 45                                        | 45                                   | 7.0                                            | 1                            |                   |   |
| maternatika I<br>Matematika I<br>Tehničko ortanje i računalna grafika                                                                                                    | 45<br>45                                  | 45<br>45                             | 5.0                                            | 1                            |                   |   |
| Maternatika I<br>Matematika I<br>Tehničko crtanje i računalna grafika<br>Elementi konstrukcija I                                                                                    | 45<br>45<br>45                            | 45<br>45<br>100                      | 7.0<br>5.0<br>6.0                              | 1<br>1<br>3                  |                   |   |
| Maternatika I<br>Matematika I<br>Tehničko ortanje i računalna grafika<br>Elementi konstrukcija I<br>Elektrotehnika                                                                  | 45<br>45<br>45<br>30                      | 45<br>45<br>100<br>30                | 7.0<br>5.0<br>6.0<br>4.0                       | 1<br>3<br>3                  |                   |   |
| Maternatika I<br>Matematika I<br>Tehničko crtanje i računalna grafika<br>Elementi konstrukcija I<br>Elektrotehnika<br>Normizacija i tehnička regulativa                             | 45<br>45<br>30<br>30                      | 45<br>45<br>100<br>30<br>0           | 7.0<br>5.0<br>6.0<br>4.0<br>4.0                | 1<br>3<br>3<br>3             |                   |   |
| Maternjan I<br>Matematika I<br>Tehničko crtanje i računalna grafika<br>Elementi konstrukcija I<br>Elektrotehnika<br>Normizacija i tehnička regulativa<br>Izborni predmeti           | 45<br>45<br>30<br>30                      | 45<br>45<br>100<br>30<br>0           | 7.0<br>5.0<br>6.0<br>4.0<br>4.0                | 1<br>3<br>3<br>3             |                   |   |
| Maternjan I<br>Maternatika I<br>Tehničko crtanje i računalna grafika<br>Elementi konstrukcija I<br>Elektrotehnika<br>Normizacija i tehnička regulativa<br>Izborni predmeti<br>Naziv | 45<br>45<br>30<br>30<br><b>Predavanja</b> | 45<br>45<br>100<br>30<br>0<br>Vježbe | 7.0<br>5.0<br>6.0<br>4.0<br>4.0<br>ECTS bodovi | 1<br>3<br>3<br>3<br>Semestar |                   |   |
| Matematika I<br>Matematika I<br>Tehničko ortanje i računalna grafika<br>Elementi konstrukcija I<br>Elektrotehnika<br>Normizacija i tehnička regulativa<br>Izborni predmeti          | 45<br>45<br>30<br>30                      | 45<br>45<br>100<br>30<br>0           | 7.0<br>5.0<br>6.0<br>4.0<br>4.0                | 1<br>3<br>3<br>3             |                   |   |

Slika 11. Prozor Pregled predmeta prije upisa

Za obavljanje upisa godine potrebno je odabrati opciju *Upiši* ( nakon čega je obavljen upis godine i pojavljuje se obavijest o uspješno obavljenom upisu godine (Slika 12).

| STUDOMAT            | Četvrtak, 08.02.20 | 07 |
|---------------------|--------------------|----|
| Minta Bartilici -   | ISPITI             | C  |
| Obavijest           | POTVRDE            | C  |
|                     | PODACI O STUDENTU  | C  |
|                     | KORISNIČKE OPCIJE  | C  |
|                     | UPIS GODINE        | C  |
|                     | UPIS GODINE        |    |
| Upisali ste godinu. | KRAJ RADA          | 1  |
| UREDU               |                    |    |

Slika 12. Obavijest o upisu godine

# Nadodavanje predmeta nakon obavljenog upisa godine

Nakon što student obavi upis godine zadovoljivši pritom pravila upisa i pravilo minimalne kvote za semestar, pri svakom sljedećem pristupu *Studomatu* može upisati predmete iz skupa ponuđenih predmeta koje nije prethodno odabrao. Student može pristupati Studomatu i upisivati predmete sve dok ne dosegne maksimalnu kvotu za semestar.

Nadodavanje predmeta nakon obavljenog upisa godine omogućeno je samo na visokim učilištima koja koriste ovu opciju.

Postupak upisa predmeta po obavljenom upisu godine objašnjen je posebno u dijelu uputa *Nadodavanje predmeta nakon obavljenog upisa godine*.

# Ograničenje pri upisu korištenjem Studomata

Ako student prema nastavnom programu mora upisati obvezni predmet (ili više njih) koji se ne predaje u akademskoj godini i semestru kojeg upisuje, upis godine se onemogućuje i prikazuje se odgovarajuća poruka.

Provjera da li se predmeti koje student prema nastavnom programu mora upisati predaju u akademskoj godini koju upisuje vrši se samo za obvezne predmete.

Na Slici 13, student pri upisu 3. nastavne godine mora upisati obvezni predmet iz prvog semestra *Materijali I* kojeg nije položio, a budući da se taj predmet ne predaje u danoj akademskoj godini, upis nije omogućen i student se mora javiti u studentsku referadu.

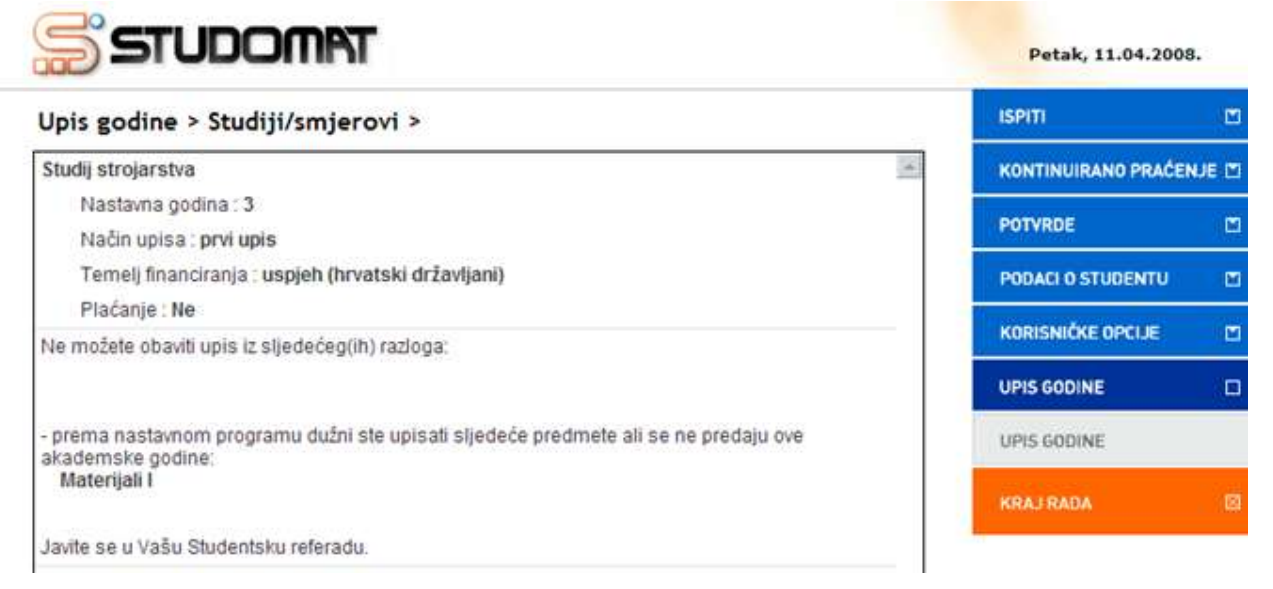

Slika 13. Obavijest

# Upis ljetnog semestra za studije s modelom upis prema preduvjetima

Prilikom upisa godine studenti na Studomatu upisuju predmete za zimski semestar, pri čemu se nastavna godina koju student upisuje i način upisa računaju na temelju osvojenih ECTS bodova u prethodnoj nastavnoj godini/godinama. Izračunata nastavna godina i način upisa vrijede cijelu akademsku godinu do upisa sljedeće godine.

OU ljetnom semestru studenti samo upisuju predmete za ljetni semestar.

Za upis predmeta za ljetni semestar potrebno je izabrati opciju *Predmeti za ljetni semestar*.

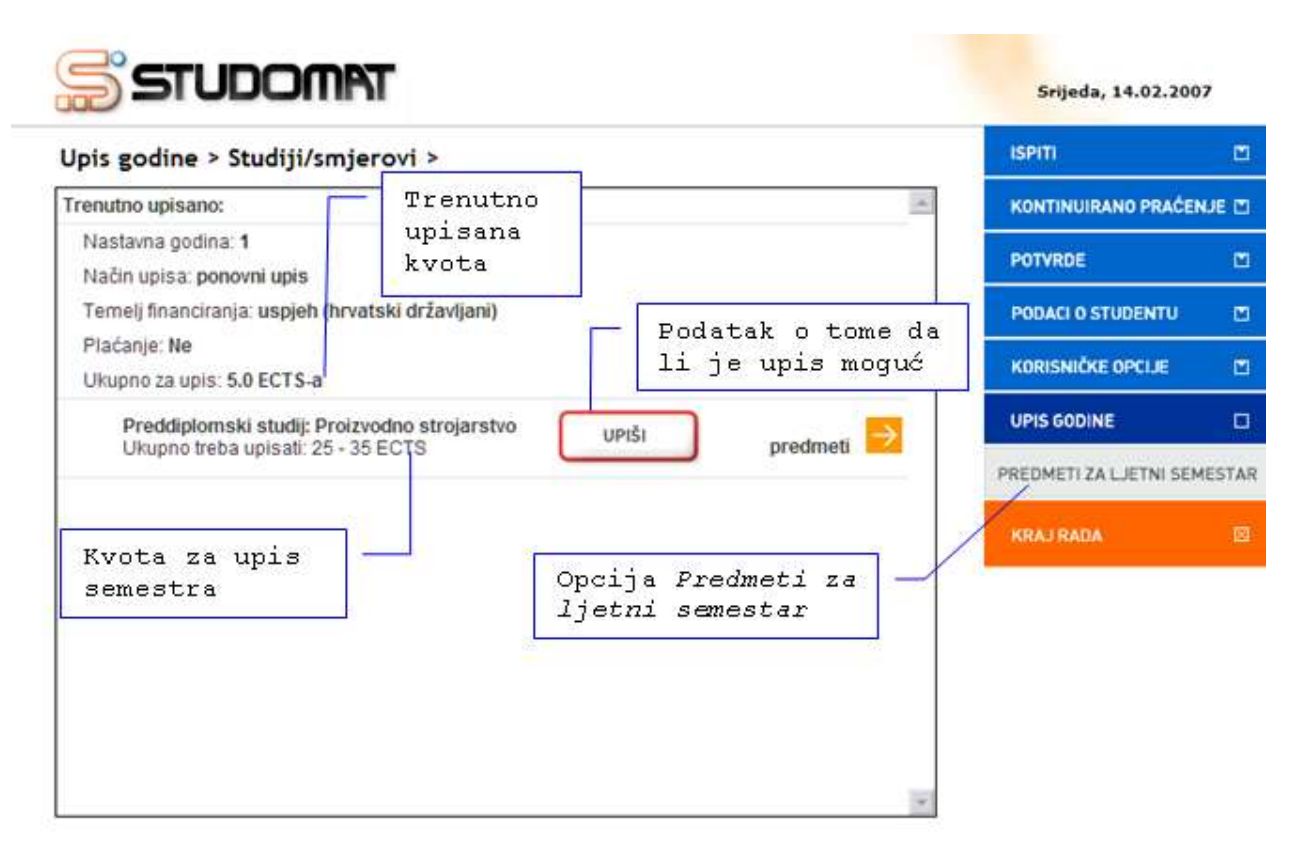

Slika 1. Prozor Upis godine > Studiji/smjerovi >

Prilikom upisa predmeta za ljetni semestar, student mora ispuniti kvotu za upis predmeta iz ljetnog semestra. Kvota za upis semestra definira se u obliku najmanjeg i najvećeg opterećenja u ECTS bodovima koje student može imati u pojedinom semestru.

# U prozoru Upis godine > Studiji smjerovi > prikazano je:

- Minimalni i maksimalni broj ECTS bodova koji student treba upisati u ljetnom semestru (kvota za upis semestra)
- Trenutno upisana količina ECTS bodova u danom semestru (trenutno upisana kvota)
- Podatak o tome da li je moguće obaviti upis. Ukoliko nije zadovoljeno pravilo upisne kvote za semestar ili neko drugo pravilo vezano uz upis, opcija *Upiši* svijetli crveno, a ukoliko su zadovoljena pravila za upis, opcija *Upiši* svijetli zeleno.
- Podatak o trenutno upisanoj nastavnoj godini uz način upisa
- Podatak o temelju financiranja i plaćanju za upisani studij/smjer

Na Slici 1. student ima trenutno upisano 5 ECTS bodova, a treba upisati najmanje 25 ECTS, a najviše 35 ECTS u ljetnom semestru. Opcija *Upiši* svijetli crveno, jer nije ispunjena kvota za upis semestra.

OUkoliko student odabere opciju *Upiši* dok ona svijetli crveno, javit će se poruka zašto upis nije moguć.

Ukoliko student odabirom svih ponuđenih predmeta ne uspijeva zadovoljiti kvotu ipak će mu biti omogućen upis (Slika 3).

Za odabir predmeta za upis potrebno je odabrati opciju *predmeti* (<sup>2</sup>) koja omogućuje odabir predmeta koje će student u ljetnom semestru upisati (Slika 1).

Nakon odabira opcije predmeti ( ) prikazuje se prozor *Upis godine > Studiji/smjerovi > Obvezni/izborni > koji sadrži podatke o ponudi obveznih i izbornih predmeta koje student može/mora upisati u ljetnom semestru (Slika 2).* 

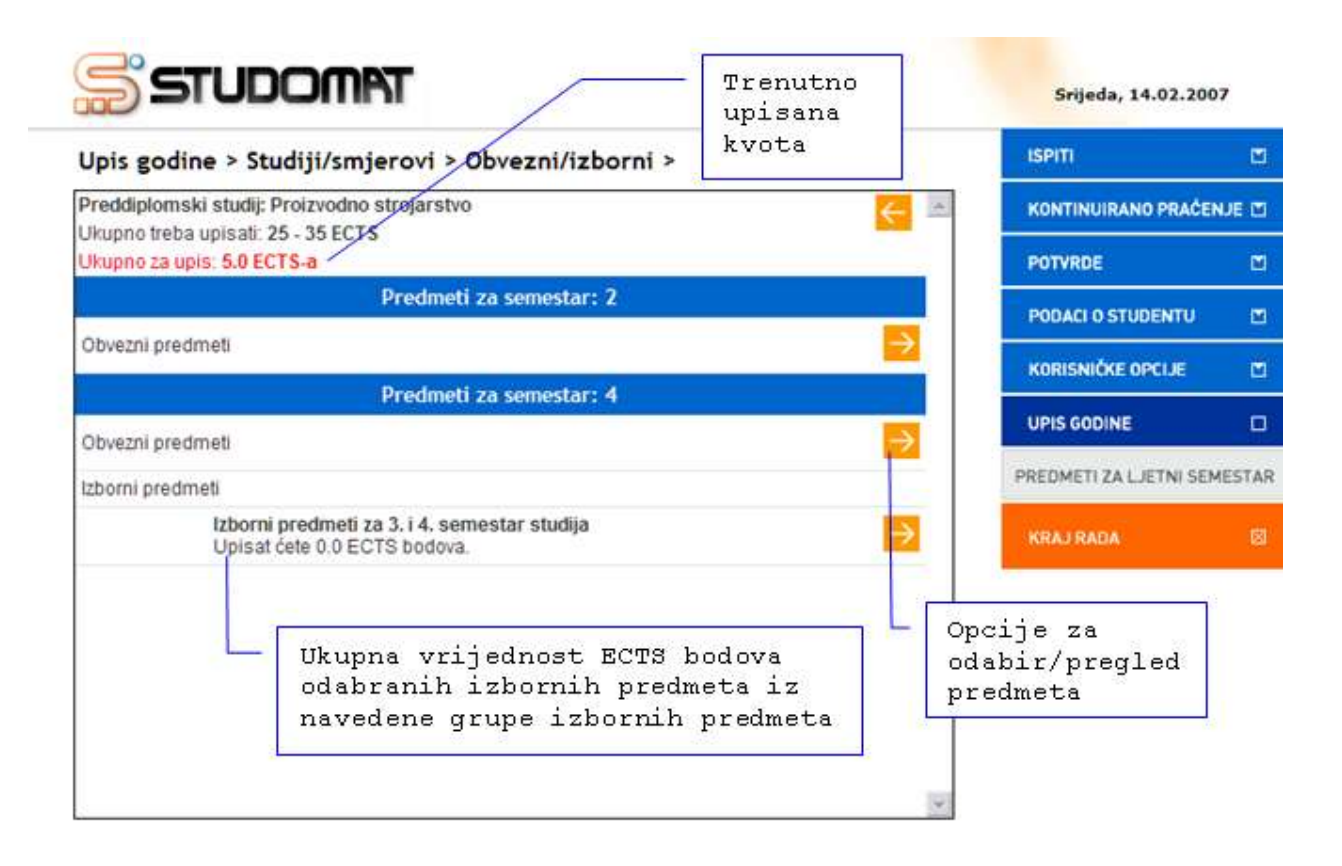

Slika 2. Pregled podataka o obveznim i izbornim predmetima

Na Slici 2. prikazan je podatak o ukupnom zbroju ECTS bodova trenutno odabranih predmeta (svi obvezni i izborni predmeti zajedno), kao i podatak o ukupnoj vrijednosti ECTS bodova trenutno izabranih izbornih predmeta za svaku izbornu grupu zasebno.

Budući da se radi o upisu predmeta iz ljetnog semestra studentu se nude samo predmeti iz parnih semestara, jer se u ljetnom semestru odvija upis parnog semestra.

Student trenutno ima upisano 5 ECTS bodova (Slika 2). Za navedenog studenta trenutno upisana kvota označena je crvenom bojom, jer nije dostignuta kvota za semestar, pa nije moguće obaviti upis ljetnog semestra.

Odabir i pregled predmeta koje student u semestru može/mora upisati prethodno je objašnjen u poglavlju Upis godine za studije s modelom upis prema preduvjetima.

Nakon obavljanja upisa predmeta strelicom za nazad () potrebno je iz prozora *Upis godine > Studiji/smjerovi > Obvezni/izborni >* vratiti se na prozor *Upis godine > Studiji/smjerovi >* (Slika 3) u kojem za upis ljetnog semestra treba odabrati opciju *Upiši* 

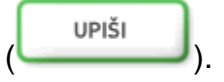

Srijeda, 14.02.2007

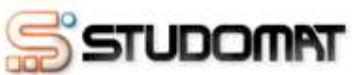

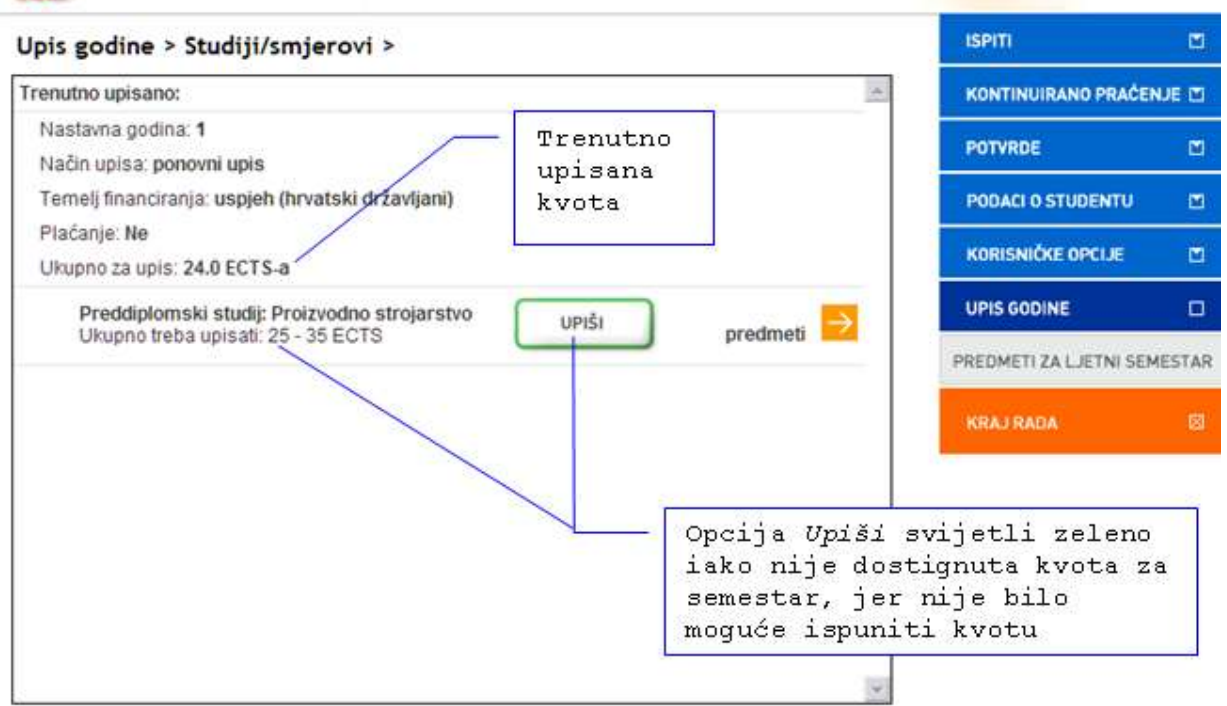

Slika 3. Prozor Upis godine > Studiji/smjerovi >

Odabirom opcije *Upiši* (UPIŠI) prikazuje se prozor *Upis godine > Pregled* predmeta prije upisa > u kojem se prikazuju podaci o predmetima iz ljetnog semestra koje student upisuje (Slika 4).

| Upis godine > Pregled pred                                              | meta prije i      | upisa >         |                          |               |   | ISPITI                 | Ľ     |
|-------------------------------------------------------------------------|-------------------|-----------------|--------------------------|---------------|---|------------------------|-------|
| Preddiplomski studij: Proizvodno str                                    | rojarstvo         | 682             |                          | €             | * | KONTINUIRANO PRAČEN    | NJE 🖸 |
| Ukupno treba upisati: 25 - 35 ECTS<br>Napomena: Da biste upisali predme | te iz ljetnog sen | nestra odabi    | erite "Upiši" na dnu     | stranice      |   | POTVRDE                | Ľ     |
| Trenutno upisano:                                                       |                   |                 |                          |               |   | PODACI O STUDENTU      | c     |
| Nastavna godina : <b>1</b><br>Način upisa : <b>ponovni upis</b>         |                   |                 |                          |               |   | KORISNIČKE OPCIJE      | E     |
| Temelj financiranja : uspjeh (hrvatsk                                   | i državljani)     |                 | at 553                   |               |   | UPIS GODINE            | C     |
| Plačanje : Ne                                                           | 3 <del></del> 31  | Za up:          | is predmet               | taiz          |   | PREDMETI ZA LJETNI SEM | ESTA  |
| Okupno za upis : 24.0 EC I S-a                                          | 1                 | ljetn<br>odabr: | og semesti<br>ati opciju | ca<br>1 Upiši |   | KRAJRADA               | 15    |
| Naziv                                                                   | Predavanja        | Vježbe          | ECTS bodovi              | Semestar      |   |                        |       |
| Materijali II                                                           | 30                | 30              | 5.0                      | 2             |   |                        |       |
| Dizajn industrijskog pogona                                             | 30                | 45              | 4.0                      | 4             |   |                        |       |
| Automatizacija                                                          | 45                | 160             | 4.0                      | 4             |   |                        |       |
| Modeliranje i optimiranje struktura i<br>procesa                        | 30                | 60              | 5.0                      | 4             |   |                        |       |
| Toplinski strojevi                                                      | 30                | 5               | 3.0                      | 4             |   |                        |       |
| Recikliranje i ekološko zbrinjavanje<br>proizvoda                       | 30                | 0               | 2.0                      | 4             |   |                        |       |
| Izborni predmeti                                                        |                   |                 |                          |               |   |                        |       |
| Naziv                                                                   | Predavanja        | Vježbe          | ECTS bodovi              | Semestar      |   |                        |       |
| Rad na internetu                                                        | 15                | 15              | 1.0                      | 4             |   |                        |       |

Slika 4. Prozor Pregled predmeta prije upisa

Za obavljanje upisa predmeta iz ljetnog semestra potrebno je odabrati opciju Upiši

(UPIŠI), nakon čega je obavljen upis ljetnog semestra i pojavljuje se obavijest o uspješno obavljenom upisu predmeta iz ljetnog semestra (Slika 5).

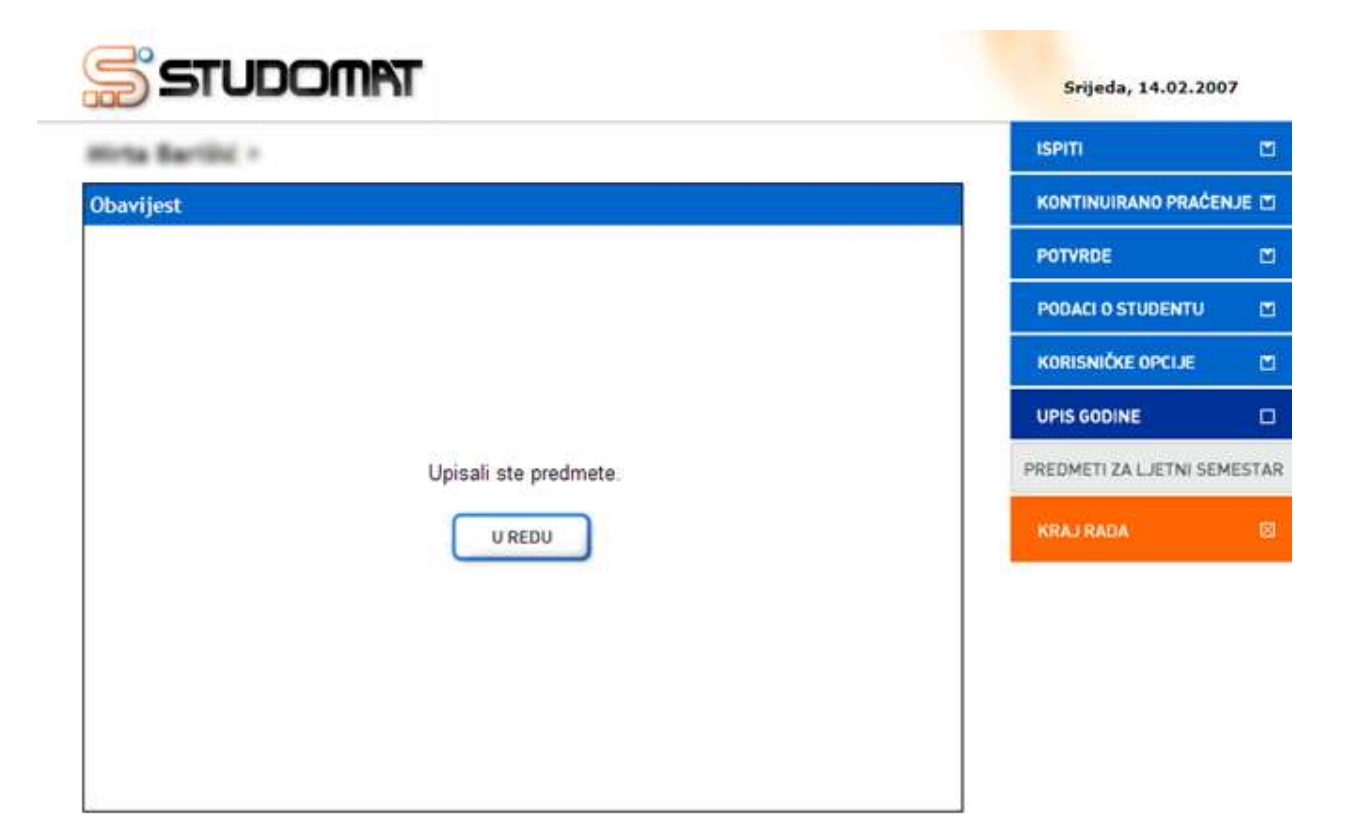

Slika 5. Obavijest o upisu predmeta

# Završetak studija

Visoko učilište definira semestar u kojem će studenti putem *Studomata* ispuniti anketu za odabir mentora, teme ili predmeta za diplomski rad. Visoko učilište definira pravila za izvođenje ankete, te period u kojem se na *Studomatu* provodi anketa. Anketu na *Studomatu* moguće je mijenjati sve dok traje period anketiranja ili dok odabir nije potvrđen, a nakon toga omogućen je samo pregled.

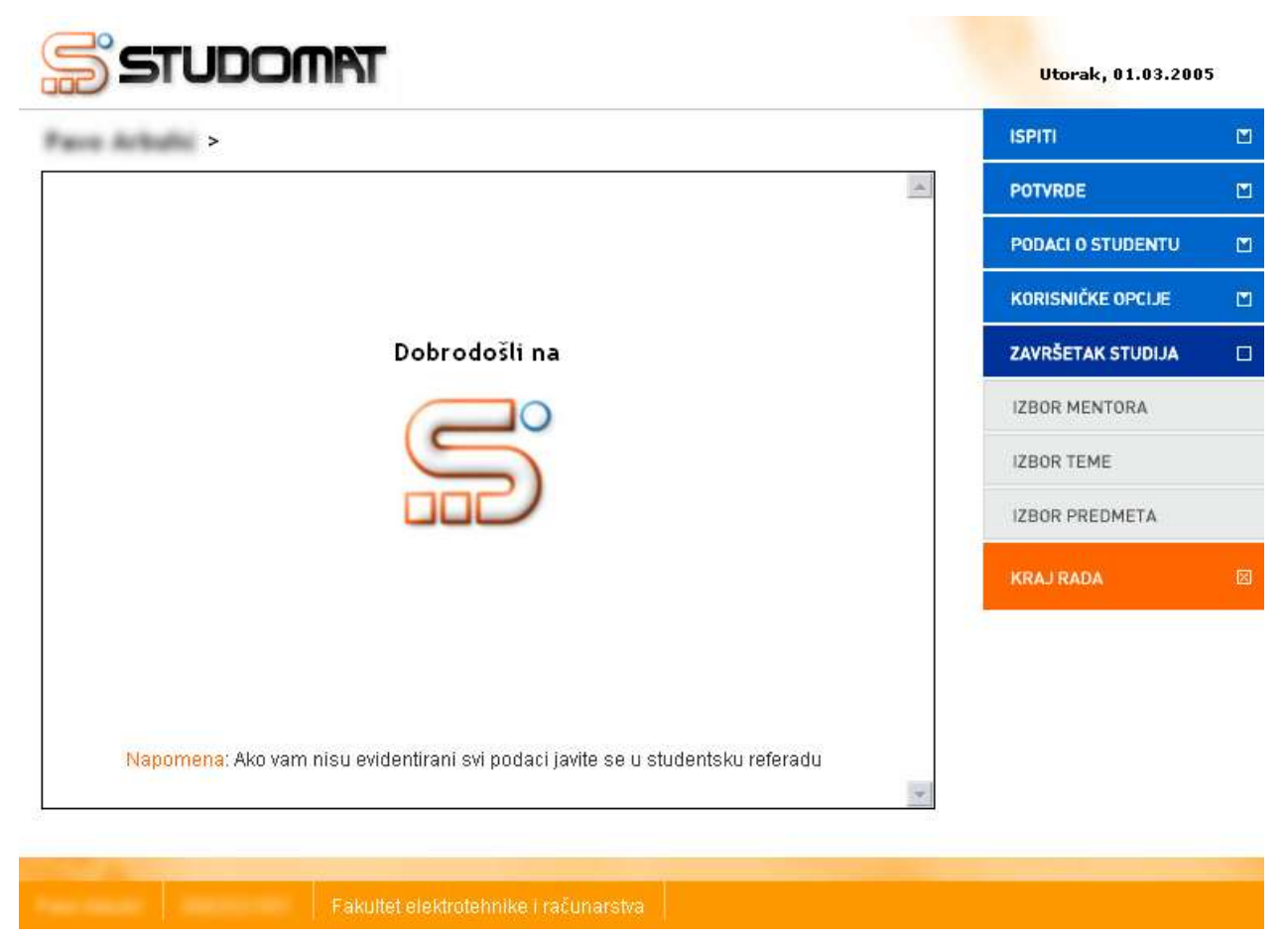

Slika 1. Završetak studija

Zavisno od pravila evidentiranih na visokom učilištu, pomoću ove opcije student može odabrati:

- Mentora
- Predmet
- Temu

# Izbor mentora

Opcija *Izbor mentora* služi studentima pri odabiru mentora za diplomski rad, što mogu činiti samo u periodu provođenja ankete na *Studomatu*. Svako visoko učilište definira pravila za odabir mentora, što uključuje u kojem će semestru određene akademske godine student moći odabrati mentora, te među kojim brojem mentora će imati mogućnost odabira. Pravila za odabir mentora mogu biti definirana i tako da student ima mogućnost odabira više osoba kao mogućih mentora. U primjeru na slici 1., student ima mogućnost odabira tri osobe za mentora. Treba naglasiti da je bitan redoslijed odabira, odnosno, osoba koju je student odabrao kao drugi izbor, ne može potvrditi da će biti mentor, dok se ne izjasni osoba koja je odabrana kao prvi izbor.

Nakon odabira opcije *Završetak studija* →*Izbor mentora*, student mora označiti opciju *Odaberi*, da bi mogao odabrati mentora.

| STUDOMAT           |         | Srijeda, 02.03.2005 | 5 |
|--------------------|---------|---------------------|---|
| Izbor mentora >    |         | ISPITI              |   |
| Smjer: Računarstvo | *       | POTVRDE             |   |
| 1. nije odabrano   | ODABERI | PODACI O STUDENTU   |   |
| 2 nije odabrano    | ODABERI | KORISNIČKE OPCIJE   |   |
|                    |         | ZAVRŠETAK STUDIJA   |   |
| 3. nije odabrano   | ODABERI | IZBOR MENTORA       |   |

Slika 1. Prozor odabir mentora

Nakon što student označi opciju, prikazuje se popis nastavnika između kojih student može birati. Ako na visokom učilištu nisu definira posebna pravila za odabir mentora, student može odabrati bilo koju osobu sa popisa.

| zbor mentora > Lista > |         | ISPITI            | Ľ |
|------------------------|---------|-------------------|---|
| lme i prezime          |         | POTVRDE           | E |
| Doc.dr.sc.             | ODABERI | PODACI O STUDENTU | D |
|                        |         | KORISNIČKE OPCIJE | b |
| Prof.dr.sc.            | ODABERI | ZAVRŠETAK STUDIJA | C |
| Prof.                  | ODABERI | IZBOR MENTORA     |   |
| Prof.dr.sc.            | ODABERI | IZBOR TEME        |   |
|                        |         | IZBOR PREDMETA    |   |
| Prof.dr.sc.            | ODABERI | KRAJ RADA         | E |
| Doc.dr.sc.             | ODABERI |                   |   |
| Prof.dr.sc.            | ODABERI |                   |   |
| Prof.dr.sc.            | ODABERI |                   |   |

Slika 2. Lista nastavnika između kojih student može birati

Nakon što student pronađe željenu osobu koju bi htio za mentora, potrebno je označiti opciju *Odaberi*, te odabrati tu osobu sa liste.

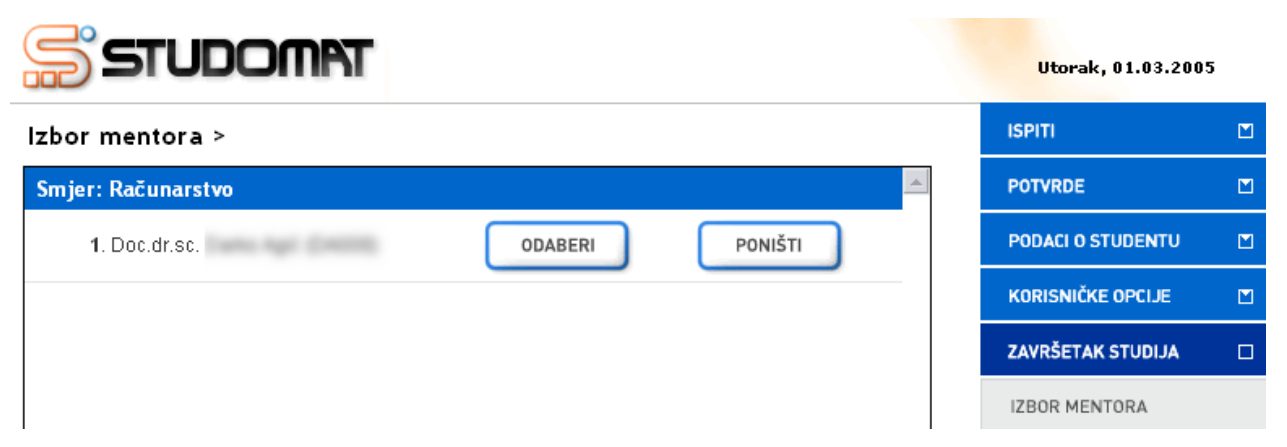

Slika 3. Odabran mentor

U slučaju da student želi promijeniti odabir, a još uvijek traje anketa na Studomatu, i odabir mu nije potvrđen u studentskoj referadi, može odabrati opciju *Poništi*, čime poništava prethodan odabir i može ponovo odabrati mentora.

Nakon što je završio period provođenja ankete na Studomatu, više nije moguće raditi nikakve izmjene. Student koji je odabrao mentora, a želi promijeniti svoj odabir mora kontaktirati studentsku referadu.

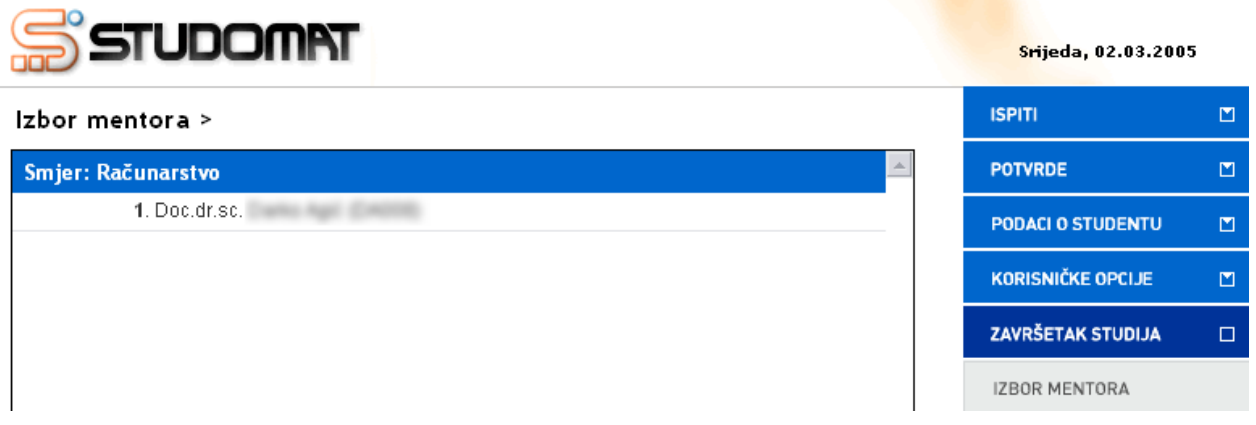

Slika 4. Završen period anketiranja na Studomatu

Isto tako, student koji nije odabrao mentora, a prošlo je vrijeme anketiranja, neće moći nikoga odabrati, te mora kontaktirati studentsku referadu.

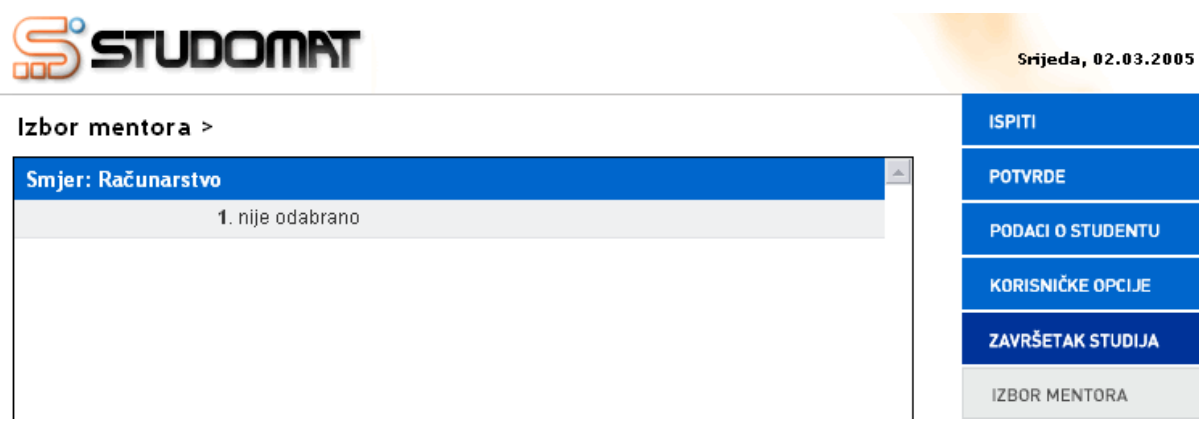

Slika 5. Nije odabran mentor, završio period anketiranja

Nakon što je u studentskoj službi potvrđen studentov odabir mentora, na Studomatu više nije moguće vršiti bilo kakve izmjene.

| STUDOMAT                    | Srijeda, 02.03.2005 |  |
|-----------------------------|---------------------|--|
| Izbor mentora >             | ISPITI              |  |
| Smjer: Računarstvo          | POTVRDE             |  |
| Odobreni mentor: Doc.dr.sc. | PODACI O STUDENTU   |  |
| Datum odobrenja: 01.03.2005 | KORISNIČKE OPCIJE   |  |
|                             | ZAVRŠETAK STUDIJA   |  |
|                             | IZBOR MENTORA       |  |

Slika 6. Odobren mentor

Student može vidjeti sve akcije vezane uz mentorstvo. Moguća je situacija da student više puta odabire mentora (u različitim akademskim godinama) pa se prikazuju sve akcije svih (potencijalnih) mentora po svim akademskim godinama u kojima je student birao mentora.

Moguće akcije potencijalnog mentora su:

**Mentorstvo odbijeno** (student je odabrao željenog mentora, koji nije prihvatio mentorstvo)

poruka na studomatu: mentorstvo nije odobreno (zahtjev odbijen)

Mentorstvo odobreno (mentor odobrio studentov zahtjev)

poruka na studomatu: mentorstvo odobreno

**Mentorstvo poništeno** (mentorstvo je bilo odobreno; poznat datum prijašnjeg odobrenja, a zatim poništeno. Razlog tome može biti zahtjev studenta za promjenom mentora i sl.)

 poruka na studomatu(mentorstvo poništeno i datum prijašnjeg odobrenja)

**Status mentorstva nepoznat** (mentor se nije izjasnio o mentorstvu; nije ga niti odobrio niti odbio)

poruka na studomatu: status odobrenja mentorstva nepoznat

Mentor nije odabran (student još nije odabrao mentora)

poruka na studomatu: smentor nije odabran

| zbor mentora >                                                | ISPITI              | E     |
|---------------------------------------------------------------|---------------------|-------|
| E                                                             | KONTINUIRANO PRAČEN | IJE C |
|                                                               | PODACI O STUDENTU   | t     |
| Smjer: Računarstvo                                            | KORISNIČKE OPCIJE   |       |
| . Prof.dr.sc.<br>mentorstvo odobreno 27.09.2007.              | ZAVRŠETAK STUDIJA   | t     |
| . Doc.dr.sc.                                                  | IZBOR MENTORA       |       |
| menorato ponateno (datum prijasnjeg odobrenja, or oz. 2001.). | KRAJ RADA           |       |
|                                                               | 1.0                 |       |
|                                                               |                     |       |
|                                                               |                     |       |
|                                                               |                     |       |
|                                                               |                     |       |
|                                                               |                     |       |

Slika 7. Neki od mogućih statusa

# Izbor teme

Opcija *Izbor teme* služi studentima pri odabiru teme za diplomski rad, što mogu činiti samo u periodu provođenja ankete na *Studomatu*. Svako visoko učilište definira pravila za odabir teme, što uključuje u kojem će semestru određene akademske godine student moći odabrati temu, te među kojim brojem tema će imati mogućnost odabira. Pravila za odabir teme mogu biti definirana i tako da student ima mogućnost odabira više tema kao mogućih tema. U primjeru na slici 1., student ima mogućnost odabira tri teme. Treba naglasiti da je bitan redoslijed odabira, odnosno, tema koju je student odabrao kao drugi izbor, ne može biti potvrđena, dok se ne riješi status prve odabrane teme.

Nakon odabira opcije Završetak studija — Izbor teme, student mora označiti opciju Odaberi, da bi mogao odabrati temu.

| STUDOMAT           |          | Srijeda, 02.03.200 | 5 |
|--------------------|----------|--------------------|---|
| Izbor teme >       |          | ISPITI             |   |
| Smjer: Računarstvo | <u> </u> | POTVRDE            |   |
| 1. nije odabrano   | ODABERI  | PODACI O STUDENTU  |   |
| 2. niie odabrano   | ODABERI  | KORISNIČKE OPCIJE  |   |
| ,                  |          | ZAVRŠETAK STUDIJA  |   |
| 3. nije odabrano   | ODABERI  | IZBOR MENTORA      |   |
|                    |          | IZBOR TEME         |   |

Slika 1. Prozor izbor teme

Nakon što student označi opciju, prikazuje se popis tema između kojih student može birati i koje su ponuđene na smjeru studija koji je student upisao.

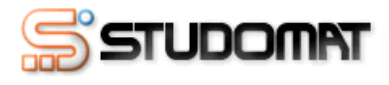

Izbor teme > Lista >

| Naslov                                                                  |              | POTVRDE           |
|-------------------------------------------------------------------------|--------------|-------------------|
| Mierenje performansi lokalnih mreža                                     | OPIS ODABERI | PODACI O STUDENTU |
|                                                                         |              | KORISNIČKE OPCIJE |
| Realizacija agenata sustava mreznog upravljanja u osobnim<br>računalima | OPIS ODABERI | ZAVRŠETAK STUDIJA |
| Integracija usluge ISDN i IP mreža                                      | OPIS ODABERI | IZBOR MENTORA     |
| Primjena programskih agenata u elektroničkom poslovanju                 | OPIS ODABERI | IZBOR TEME        |
| Raspoređivanie poslova u višeagentskom sustavu                          | OPIS ODABERI | IZBOR PREDMETA    |
| ·····                                                                   |              | KRAJ RADA         |
| Paralelno izvođenje poslova u mreži pokretnih agenata                   | OPIS ODABERI |                   |
| Primjena programskih agenata u elektroničkom poslovanju                 | OPIS ODABERI |                   |
| Formalna verifikacija specifikacije protokola za upravljanje<br>mrežom  | OPIS ODABERI |                   |

Srijeda, 02.03.2005

П

ISPITI

Slika 2. Lista tema koje student može odabrati

Ako student odabere opciju Opis, prikazuje mu se opis zadatka odabrane teme.

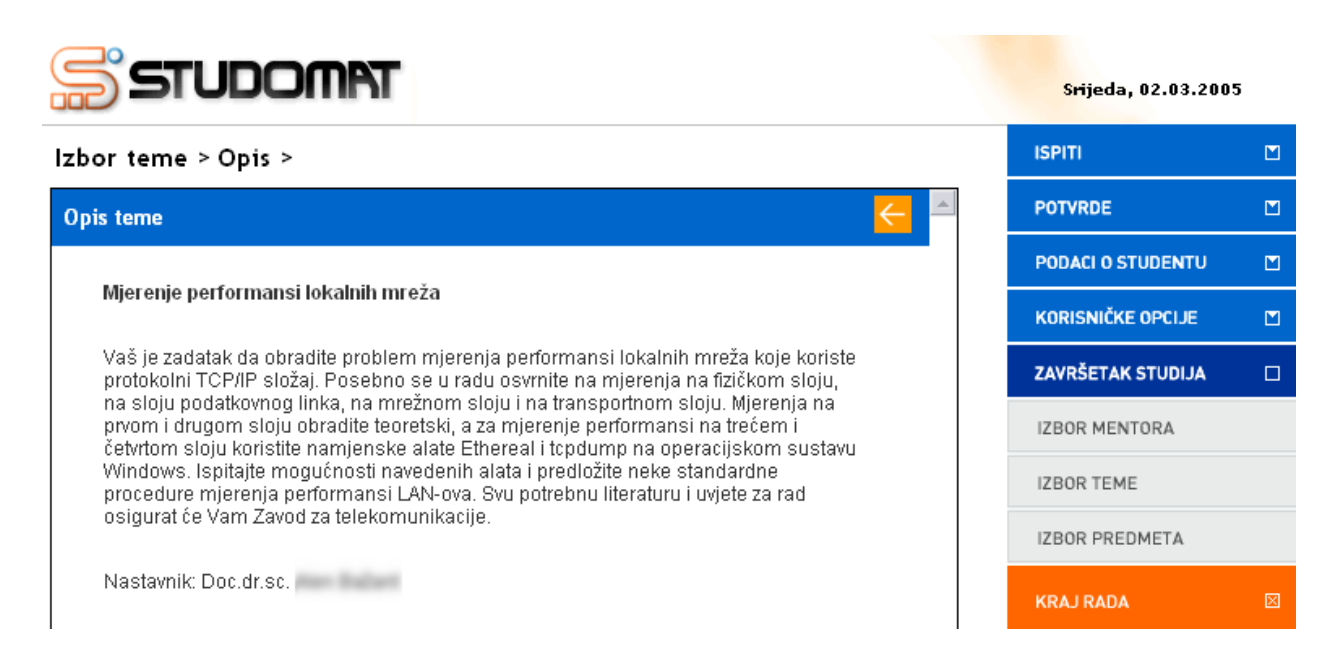

# Slika 3. Opis sadržaja teme

Nakon što student pronađe željenu temu, potrebno je označiti opciju *Odaberi*, te odabrati tu temu sa liste.

| STUDOMAT                                              | Srijeda, 02.03.200 | 5 |
|-------------------------------------------------------|--------------------|---|
| Izbor teme >                                          | ISPITI             |   |
| Smjer: Telekomunikacije i informatika                 | POTVRDE            |   |
| 1. Mjerenje performansi lokalnih OPIS ODABERI PONIŠTI | PODACI O STUDENTU  |   |
|                                                       | KORISNIČKE OPCIJE  |   |
|                                                       | ZAVRŠETAK STUDIJA  |   |
|                                                       | IZBOR MENTORA      |   |
|                                                       | IZBOR TEME         |   |

Slika 4. Odabrana tema

U slučaju da student želi promijeniti odabir, a još uvijek traje anketa na *Studomatu*, i odabir mu nije potvrđen u studentskoj referadi, može odabrati opciju *Poništi*, čime poništava prethodan odabir i može ponovo odabrati temu.

Nakon što je završio period provođenja ankete na *Studomatu*, više nije moguće raditi nikakve izmjene. Student koji je odabrao temu, a želi promijeniti svoj odabir mora kontaktirati studentsku referadu.

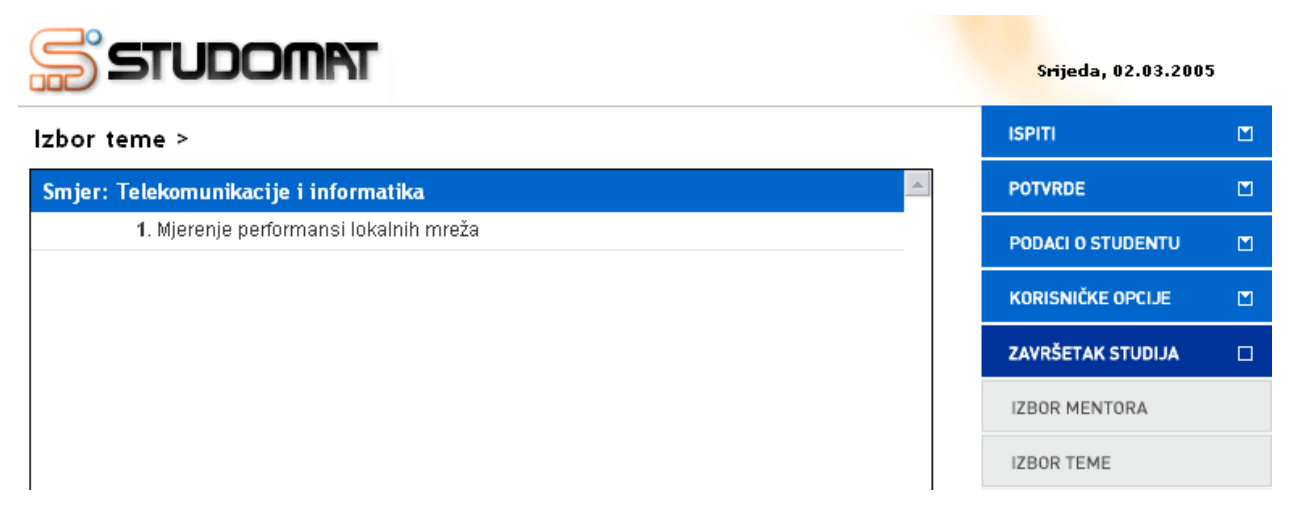

Slika 5. Završen period anketiranja na Studomatu

Isto tako, student koji nije odabrao temu, a prošlo je vrijeme anketiranja, neće moći ništa odabrati, te mora kontaktirati studentsku referadu.

| STUDOMAT                              | Srijeda, 02.03.2005 |  |  |
|---------------------------------------|---------------------|--|--|
| Izbor teme >                          | ISPITI              |  |  |
| Smjer: Telekomunikacije i informatika | POTVRDE             |  |  |
| 1. nije odabrano                      | PODACI O STUDENTU   |  |  |
|                                       | KORISNIČKE OPCIJE   |  |  |
|                                       | ZAVRŠETAK STUDIJA   |  |  |
|                                       | IZBOR MENTORA       |  |  |
|                                       | IZBOR TEME          |  |  |

Slika 6. Nije odabrana tema, prošao period anketiranja

Nakon što je u studentskoj službi potvrđen studentov odabir teme, na *Studomatu* više nije moguće vršiti bilo kakve izmjene.

Srijeda, 02.03.2005

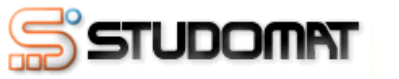

 Izbor teme >
 ISPITI
 I

 Smjer: Telekomunikacije i informatika
 POTVRDE
 I

 Odobrena tema: Mjerenje performansi lokalnih mreža
 PODACI O STUDENTU
 I

 Datum odobrenja: 01.03.2005
 KORISNIČKE OPCIJE
 I

 ZAVRŠETAK STUDIJA
 I
 IZBOR MENTORA
 IZBOR TEME

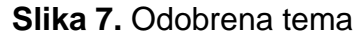

# Izbor predmeta

Opcija *Izbor predmeta* služi studentima pri odabiru predmeta za diplomski rad, što mogu činiti samo u periodu provođenja ankete na *Studomatu*. Svako visoko učilište definira pravila za odabir predmeta, što uključuje u kojem će semestru određene akademske godine student moći odabrati predmet, te među kojim brojem predmeta će imati mogućnost odabira. Pravila za odabir predmeta mogu biti definirana i tako da student ima mogućnost odabira više predmeta. U primjeru na slici 1., student ima mogućnost odabira tri predmeta. Treba naglasiti da je bitan redoslijed odabira, odnosno, predmet koju je student odabrao kao drugi izbor, ne može biti potvrđen, dok se ne riješi status predmeta koji je prvi odabran.

Nakon odabira opcije *Završetak studija* →*Izbor predmet*, student mora označiti opciju *Odaberi*, da bi mogao odabrati predmet.

| STUDOMAT                              |         | Srijeda, 02.03.2005 | ī |
|---------------------------------------|---------|---------------------|---|
| Izbor predmeta >                      |         | ISPITI              |   |
| Smjer: Telekomunikacije i informatika |         | POTVRDE             |   |
| 1. nije odabrano                      | ODABERI | PODACI O STUDENTU   |   |
| 2 nije odabrano                       | ODABERI | KORISNIČKE OPCIJE   |   |
|                                       |         | ZAVRŠETAK STUDIJA   |   |
| 3. nije odabrano                      | ODABERI | IZBOR MENTORA       |   |
|                                       |         | IZBOR TEME          |   |
|                                       |         | IZBOR PREDMETA      |   |

Slika 1. Prozor izbor predmeta

Nakon što student označi opciju, prikazuje se popis predmeta između kojih student može birati; ponuđeni su predmeti koji se moraju polagati, te ulaze u prosjek.

| STUDOMAT                             |         | Srijeda, 02.03.200 | 5 |
|--------------------------------------|---------|--------------------|---|
| Izbor predmeta > Lista >             |         | ISPITI             |   |
| lme i prezime                        |         | POTVRDE            |   |
| Hrvatska kultura i civilizacija (19) | ODABERI | PODACI O STUDENTU  |   |
|                                      |         | KORISNIČKE OPCIJE  |   |
| Ekonomika (27)                       | ODABERI | ZAVRŠETAK STUDIJA  |   |
| Teorija informacije (247)            | ODABERI | IZBOR MENTORA      |   |
| Fizika I (266)                       | ODABERI | IZBOR TEME         |   |
|                                      |         | IZBOR PREDMETA     |   |
| Fizika II (267)                      | ODABERI | KRAJ RADA          | × |
| Linearna algebra (343)               | ODABERI |                    |   |
| Matematička analiza I (344)          | ODABERI |                    |   |
| Matematička analiza II (347)         | ODABERI |                    |   |

Slika 2. Popis predmeta

Nakon što student pronađe željeni predmet, potrebno je označiti opciju *Odaberi*, te odabrati taj predmet sa liste.

| STUDOMAT                              |         | Srijeda, 02.03.200 | 5 |
|---------------------------------------|---------|--------------------|---|
| Izbor predmeta >                      |         | ISPITI             |   |
| Smjer: Telekomunikacije i informatika |         | POTVRDE            |   |
| 1. nije odabrano                      | ODABERI | PODACI O STUDENTU  |   |
| 2. niie odabrano                      | ODABERI | KORISNIČKE OPCIJE  |   |
|                                       |         | ZAVRŠETAK STUDIJA  |   |
| 3. nije odabrano                      | ODABERI | IZBOR MENTORA      |   |
|                                       |         | IZBOR TEME         |   |
|                                       |         | IZBOR PREDMETA     |   |

Slika 3. Odabran predmet

U slučaju da student želi promijeniti odabir, a još uvijek traje anketa na *Studomatu*, i odabir mu nije potvrđen u studentskoj referadi, može odabrati opciju *Poništi*, čime poništava prethodan odabir i može ponovo odabrati predmet.

Nakon što je završio period provođenja ankete na *Studomatu*, više nije moguće raditi nikakve izmjene. Student koji je odabrao predmet, a želi promijeniti svoj odabir mora kontaktirati studentsku referadu.

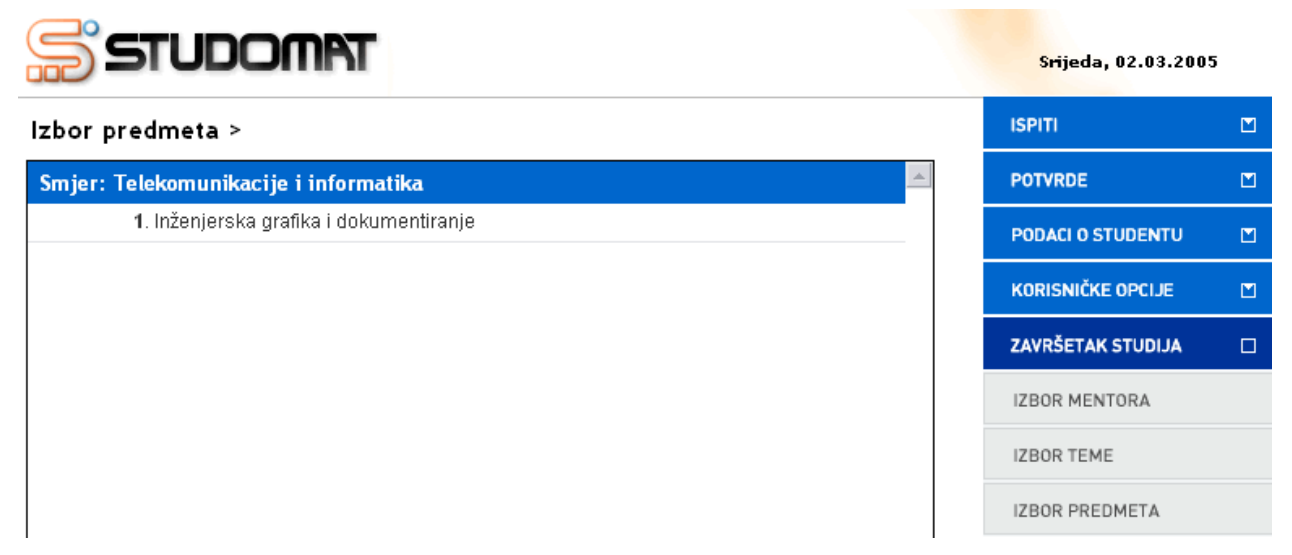

Slika 4. Završen period anketiranja

Isto tako, student koji nije odabrao predmet, a prošlo je vrijeme anketiranja, neće moći ništa odabrati, te mora kontaktirati studentsku referadu.

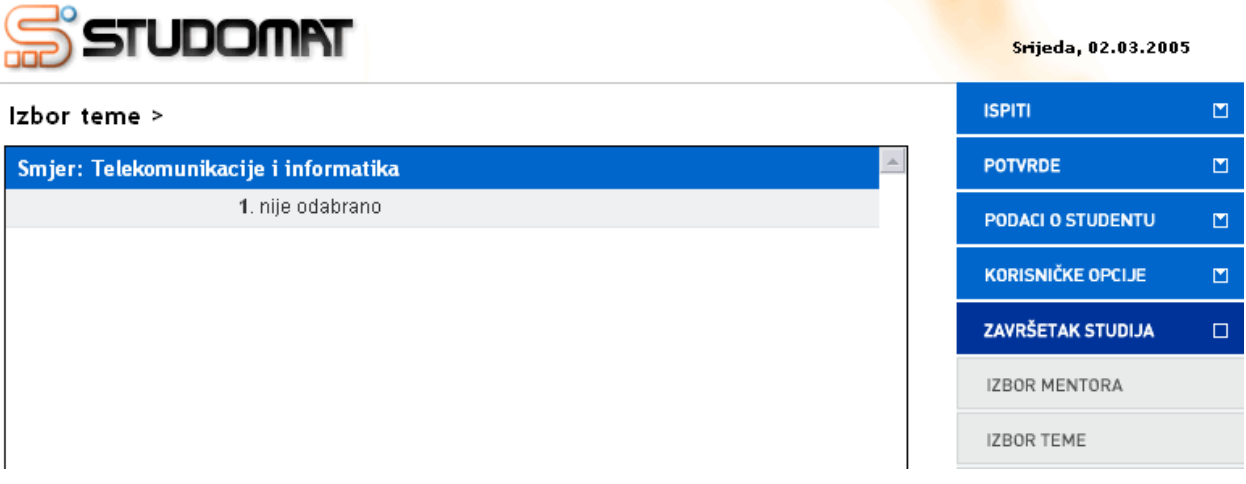

Slika 5. Nije odabran predmet, prošao period anketiranja

Nakon što je u studentskoj službi potvrđen studentov odabir predmeta, na *Studomatu* više nije moguće vršiti bilo kakve izmjene.

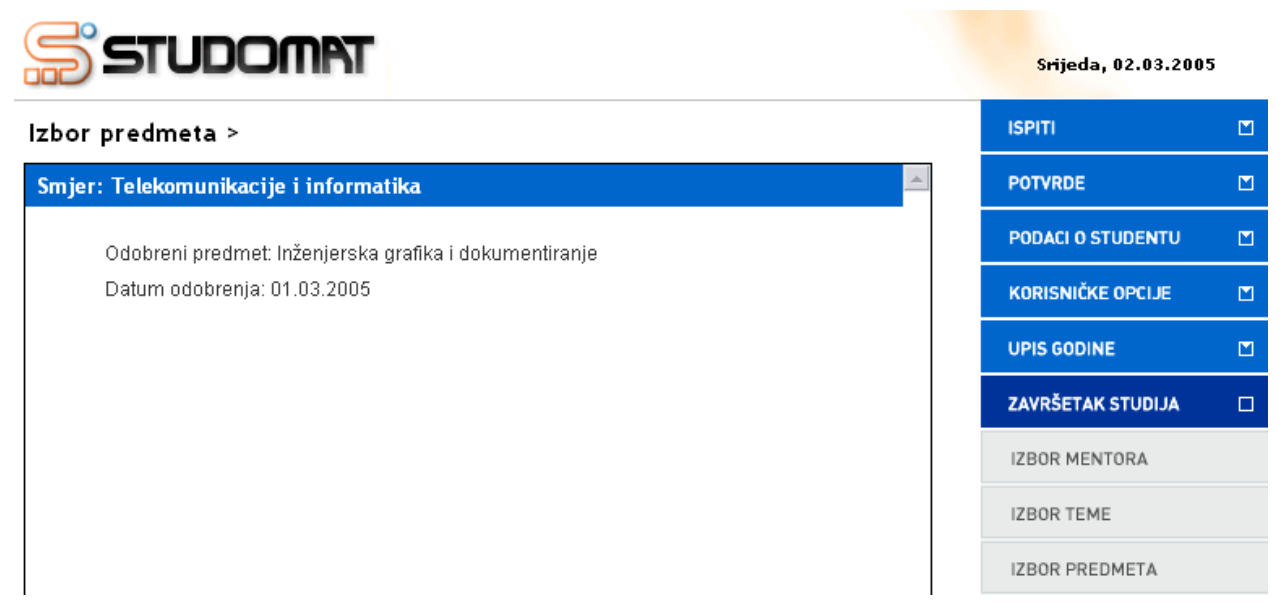

Slika 6. Odobren predmet